# Prestigio P172W

User's Manual Instrukcja użytkownika Příručka uživatele Návod na použitie Руководство пользователя Navodila za uporabnike

#### FEDERAL COMMUNICATIONS COMMISSION (FCC) WARNING

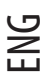

#### Instruction to Users

This equipment has been tested and found to comply with the limits for a Class B digital device, pursuant to part 15 of the FCC rules. These limits are designed to provide reasonable protection against harmful interference in a residential installation. This equipment generates, uses and can radiate radio frequency energy and, if not installed and used in accordance with the instructions, may cause harmful interference to radio communications. However, there is no guarantee that interference will not occur in a particular installation. If this equipment does cause harmful interference to radio and television reception, which can be determined by turning the equipment off and on, the user is encouraged to try to correct the interference by one or more of the following measures.

- Reorient or relocate the receiving antenna.

- Increase the separation between the equipment and the receiver.

- Connect the equipment into an outlet on a circuit different from that to which the receiver is connected.

- Consult the dealer or an experienced radio/TV technician for help.

This equipment has been certified to comply with the limits for a Class B computing device, pursuant to part 15 of the FCC rules. Only peripherals (computer input / output devices, terminals, printers etc.) certified to comply to the Class B limits may be attached to this computer.Operation with noncertified peripherals is likely to result in interference to radio and TV reception. Remarks

To meet FCC requirement, shielded cables are required to connect the device to a personal computer or other Class B certified device. Information to Users

The unit is for office equipment used. Any change or modifications expressly approved by the party responsible for compliance could void the user's authority to operate this equipment.

### **IMPORTANT INFORMATION**

WARNING

TO REDUCE THE RISK OF FIRE OR ELECTRIC SHOCK, DO NOT EXPOSE THIS PRODUCT TO RAIN OR MOISTURE.

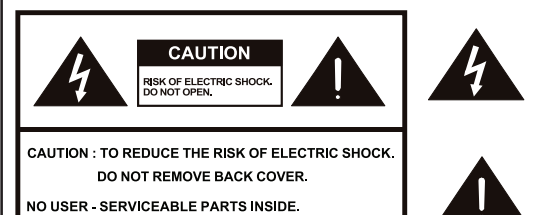

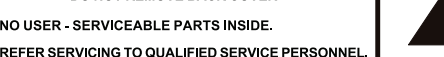

The lightning flash with arrowhead symbol. within an equilateral triangle, is intended to alert the user to the presence of uninsulated "dangerous voltage" within the product enclo-sure that may be of sufficient level to constitute a risk of electric shock to persons.

The exclamation point within a triangle is intended to alert the user to the presence of important operating and maintenance (servicing) instructions in the literature accompanying the product.

WARNING: FCC Requlations state that any unauthorized changes or modifications to this equipment not expressly approved by the manufacturer could void the user's authority to operate this equipment.

CAUTION:

TO PREVENT ELECTRIC SHOCK, MATCH WIDE BLADE OF PLUG TO WIDE SLOT, FULLY INSERT.

#### IMPORTANT:

To aid reporting in case of loss or theft, please record the model and serial numbers in the space

provided. The numbers are located at the rear of

Model no.:

Serial No.:

the Monitor.

2

#### **IMPORTANT SAFETY PRECAUTIONS**

Electricity is used to perform many useful functions, but it can also cause personal injuries and property damage if improperly handled. This product has been engineered and manufactured with the highest priority on safety. However, improper use can result in electric shock and /or fire. In order to prevent potential danger, please observe the following instructions when installing , operating and cleaning the product. To ensure your safety and prolong the service life of your LCD monitor, please read the following precautions carefully before using the product.

- Read instructions All operating instructions must be read and understood before the product is operated.
- Keep this manual in a safe place These safety and operating instructions must be kept in a safe place for future reference.
- Observe warnings All warnings on the product and in the instructions must be observed closely
- · Follow instructions All operating instructions must be followed.
- Attachments Do not use attachments that are not recommended by the manufacturer. Use of inadequate attachments can result in accidents.
- Entering of objects and liquids Never insert an object into the product through vents or openings. High voltage exists
  in the product, inserting an object can cause electric shock and / or short internal parts. For the same reason, do not spill
  water or liquid on the product.
- Servicing Do not attempt to service the product by yourself. Removing covers can expose you to high voltage and other dangerous conditions. Request a qualified service person to perform servicing.
- Repair If any of the following conditions. unplug the power cord from the AC outlet, and request a qualified service person to perform repairs.

a. When a liquid was spilled on the product or when objects have fallen into the product. b.When the product has been exposed to rain or water.

- Cleaning Unplug the power cord from the Ac outlet before cleaning the product. Use a damp cloth to clean the product. Do not use liquid cleaners or aerosol cleaners.
- Water and moisture Do not use the product near water, such as bathtub, washbasin, kitchen sink and laundry tub, swimming pool and in a wet basement.
- Stand Do not place the product on an unstable cart, stand, tripod or table. Placing the product on an unstable base can
  cause the product to fall, resulting in serious personal injuries as well as damage to the product. Use only a cart, stand,
  tripod, bracket or table recommended by the manufacturer or sold with the product. When mounting the product on a
  wall, be sure to follow the manufacturer's instructions. Use only the mounting hardware recommended by the manufacturer.
- When relocating the product placed on a cart, it must be moved with utmost care. Sudden stops, excessive force and
  uneven floor surface can cause the product to fall from the cart.
- Ventilation The vents and other openings in the cabinet are designed for ventilation. Do not cover or block these vents
  and openings since insufficient ventilation can cause overheating and / or shorten the life of the product. Do not place the
  product on a bed, sofa, rug or other similar surface since they can block ventilation openings. This product is not designed
  for built-in installation; do not place the product in an enclosed place such as a bookcase or rack, unless proper ventilation
  is provided or the manufacturer's instructions are followed.
- The LCD panel used in this product is made of glass. Therefore, it can break when the product is dropped or applied with
  impact. Be careful not to be injured by broken glass pieces in case the LCD panel breaks.
- Heat sources Keep the product away from heat sources such as radiators, heaters, stoves and other heat generating
  products (including amplifiers).
- The LCD panel is a very high technology product with many thin—film-transistors, giving you fine picture details.
   Occasionally, a few non-active pixels may appear on the screen as a fixed point of blue, green or red.
   Please note that this does not affect the performance of your product.

### **PACKING CONTENTS (FIG. 1)**

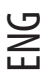

- The package contains: 1. LCD color television
- 2. Remote control
- 3. User manual
- 4.15 Pin D-Sub cable
- 5.AV cable
- 6. Power cord
- 7. S-Video and Audio cable

### **POWER CORD**

- Check first to make sure that the power cord you use is the correct type required for your area.
- This monitor has a universal power supply that allows operation in either 100/120V AC or 220/240V AC voltage area. No user-adjustment is required.
- First connect the power cord into your monitor's power input socket, and then plug the other end into a 3-pin AC outlet. The power cord may be connected to either a wall socket or the power output socket on your PC, depending on the type of power cord supplied with your monitor.
- For units to be used at 120V AC: Use a UL Listed Cord Set consisting of a min. No. 18 AWG, Type SVT or SJT three-conductor a maximum of 10 ft. in length and a parallel blade, grounding type attachment plug rated 10A, 125V.
- For units to be used at 240V AC (domestic use): Use a UL Listed Cord Set consisting of a min. No. 18 AWG, Type SVT or SJT three-conductor cord a maximum of 10 ft. in length and a tandem blade, grounding type attachment plug rated 10A, 250V.
- For units to be used at 220/240V AC (outside of U.S.): Use a Cord Set consisting of a min.0.75mm2,3G,Type H05VV-F cord and grounding type attachment plug rated 10-16A,250V.The cord set should have the appropriate safety approvals for the country in which the equipment will be installed and marked HAR.

### SCREEN POSITION ADJUSTMENT

In order to optimize the best viewing position, you can adjust the tilt of the monitor by using both of your hands to hold the edges of the monitor as shown in the figure 2. The LCD monitor can be adjusted to 20 degrees up or 5 degrees down as indicated by arrow.

### **USING THE REMOTE CONTROL**

4

 Use the remote control by pointing it towards the remote sensor window. Objects between the remote control and sensor window may prevent proper operation.

#### Cautions regarding use of remote control

- Do not expose the remote control to shock. In addition, do not expose the remote control to liquids, and do not place in an area with high humidity.
- Do not install or place the remote control under direct sunlight. The heat may cause deformation of the unit.
- The remote control may not work properly if the remote sensor window of the main unit is under direct sunlight or strong
  lighting. In such a case, change the angle of the lighting or LCD monitor, or operate the remote control closer to the remote
  sensor window.

### Battery for the Remote Control (Fig. 3)

If the remote control fails to to operate the LCD color monitor functions, replace the batteries in the remote control.

- 1. Open the battery bracket.
  - Press the hook to release the lock before pulling out the battery bracket.
  - While the bracket lock is released, pull the battery bracket out of the remote control.
- 2. Insert battery.
- Place the battery onto the bracket.
- 3. Push the bracket inside the remote control with the battery on it.

## Caution !

#### Cautions regarding batteries

Improper use of batteries can result in a leakage of chemicals and / or explosion. Be sure to follow the instructions below.

- Place battery with their terminals corresponding to the (+) and (-) indications.
- Different types of batteries have different characteristics. Do not mix batteries of different types.
- Remove batteries when they become weak.
- The battery supplied with the product may have a shorter life expectancy due to storage conditions.
- If the remote control is not used for an extended period of time, remove the batteries from the remote control.

### **POWER CONNECTION (FIG. 4)**

Notes:

- Use provided AC power cord to connect to the wall outlet.
- Always turn the main **POWER** switch of the LCD monitor to off when connecting the AC cord.
- Always unplug the AC cord from the product and power outlet when not using for a long period of time.

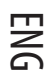

### Rear Connectors (Fig. 5)

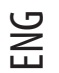

- A. AC InletB. Video
- C Audio(R)(L)
- D. S-Video
- E Audio(R)(L)
- F. YCbCr
- G. Audio(R)(L)
- H D-Sub Connector
- J. Earphone
- K Line-out

### VESA Wall Mount Procedure (FIG. 6)

- 1. Remove stand
- 2. Attached to VESA Arm (100 x 100 mm).
- To change the vertical angle of the LCD TV set, tilt the screen up to 5 degrees forward or 25 degrees backward. Please
  adjust the angle so that the TV set can be watched most comfortably.

### **CONTROL OPTIONS (FIG. 7)**

Note:

Input Select, Exit, CH(▲)UP/(▼)DOWN, VOL(◄)-/(▶) +, and MENU on the main unit have the same functions as the same buttons on the remote control. Fundamentally, this operation manual provides a description based on operation with the remote control.

### POWER MANAGEMENT SYSTEM (FOR PC MODE ONLY)

The LCD monitor is equipped with the power management function which automatically reduce the power consumption in three power saving modes when not in use.

| STATE   | LED   | POWER | Horizontal SYNC. | Vertical SYNC. |
|---------|-------|-------|------------------|----------------|
| ON      | Green | < 55W | ON               | ON             |
| STANDBY | Amber | < 3W  | OFF              | ON             |
| OFF     | Amber | < 3W  | OFF              | OFF            |

#### TIMING MODE (FOR PC MODE ONLY)

| Mode | Resolution      | H. Freq.  | Band Width |
|------|-----------------|-----------|------------|
| 1    | VGA 720 x 400   | 31.47 KHz | 70 Hz      |
| 2    | VGA 640 x 480   | 31.47 KHz | 60 Hz      |
| 3    | MAC 640 x 480   | 35.00 KHz | 67 Hz      |
| 4    | VESA 640 x 480  | 37.86 KHz | 72 Hz      |
| 5    | VESA 640 x 480  | 37.50 KHz | 75 Hz      |
| б    | VESA 800 x 600  | 35.10 KHz | 56 Hz      |
| 7    | VESA 800 x 600  | 37.88 KHz | 60 Hz      |
| 8    | VESA 800 x 600  | 46.88 KHz | 75 Hz      |
| 9    | VESA 800 x 600  | 48.08 KHz | 72 Hz      |
| 10   | MAC 832 x 624   | 49.72 KHz | 75 Hz      |
| 11   | VESA 1024 x 768 | 48.40 KHz | 60 Hz      |
| 12   | VESA 1024 x 768 | 56.48 KHz | 70 Hz      |
| 13   | VESA 1024 x 768 | 60.02 KHz | 75 Hz      |
| 14   | SXGA 1152 x 864 | 67.50 KHz | 75 Hz      |
| 15   | SXGA 1280 x 960 | 60.00 KHz | 60 Hz      |
| 16   | SXGA 1280 x 768 |           |            |

### **OSD function keys operation:**

Use the "INPUT" function key to change the display setting mode. There are five display setting modes of **PC**, **AV**, **SV** & **YCbCr** available in this product.

### For PC Setting Mode:

Some direct function keys are as follows: Press the "AUTO" key to auto adjust the picture quality to default setting. It will take few seconds to adjust the screen setting when "Auto Adjusting..." message displays on the screen. Press the "+" or "-" keys to increase or decrease the audio volume.

#### OSD operation: (Image Page) (fig. 8)

Press the "MENU" key, the "Image Page" will be available for adjustment. There are six items such as Brightness, Contrast, Clock, Phase, H-Position & V-position available for adjustment. (Press the "EXIT" key to return one level up of the OSD menu.) Press the "MENU" key again to enter (highlight) the item and use "+" or "-" keys to adjust the value. Use the "UP" or "DOWN" keys to select the desired items and use "+" or "-" keys again to adjust the value. Use the "EXIT" key to return one level up of the OSD menu.

In the PC Setting Mode, press the "DOWN" key to select "Color Temperature Page", "OSD Page", "Audio page", "Factory Page" & "PIP/POP Page."

PRESTIGIO P172W

ENG

### Color Temperature Page (fig. 9):

There are three modes available: 6500K, 7500K, 9300K.

Use the "MENU" Key to highlight the first item and use the "UP" or "DOWN" keys to select the color temperature or further down to "R," G" or "B" items and use "+" or "-" keys to adjust the setting value.

#### OSD Page (fig. 10):

ENG

Use the "MENU" Key to highlight the first item and use the "UP" or "DOWN" keys to select the desired items. After the desired item has been selected, use the "+" or "-" keys to adjust the value.

#### Audio Page (fig. 11):

Use the "MENU" Key to highlight the first item and use the "UP" or "DOWN" keys to select the desired items. After the desired item has been selected, use the "+" or "-" keys to adjust the value.

#### Factory Page (fig. 12):

Use the "MENU" Key to highlight the first item and use the "UP" or "DOWN" keys to select the desired items. After the desired item has been selected, use the "+" or "-" keys to execute the function.

#### PIP/POP Page (fig. 13):

Use the "MENU" Key to highlight the first item and use the "UP" or "DOWN" keys to select the desired items. After the desired item has been selected, use the "+" or "-" keys to execute the function or adjust the value.

#### For AV Setting Mode:

Some direct function keys are follows: Press the"+" or "-"keys to increase or decrease the audio volume.

#### OSD operation:

Press the "MENU" key, the "Image Page" will be available for adjustment. There are five items such as Brightness, Contrast, Sharpness, Color & Tint available for adjustment. (Press the "EXIT" key to exit or return one level up of the OSD menu.)

#### Image Page (fig. 14):

Press the "MENU" key again to enter (highlight) the item and use "+" or "-" keys to adjust the value. Use the "UP" or "DOWN" keys to select the desired items and use "+" or "-" keys again to adjust the value. Use the "EXIT" key to return one level up of the OSD menu.

In the AV Setting Mode, press the "DOWN" key to select "OSD Page","Audio page" & "Display Page." There are three modes available for selection: Standard , ViVid or Favorite.

#### OSD Page (fig. 15):

Use the "MENU" Key to highlight the first item and use the "UP" or "DOWN" keys to select the desired items. After the desired item has been selected, use the "+" or "-" keys to adjust the value or execute the function.

PRESTIGIO P172W

8

#### Audio Page (fig. 16):

Use the "MENU" Key to highlight the first item and use the "UP" or "DOWN" keys to select the desired items. After the desired item has been selected, use the "+" or "-" keys to adjust the value or execute the function.

#### Display Page (fig. 17):

There are six items such as "Close Caption", V-Chip Setting, "Timer," Aspect, "Noise Reduce" & "Recall Default" available for adjustment.

Use the "MENU" Key to highlight the first item and use the "UP" or "DOWN" keys to select the desired items. After the desired item has been selected, use the "+" or "-" keys to adjust the value or execute the function. Close Caption item selections : CC1, CC2, TT1, TT2. Timer item selections : 30, 60, 90, Mins. Aspect item selections : Normal, 1:1, 4:3. Noise Reduce item selections : Weak, Medium, Strong.

#### For SV Setting Mode:

Some direct function keys are as follows: Press the"+"or"-"keys to increase or decrease the audio volume.

#### OSD operation:

Press the "MENU" key, the "Image Page" will be available for adjustment. There are five items such as Brightness, Contrast, Sharpness, Color & Tint available for adjustment. (Press the "EXIT" key to exit or return one level up of the OSD menu.)

#### Image Page (fig. 18):

Press the "MENU" key again to enter (highlight) the item and use "+" or "-" keys to adjust the value. Use the "UP" or "DOWN" keys to select the desired items and use "+" or "-" keys again to adjust the value. Use the "EXIT" key to return one level up of the OSD menu.

In the SV Setting Mode, press the "DOWN" key to select "OSD Page," "Audio page" & "Display Page." There are three modes available for selection: Standard , ViVid or Favorite.

#### OSD Page (fig. 19):

Use the "MENU" Key to highlight the first item and use the "UP" or "DOWN" keys to select the desired items. After the desired item has been selected, use the "+" or "-" keys to adjust the value or execute the function.

#### Audio Page (fig. 20):

Use the "MENU" Key to highlight the first item and use the "UP" or "DOWN" keys to select the desired items. After the desired item has been selected, use the "+" or "-" keys to adjust the value or execute the function.

#### Display Page (fig. 21):

There are six items such as "Close Caption", V-Chip Setting, "Timer", Aspect, "Noise Reduce" & "Recall Default" available for adjustment.

Use the "MENU" Key to highlight the first item and use the "UP" or "DOWN" keys to select the desired items. After the desired item has been selected, use the "+" or "-" keys to adjust the value or execute the function. Close Caption item selections: CC1, CC2, TT1, TT2.

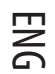

Timer item selections : 30, 60, 90, Mins . Aspect item selections : Normal, 1:1, 4:3. Noise Reduce item selections : Weak, Medium, Strong.

# ENG

### For YCbCr Setting Mode:

Some direct function keys are as follows: Press the "+" or "-" keys to increase or decrease the audio volume.

#### OSD operation:

Press the "MENU" key, the "Image Page" will be available for adjustment. There are five items such as Brightness, Contrast, Sharpness, Color & Tint available for adjustment. (Press the "EXIT" key to exit or return one level up of the OSD menu.)

#### Image Page (fig. 22):

Press the "MENU" key again to enter (highlight) the item and use "+" or "-" keys to adjust the value. Use the "UP" or "DOWN" keys to select the desired items and use "+" or "-" keys again to adjust the value. Use the "EXIT" key to return one level up of the OSD menu.

In the YCbCr Setting Mode, press the "DOWN" key to select "OSD Page". Audio page" & "Display Page." There are three modes available for selection: Standard, ViVid or Favorite.

#### OSD Page (fig. 23):

Use the "MENU" Key to highlight the first item and use the "UP" or "DOWN" keys to select the desired items. After the desired item has been selected, use the "+" or "-" keys to adjust the value or execute the function.

#### Audio Page (fig. 24):

Use the "MENU" Key to highlight the first item and use the "UP" or "DOWN" keys to select the desired items. After the desired item has been selected, use the "+" or "-" keys to adjust the value or execute the function.

#### Display Page (fig. 25):

There are six items such as "Close Caption," V-Chip Setting," Timer," Aspect," Noise Reduce" & "Recall Default" available for adjustment. Use the "MENU" Key to highlight the first item and use the "UP" or "DOWN" keys to select the desired items. After the desired item has been selected, use the "+" or "-" keys to adjust the value or execute the function. Close Caption item selections : CC1, CC2, TT1, TT2. Timer item selections : 30, 60, 90, Mins. Aspect item selections : Normal, 1:1, 4:3.

Noise Reduce item selections : Weak, Medium, Strong.

#### **BASIC OPERATION**

#### Volume (Direct control) or control (FIG. 26)

- 1. Press > to increase the sound volume. The control bar of the indicator increases.

To mute the sound

- 1. Press MUTE to temporarily turn off the sound.
- 2. Press MUTE to sound back to the previous level.

### ON / OFF Control (FIG. 27)

To turn off the LCD monitor

Press (1) on the remote control. The Power indicator will turn off.

To turn the LCD monitor back on

Press (ا) again. The Power indicator will turn green.

EXIT:

Function key: After entering the OSD menu, press EXIT function key to return one level up of the directory. Pressing EXIT function when initial OSD displayed, you can close the OSD menu.

#### Adjusting the PICTURE MODE Settings (FIG. 28)

Press"PICTURE MODE" Selects Brightness settings in circulate sequence, The "PICTURE MODE" includes three different brghtness choice" **STANDARD/VIVID/FAVORITE**".

Standard: A fixed brightness for normal viewing condition. Vivid: For higher ambient light viewing condition. Favorite: User's setting, allow user adjust the setting to personal preference.

#### Adjusting the LANGUAGE Settings (FIG. 29)

The language for the On-Screen Display can be ENGLISH, SPANISH, FRENCH, ITALY or DUTCH. 1. Press → to display the MENU screen. 2. Press → key to select OSD page. 3. Press → to enter Language selection. 4. Press ⊲ or ⊾ to select LANGUAGE.

#### INPUT SELECT (FIG. 30)

1. Press INPUT SELECT key to bring up"Select Source" dialog.

2. Press INPUT SELECT key again (or to use  $\blacktriangleleft$  or  $\blacktriangleright$  keys) to select desired input source.

3. Press MENU(ENTER) key to enter the selected mode.

\* If MENU(ENTER) key has not been pressed, it will automatically enter the selected mode after few seconds.

ENG

### **SPECIFICATIONS**

ENG

| Video Processing            | CNR+YNR (Advanced noise reduction)<br>3D Comb filter/ 3D deinterlacer<br>DCTI/DLTI Edge enhancement<br>16:9 and 4:3 switchable<br>3:2 Pull down for edge smoothig<br>Black level extension<br>PIP/PAP (Video over PC)                                        |
|-----------------------------|----------------------------------------------------------------------------------------------------|
| LCD Panel                   | Fujitsu 16:9 17" Wide<br>WXGA (1280x768) resolution<br>MVA Premium TFT active matrix color LCD<br>Brightness 450 Cd/m2 (typ)<br>Response time Tr+Tf=25ms<br>Color saturation 72%<br>View angle L/R=85/85, U/D=85/85<br>Contrast ratio= 600:1<br>4 CCFL lamps |
| Pixel Frequency             | 65 MHz                                                                                                    |
| Horizontal Scan             | 30К - 60К                                                                                                    |
| Voltage / Vertial Reflesh   | 100 – 240V AC / 50Hz / 60Hz                                                                                                    |
| Current Rating              | 1.4A                                                                                                    |
| Power Consumption           | 75 W (MAX.)                                                                                                    |
| Input Connectors            | Y/Cb/Cr (Analog) component input<br>15 Pin D-Sub (PC Analog RGB)<br>PC audio<br>S-Video (Y/C)<br>Composite Video                                                                                                    |
| Output Connectors           | Variable audio out (L/R)<br>Speaker out terminals<br>Scart input (Optional)                                                                                                    |
| User Controls (Front panel) | Mode selsctor: (PC/TV/AV/S-V/Y,Cb,Cr) Menu, Menu up,<br>Menu Dn, Vol +, Vol -, Auto setup, Power.                                                                                                    |
| Remote controller           | IR remote                                                                                                    |
| Audio System                | Stereo 5W + 5W speakers<br>Satellite speakers (Side mount)                                                                                                    |
| OSD Controls (PC)           | Contrast, Brightness, H-position, V-position, Phase (Pixel Adj), Recall<br>Defaults, Auto Adj, Inforation, Saturation, Hue, Clock, Color saturation,<br>5 language, OSD position, OSD timeout, Volume, Mute. PIP size/position.                              |
| OSD Controls (TV/Video)     | Channel edit, Auto scan, MTS SAP, V-chip, TV/movie rating, Closed caption, Language, Sharpness, NR, Reset, Contrast, Brightness, Tint, Color, Timer Off, OSD transparent, Audio source, Loudness, Balance, Treble, Bass.                                     |
| Dimension (W x H x D)       | 525 x 354 x 83.7 mm (approximate)                                                                                                    |
| Weight                      | $6.94 \pm 1$ kg (approximate)                                                                                                    |
| Operating Temperature       | 5°C to 40°C                                                                                                    |
| Humidity                    | 10% to 80% (non-condensation)                                                                                                    |
| Altitude                    | Up to 12000 ft                                                                                                    |
| Safety/EMI Regulation       | CE / TUV / GS                                                                                                    |
| Dowor Soving                | VECA DDMC standard                                                                                                    |

PRESTIGIO P172W

# TROUBLESHOOTING

| Problem                                         | Check item                                                                                                    |
|-------------------------------------------------|----------------------------------------------------------------------------------------------------|
| There is no picture or sound                    | <ul> <li>Make sure the Power cord is properly inserted in the power outlet.</li> <li>Reception other than those of broadcasting stations can be considered.</li> <li>Make sure the input mode is correctly set by your selected input.</li> <li>Make sure the main power switch of the main unit is on.</li> </ul>                              |
| There is no sound.                              | <ul> <li>Make sure the volume is not set to minimum.</li> <li>Make sure the sound is not set to mute.</li> <li>Make sure that headphones are not connected.</li> <li>Make sure source input by setting are not connected.</li> </ul>                                                                                                    |
| There is no picture or sound,<br>just noise.    | <ul> <li>Make sure the antenna cable is properly connected.</li> <li>Consider whether PC/AV/S-V/Y,Cb,Cr signals are being properly received.</li> </ul>                                                                                                    |
| Picture is not clear.                           | <ul> <li>Make sure the antenna cable is properly connected.</li> <li>Consider whether TV signals are being properly received.</li> </ul>                                                                                                    |
| Picture is light or improperly tinted.          | <ul> <li>Check color adjustment.</li> <li>Check tint setting.</li> </ul>                                                                                                    |
| The picture is too dark.                        | <ul> <li>Check the Brightness setting.</li> <li>Fluorescent lamp may have reached the end of service life.</li> </ul>                                                                                                    |
| Remote control does not work.                   | <ul> <li>Check the battery of the remote controller.</li> <li>Make sure the remote sensor window is not under strong fluorescent lighting.</li> </ul>                                                                                                    |
| The picture is not sharp.                       | <ul> <li>The reception may be weak.</li> <li>Make sure the antenna is facing the right direction.</li> <li>Check the sharpness function.</li> </ul>                                                                                                    |
| The picture is doubled or tripled.              | <ul> <li>Make sure the antenna is facing the right direction.</li> <li>There may be reflected electric waves frommountains or buildings.</li> </ul>                                                                                                    |
| The picture is spotted.                         | <ul> <li>There may be interference from automobiles, trains, high voltage lines, neon lights, etc.</li> <li>There may be interference between the antenna cable and power cable. Try positioning them further apart.</li> </ul>                                                                                                    |
| There are stripes on the screen or colors fade. | <ul> <li>Is the unit receiving interference from other devices?</li> <li>Transmission antennas of radio broadcasting stations and transmission antennas of<br/>amateur radios and cellular phones may also cause interference.</li> <li>Use the unit as far apart as possible from devices that may cause possible<br/>interference.</li> </ul> |

ENG

#### OSTRZEŻENIE KOMISJI FEDERALNEJ OD KOMUNIKACJI (FCC)

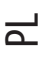

### INSTRUKCJA UŻYTKOWNIKA

Sprzęt został przebadany i jest zgodny z charakterystykami urządzeń cyfrowych Klasy B wg części 15 przepisów FCC

Poniższe instrukcje są ustalone dla zapewnienia prawidłowego sposobu instalowania i użytkowania sprzętu w pomieszczeniu. Ten sprzęt wytwarza fale radiowe, więc jeśli instalacja oraz wykorzystanie sprzętu nie są zgodne z niniejszą instrukcją, może to spowodować niedopuszczalne zakłócenia radiokomunikacyjne. Jednak nie można zagwarantować całkowitego usunięcia takich zakłóceń.

Jeśli sprzęt wywołuje niedopuszczalne zakłócenia sygnału radiowego lub zdalnego, które ujawnia się przez włączenie/ wyłączenie sprzętu, można próbować usunąć zakłócenia za pomocą jednego lub kilku niżej wymienionych sposobów.

- Przekręcić lub przesunąć antenę odbiorczą
- Powiększyć długość między urządzeniem a odbiornikiem.

- Podłączyć sprzęt do gniazda obwodu, innego niż gniazdo, do którego jest ppodłączony odbiornik

Dany sprzęt został przebadany i jest zgodny z charakterystykami urządzeń cyfrowych Klasy B zgodnie z częścią 15 przepisów FCC. Urządzenia zewnętrzne (urządzenia wprowadzenia/ wyprowadzenia komputera, terminale, drukarki itd.) odpowiadające tylko klasie B mogą być wykorzystywane z komputerem. Wykorzystanie urządzeń zewnętrznych nie posiadających atestu może spowodować zakłócenia odbioru sygnałów radiowych .

IIW∆GI

Zgodnie z wymaganiami FCC przy podłączeniu urządzenia do komputera PC czy innych urządzeń posiadających atest Klasy B należy stosować kable ekranowane.

INFORMACJA DLA UŻYTKOWNIKA

Urządzenie należy wykorzystywać zgodnie z przeznaczeniem. W przypadku innych zastosowań nie przewidzianych przez producenta może to grozić utratą gwarancji.

#### WAŻNE INFORMACJE

OSTRZEŻENIE W CELU ZMNIEISZENIA RYZYKA POŻARU LUB PORAŻENIA PRADEM ELEKTRYCZNYM NIE WOLNO NARAŻAĆ PRODUKTU NA WILGOĆ LUB DESZCZ

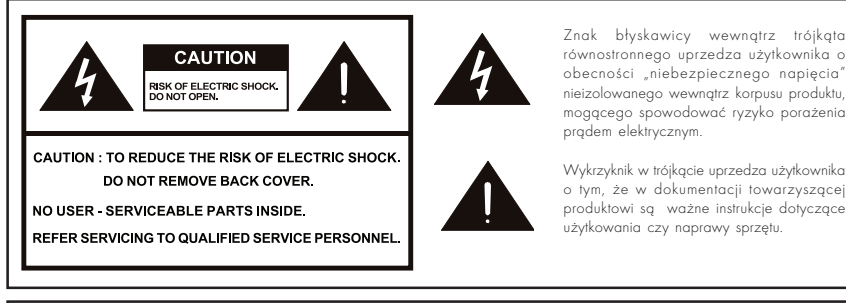

równostronnego uprzedza użytkownika o obecności "niebezpiecznego napięcia" nieizolowanego wewnątrz korpusu produktu, mogącego spowodować ryzyko porażenia prądem elektrycznym.

Wykrzyknik w trójkącie uprzedza użytkownika o tym, że w dokumentacji towarzyszącej produktowi są ważne instrukcje dotyczące użytkowania czy naprawy sprzętu.

OSTRZEŻENIE: Zgodnie z przepisami FCC wszelkie niesankcjonowane zmiany lub modyfikacje danego sprzętu, nie zatwierdzone przez producenta, mogą doprowadzić do pozbawienia użytkownika prawa do gwarancji.

W CELU ZAPOBIEGANIA PORAŻENIU PRĄDEM ELEKTRYCZNYM NALEŻY WŁOŻYĆ WTYCZKE UWAGA: ZASILANIA MONITORA DO GNIAZDA Z BOLCEM UZIEMNIAJACYM DO KOŃCA

WAŻNE: żeby ułatwić opis produktu w przypadku straty czy kradzieży zapiszcie Państwo nazwę modelu i numer seryjny w odpowiednim miejscu.Numery są rozmieszczone na tylnej części Wyświetlacza.

Model #:

Numer serii:

### WAŻNE ŚRODKI OSTROŻNOŚCI

Energia elektyczna może doprowadzić do urazów oraz uszkodzenia sprzętu w razie nieprawidłowego wykorzystania. Dany produkt opracowano i wytworzono z uwzględnieniem wysokiego poziomu bezpieczeństwa.

Jednak nieprawidłowe użytkowanie może spowodować porażenie elektryczne i/ lub pożar. Aby uniknąć ewentualnego niebezpieczeństwa proszę przestrzegać następujących instrukcji podczas instalowania, wykorzystania oraz czyszczenia produktu. W celu zapewnienia bezpieczeństwa oraz przedłużenia terminu ważności wyświetlacza LCD proszę dokładnie się zapoznać z następującymi środkami ostrożności przed użytkowaniem produktu.

- Przeczytać instrukcje Wszystkie instrukcje dotyczące użytkowania należy przeczytać przed rozpoczęciem użytkowania.
- Przechowawać tę instrukcję w bezpiecznym miejscu.
- Zachowywać środki ostrożności Należy dokładnie przestrzegać wszystkich ostrzeżeń co do danego produktu podanych w instrukcji.
- Przestrzegać instrukcji Trzeba zachowywać wszystkie przepisy dotyczące użytkowania
- Załączniki Nie wolno stosować urządzeń, które nie są zalecane przez producenta. Wykorzystanie niezaleconych urządzeń może spowodować zniszczenie sprzętu.
- Wkładanie przedmiotów i płynów do sprzętu Kategorycznie nie wolno wkładać przedmiotów do otworów sprzętu. W monitorze jest wysokie napięcie, więc wkładanie przedmiotów może spowodować porażenie elektryczne i/ lub zwarcie. Z tego samego powodu nie wolno dopuszczać, do kontaktu monitora z wodą lub innymi płynami.
- Obsługa Nie wolno samodzielnie naprawiać produktu. Otwierając pokrywkę można się narazić na działanie wysokiego napięcia.
   Po naprawę należy się zwrócić do autoryzowanego serwisu.
- Naprawa W przypadku zaistnienia poniższych sytuacji, należy odłączyć przewód zasilania od gniazda i zwrócić się do autoryzowanego serwisu po dokonanie naprawy.
   a. Jeśli na monitor wylano płyn lub wpadł do środka jakokolwiek przedmiot.
  - b. Jeśli produkt poddano oddziaływaniu deszczu lub wody
- Czyszczenie Odłączyć przewód zasilania od gniazda przed czyszczeniem monitora. Do czyszczenia produktu należy stosować wilgotną szmatke. Nie stosować do czyszczenia środków w płynie lub aerosolu.
- Woda i wilgoć Nie korzystać z monitora blisko wody, na przykład przy kąpieli, umywalce, zlewozmywaku, pralce, basenie lub w wilgotnej piwnicy.
- Ustawienie Nie należy umieszczać monitora na ruchomej podstawce, stojaku, statywie lub stole. Ustawienie monitora na ruchomej podstawie może doprowadzić do jego upadku, co może spowodować poważne uszkodzenie produktu. Należy stosować podstawkę, stojak, statyw, trzymak czy stół, polecone przez producenta lub sprzedawane się razem z sprzętem. Przy mocowaniu produktu na ścianie koniecznie należy stosować się do instrukcji producenta. Prosze stosować tylko sprzęt montażowy zalecany przez producenta.
- Przy przesuwaniu ustawionego na podstawce monitora należy przesuwać go z maksymalną ostrożnością. Nagłe zatrzymanie się, lub/ i nierówna powierzchnia mogą doprowadzić do wysunięcia produktu z podstawki.
- Wentylacja Otwory wentylacyjne i inne w korpusie są przewidziane do wentylacji. Nie wolno ich zamykać oraz blokować o ile niedostateczna wentylacja może doprowadzić do przegrzania i/ lub utraty praw do gwarancji. Nie wolno ustawiać produktu na łóżku, kanapie, dywanie i innych analogicznych powierzchniach, ponieważ mogą one zablokować otwory wentylacyjne. Dany produkt nie jest przewidziany do instalowania wbudowanego; nie wolno umieszczać produktu w zamkniętej przestrzeni, na przykład szafce do książek lub na półce, jeśli nie ma dostatecznej wentylacji zgodnie z zaleceniami producenta.
- Panel z kryształów ciekłych zstosowany w danym produkcie jest zrobiony ze szkła. Panel może pęknąć jeżeli monitor spadnie lub zistnieje silny nacisk na panel.
- Źródła ciepła Przechowywać monitor daleko od źródeł ciepła, jak kaloryferów, ogrzewaczy, pieców oraz innych wytwarzających ciepło urządzeń (między innymi wzmacniaczów).
- Panel z kryształów ciekłych to produkt wysokotechnologiczny składający się z dużej ilości cienkobłonowych tranzystorów, zapewniających wysoką jakość obrazu. Zdarza sie iż kilka martwych subpikseli może pojawic sie na panelu w kształcie niebieskich, zielonych lub/ i czerwonych kropek. Aczkolwiek nie wpływa to na pogorszenie jakości monitora.

### ZAWARTOŚĆ OPAKOWANIA (RYS. 1)

Opakowanie zawiera:

Ч

- 1. Wyświetlacz kolorowy z kryształów ciekłych
- 2. Pulpit sterowniczy
- 3. Instrukcja użytkowania
- 4. 15-kontaktowy D-Sub kabel
- 5. Kabel audiowizualny
- 6. Przewód zasilania
- 7. S-Wideo i audiokabel

#### PRZEWÓD ZASILANIA

- Najpierw należy się upewnić, że wykorzystywany przez Państwo przewód zasilania jest stosowny do waszego obwodu
- Dany wyświetlacz posiada uniwersalne zasilanie elektryczne, które umożliwia użytkowanie przy napięciu 100/120W lub 220/240W prądu zmiennego.
- Najpierw trzeba podłączyć przewód zasilający do gniazda zasilania wyświetlacza, potem podłączyć drugi koniec do gniazda z bolcem uziemniającym prądu zmiennego. Przewód zasilania można podłączyć zarówno do gniazda ściennego, jak i do łącznika w komputerze PC w zależności od rodzaju przewodu zasilającego dostarczanego razem z wyświetlaczem.
- Dla bloków działających przy 220/240W prądu zmiennego (poza granicami USA): Należy stosować zestaw przewodów, składający się z min. 0.75 mm2, 3G, typ przewodu H05W-F oraz uchwytową odgałęzioną wtyczkę uziemiania na 10-16Ŕ, 250W. Zestaw przewodów musi być dopuszczony do wykorzystania w kraju, w którym dokonuje się instalowania sprzętu oraz mieć odznakę HAR.

### WYREGULOWANIE POŁOŻENIA EKRANU

W celu uzyskania najlepszeej jakości obrazu należy wyregulować nachylenie wyświetlacza trzymając obydwoma dłońmi krańce monitora jak jest pokazane na rysunku 2.

Wyświetlacz ciekłokrysztaliczny może być wyregulowany o 20 stopni w górę czy o 5 stopni w dół zgodnie ze wskazówką

#### **KORZYSTANIE Z PILOTA**

• Korzystając prosze kierować go w strone okienka sensoru. Przedmioty znajdujące sie miedzy sensorem a pilotem moga zakłócać prace pilota.

#### UWAGI DOTYCZĄCE UŻYTKOWANIA PILOTA

• Chronić pilota przed wstrząsami (upadki,uderzenia).

Nie narażać pilota na działanie jakiejkolwiek cieczy oraz nie przechowywać w miejscach o podwyższonej wilgoci.

• Nie narażać pilota na bezpośrednie promienie słoneczne. Wysoka temperatura może spowodować odkształcenia urzadzenia.

 Pilot może żle działać jezeli okienko sensoru monitora znajduje sie wpolu oświetlenia promieniami słonecznymi lub pod wpływem mocnego oświetlenia. W takim przypadlu należy zmienić kąt oświetlenia lub kąt nachylenia wyświetlacza albo też zmniejszyć odległość miedzy pilotem a monitorem.

16

#### BATERIA DO PILOTA (RYS. 3)

Jeśli sterowanie zdalne nie działa, należy wymienić baterie w pilocie.

- 1. Otworzyć miejsce na baterie.
- Nacisnąć na haczyk, aby otworzyć zamek pokrywki baterii.
- Kiedy zamknięcie baterii jest otworzone, zdjąć pokrywke baterii z pilota.
- 2. Wstawić baterię.
- Wstawić baterię na miejsce w pilocie.
- 3. Zabezpieczyć baterie przykrywka wstawiająć ja do pilota

### UWAGA! OSTRZEŻENIA CO DO BATERII

Nieprawidłowe użytkowanie baterii może spowodować przeciekanie chemikalii i/lub wybuch. Prosze przestrzegaćponiższych przepisów.

- Umieszczać bieguny baterii odpowiednio do znaków (+) i (-).
- Różne typy baterii mają różne charakterystyki. Nie można stosować jednocześnie baterii różnych typów.
- Należy wymieniać baterie gdy są zużyte.
- Baterie dostarczone razem z produktem mogą mieć krótszy okres użytkowania z powodu czasu przechowywania u dostawcy.
- Jeśli pilot nie jest używany przez dłuższy okres czasu, prosze z niego wyjmować baterie.

### ZASILANIE PRĄDEM ELEKTRYCZNYM (RYS. 4)

#### UWAGI:

- Należy stosować załączony przewód zasilający prądu zmiennego do podłączenia do gniazda ściennego.
- Trzeba zawsze wyłączać przycisk POWER na ciekłokrysztalicznym wyświetlaczu przed włączeniem przewodu prądu zmiennego.
- Należy zawsze odłączać przewód prądu zmiennego od produktu i gniazda zasilania, jeśli wyświetlacz nie jest wykorzystywany przez długi okres czasu.

### GNIAZDA WEJŚCIA NA TYLNEJ ŚCIANCE (RYS. 5)

A. Wejście do prądu zmiennego B. Video C. Audio (R) (prawy) (L) (lewy) D. S-Video E. Audio (R) (prawy) (L) (lewy) F. YCbCr G. Audio (R) (prawy) (L) (lewy) H. Łącznik D-Sub I. Słuchawki J. Wyjście liniowe

PRESTIGIO P172W

Ы

## MOCOWANIE NA ŚCIANĘ VESA (RYS. 6)

1. Odłączyć stojak

Ч

- 2. Przyłączyć do uchwytu VESA (100 x 100 mm).
- Żeby zmienić pionowy kąt wyświetlacza, można odwrócić ekran w górę o 5 stopni do przodu lub 25 stopni do tyłu. Trzeba wyregulować położenie tak, aby można było wygodnie patrzyć na ekran.

### OPCJE KONTROLI (RYS. 7)

#### UWAGA:

 Wybór wejściowego sygnału, Wyjście, CH()UP/()DOWN (w górę/w dół), VOL()-/()+(głośność), oraz MENU na bloku głównym mają te same funkcje co i przyciski na pulpicie sterowniczym. W istocie rzeczy niniejsza instrukcja użytkowania proponuje opis polegający na sterowaniu zdalnym.

### SYSTEM STEROWANIA ZASILANIEM (TYLKO DLA WARUNKÓW PRACY PK)

Wyświetlacz ciekłokrysztaliczny posiada funkcję sterowania zasilaniem, która automatycznie zmniejsza zużycie elektryczności w trzech zespołach warunków oszczędzania elektryczności, kiedy wyświetlacz nie jest użytkowany.

| WARUNKI             | dioda świetlna | ZASILANIE PRĄDEM ELEKTRYCZNYM | Synchronizacja pozioma | Synchronizacja pionowa |
|---------------------|----------------|-------------------------------|------------------------|------------------------|
| WŁĄCZONO            | Zielony        | < 55W                         | WŁĄCZONO               | WŁĄCZONO               |
| WARUNKI OCZEKIWANIA | Bursztynowy    | < 3W                          | WYŁĄCZONO              | WŁĄCZONO               |
| WYŁĄCZONO           | Bursztynowy    | < 3W                          | WYŁĄCZONO              | WYŁĄCZONO              |

#### WARUNKI PRZERYWANIA (TYLKO DLA PRACY PC)

| Wyrunki pracy | Rozdzielczość   | Wielka częsotliwość | Linijka przepuszczania |
|---------------|-----------------|---------------------|------------------------|
| 1             | VGA 720 x 400   | 31.47 KHz           | 70 Hz                  |
| 2             | VGA 640 x 480   | 31.47 KHz           | 60 Hz                  |
| 3             | MAC 640 x 480   | 35.00 KHz           | 67 Hz                  |
| 4             | VESA 640 x 480  | 37.86 KHz           | 72 Hz                  |
| 5             | VESA 640 x 480  | 37.50 KHz           | 75 Hz                  |
| 6             | VESA 800 x 600  | 35.10 KHz           | 56 Hz                  |
| 7             | VESA 800 x 600  | 37.88 KHz           | 60 Hz                  |
| 8             | VESA 800 x 600  | 46.88 KHz           | 75 Hz                  |
| 9             | VESA 800 x 600  | 48.08 KHz           | 72 Hz                  |
| 10            | MAC 832 x 624   | 49.72 KHz           | 75 Hz                  |
| 11            | VESA 1024 x 768 | 48.40 KHz           | 60 Hz                  |
| 12            | VESA 1024 x 768 | 56.48 KHz           | 70 Hz                  |
| 13            | VESA 1024 x 768 | 60.02 KHz           | 75 Hz                  |
| 14            | SXGA 1152 x 864 | 67.50 KHz           | 75 Hz                  |
| 15            | SXGA 1280 x 960 | 60.00 KHz           | 60 Hz                  |
| 16            | SXGA 1280 x 768 |                     |                        |

#### **KLAWISZE FUNKCJONALNE MENU EKRANU:**

Dla zmiany warunków strojenia wyświetłacza należy stosować klawisz funkcjonalny "INPUT" ("WEJŚĆ"). Jest 5 sposobów strojenia wyświetłacza, dostępnych w danym produkcie dla PK, AV, SV i YCbCr.

#### Dla warunków ustawiania PK:

To są niektóre z klawiszów funkcjonalnych:

Nacisnąć klawisz "AUTO" dla automatycznego ustawienia jakości obrazu. Strojenie ekranu może trwać przez kilka minut, póki na ekranie wisi napis "Strojennie automatyczne…"

Nacisnąć klawisze "+" lub "-", żeby powiększyć lub zmniejszyć głośność.

## MENU EKRANU: (STRONA OBRAZKÓW) (RYS. 8).

Nacisnąć "MENU", pojawi się strona obrazków do strojenia. Do strojenia jest dostępne sześć punktów, jak Brightness (Jasność), Contrast (Kontrastowość), Clock (Zegar), Phase (Faza), H-Position (Położenie pionowe) č V-Position (Położenie poziome). (Nacisnąć klawisz "EXIT" ("WYJŚĆ") po to, żeby powrócić o jeden poziom menu ekranowego wyżej)

Nacisnąć klawisz "MENU" jeszcze raz, żeby wyróżnić punkt oraz stosować przyciski "+" lub "-" do wyregulowania poziomu. Korzystajcie z przycisków "UP" ("W GÓRĘ") i "DOWN" ("W DÓŁ") do wyboru potrzebnego punktu oraz klawiszów "+" i "-" do wyregulowania poziomu.

Nacisnąć przycisk "EXIT" ("WYJŚĆ"), żeby wrócić o jeden poziom menu ekranowego w górę.

W warunkach strojenia PK nacisnąć klawisz "DOWN" ("W DÓL"), żeby wybrać "Color Temperature Page" ("Stronę temperatury kolorowej"), "OSD Page" ("Stronę menu ekranowego"), "Audio Page" ("Stronę dźwięku"), "Factory Page" ("Stronę producenta") i "PIP/POP Page" ("Stronę PIP/POP").

PRESTIGIO P172W

PL

#### USTAWIENIE TEMPERATURY KOLORÓW (RYS. 9)

Są dostępne trzy rodzaje pracy: 6500Ę, 7500Ę, 9300Ę.

Ч

Nacisnąć przycisk "MENU", żeby wyróżnić pierwszy punkt, potem klawisze "UP" ("W GÓRĘ") lub "DOWN" ("W DÓŁ"), żeby wybrać temperaturę kolorową i dalej punkty "R" (czerwony), "G" (zielony) lub "B" (granatowy) oraz stosować klawisze "+" lub "-" do wyregulowania poziomu.

#### STRONA MENU EKRANU (RYS. 10)

Nacisnąć przycisk "MENU", żeby wybrać pierwszy punkt oraz stosować klawisze "UP" ("W GÓRĘ") lub "DOWN" ("W DÓŁ") do wyboru potrzebnych punktów.

Po dokonaniu wyboru potrzebnego punktu wyregulować poziom stosując klawisze "+" i "-".

#### STRONA DŹWIĘKU (RYS. 11)

Nacisnąć przycisk "MENU", żeby wybrać pierwszy punkt oraz stosować klawisze "UP" ("W GÓRĘ") lub "DOWN" ("W DÓŁ") do wyboru potrzebnych punktów.

Po dokonaniu wyboru potrzebnego punktu wyregulować poziom stosując klawisze "+" i "-".

#### STRONA PRODUCENTA (RYS. 12)

Nacisnąć przycisk "MENU", żeby wybrać potrzebny punkt oraz stosować klawisze klawisze "UP" ("W GÓRĘ") lub "DOWN" ("W DÓŁ") do wyboru potrzebnych punktów. Po dokonaniu wyboru potrzebnego punktu wyregulować poziom stosując klawisze "+" i "-".

#### STRONA PIP/POP (RYS. 13):

Nacisnąć przycisk "MENU", żeby wybrać potrzebny punkt oraz stosować klawisze klawisze "UP" ("W GÓRĘ") lub "DOWN" ("W DÓŁ") do wyboru potrzebnych punktów.

Po dokonaniu wyboru potrzebnego punktu wyregulować poziom stosując klawisze "+" i "-".

#### Dla warunków pracy AV:

To są niektóre klawisze funkcjonalne: Stosować klawisze "+" lub ".", w celu powiekszenia lub zmniejszenia głośności dźwieku

#### MENU EKRANU:

Nacisnąć klawisz "MENU", do strojenia pojawi się "Image Page" ("Strona obrazków"). Jest dostępne 5 punktów do strojenia: Brightness (Jasność), Contrast (Kontrastowość), Sharpness (Ostrość), Color (Kolor) i Tint (Intensywność). (Nacisnąć klawisz "EXIT" ("WYJŚĆ") żeby wyjść lub wrócić o jeden poziom menu ekranowego wyżej).

#### STRONA OBRAZKÓW (RYS. 14):

Nacisnąć klawisze "MENU" jeszcze raz, żeby wybrać potrzebny punkt oraz stosować klawisze "+" lub "" do wyregulowania poziomu. Stosować klawisze "UP" ("W GÓRĘ") lub "DOWN" ("W DÓŁ"), żeby wybrać potrzebny punkt oraz znów klawisze "+" i "" w celu wyregulowania poziomu.

Stosować klawisz "EXIT" ("WYJŚĆ"), żeby wrócić o jeden poziom menu ekranowego wyżej.

W warunkach strojenia AV nacisnąć klawisz "DOWN" ("W DÓŁ"), żeby wybrać "OSD Page" ("Stronę menu ekranowego"), "Audio Page" ("Stronę dźwięku") lub "Display Page" ("Stronę wyświetlacza").

Do wyboru są trzy rodzaje pracy: Standard (Standardowy), ViVid (Wyrazisty) lub Favourite (Użytkowniczy).

#### STRONA MENU EKRANU (RYS. 15):

Nacisnąć klawisz "MENU" żeby wybrać pierwszy punkt oraz stosować klawisze "UP" ("W GÓRĘ") lub "DOWN" ("W DÓŁ") do wyboru potrzebnego punktu. Po dokonaniu wyboru potrzebnego punktu stosować przyciski "+" lub "-" w celu wyregulowania lub wykonania funkcji.

PL

### STRONA DŹWIĘKU (RYS. 16):

Nacisnąć przycisk "MENU", żeby wybrać pierwszy punkt oraz stosować klawisze "UP" ("W GÓRĘ") lub "DOWN" ("W DÓŁ") do wyboru potrzebnych punktów. Po dokonaniu wyboru potrzebnego punktu stosować przyciski "+" lub "-" w celu wyregulawania lub wykonania funkcji.

#### STRONA WYŚWIETLACZA (RYS. 17):

Jest dostępne sześć punktów: "Close Caption" ("Winieta końcowa"), "V-Chip Setting" ("Nastawienie V-Chip"), "Timer" ("Minutnik"), "Aspect" ("Proporcje"), "Noise Reduce" ("Tłumienie szumu") č Recall Default ("Automatyczne odnowienie znaczeń"). Nacisnąć przycisk "MENU", żeby wybrać pierwszy punkt oraz stosować klawisze "UP" ("W GÓRĘ") lub "DOWN" ("W DÓŁ") do wyboru potrzebnych punktów. Po dokonaniu wyboru potrzebnego punktu stosować przyciski "+" lub "-" w celu wyregulowania lub wykonania funkcji. Warianty wyboru winiety końcowej: CC1, CC2, TT1, TT2. Warianty wyboru proporcji: Zwykłe, 1:1, 4:3. Warianty wyboru Tłumienia szumu: Słabe, Średnie, Mocne.

#### Dla warunków pracy SV:

To są niektóre klawisze funkcjonalne: Stosować klawisze "+" lub "-", żeby zmniejszyć lub powiększyć głośność.

#### MENU EKRANU:

Nacisnąć przycisk "MENU", do strojenia pojawi się "Image Page" ("Strona obrazków"). Do strojenia jest dostępne pięć punktów: Brightness (Jasność),

Contrast (Kontrastowość), Sharpness (Ostrość), Color (Kolor) i Tint (Intensywność). (Nacisnąć klawisz "EXIT" ("WYJŚĆ") żeby wyjść lub wrócić o jeden poziom

menu ekranowego wyżej

#### STRONA OBRAZKÓW (RYS. 18):

Nacisnąć przycisk "MENU" żeby wybrać punkt oraz stosować klawisze "+" i "" do wyregulowania poziomu. Stosować klawisze "UP" ("W GÓRĘ") i "DOWN" ("W DÓŁ") do wyboru potrzebnego punktu i klawisze "+" i "-" do waregulowania poziomu.

Stosować przacisk "EXIT" ("WYJŚĆ") żeby wrócić o jeden poziom menu ekramowego wyżej.

W warunkach strojenia SV nacisnąć klawisz "DOWN" ("W DÓŁ"), żeby wybrać "OSD Page" ("Stronę menu ekranowego"), "Audio Page" ("Stronę dźwięku") lub "Display Page" ("Stronę wyświetlacza"). Do wyboru są dostępne trzy zespoły warunków: Standard (Standardowy), ViVid (Wyrazisty) lub Favourite (Użytkowniczy).

#### STRONA MENU EKRANU (RYS. 19):

Nacisnąć przycisk "MENU", żeby wybrać pierwszy punkt oraz stosować klawisze "UP" ("W GÓRĘ") lub "DOWN" ("W DÓŁ") do wyboru potrzebnego punktu.

Po dokonaniu wyboru potrzebnego punktu stosować przyciski "+" lub "-" do wyregulowania lub wykonania funkcji.

### STRONA DŹWIĘKU (RYS. 20):

Ч

Nacisnąć przycisk "MENU", żeby wybrać pierwszy punkt oraz stosować klawisze "UP" ("W GÓRĘ") lub "DOWN" ("W DÓŁ") do wyboru potrzebnego punktu.

Po dokonaniu wyboru potrzebnego punktu stosować przyciski "+" lub "-" w celu wyregulowania lub wykonania funkcji.

### STRONA WYŚWIETLACZA(RYS. 21):

Jest dostępne sześć punktów: "Close Caption" ("Winieta końcowa"), "V-Chip Setting" ("Nastawianie V-Chip"), "Timer" ("Minutnik"), "Aspect" ("Proporcje"), "Noise Reduce" ("Tłumienie szumu") i Recall Default ("Automatyczne odnowienie znaczeń"). Nacisnąć przycisk "MENU", żeby wybrać pierwszy punkt oraz stosować klawisze "UP" ("W GÓRĘ") lub "DOWN" ("W DÓŁ") do wyboru potrzebnego punktu. Po dokonaniu wyboru potrzebnego punktu stosować przyciski "+" lub "-" w celu wyregulowania lub wykonania funkcji. Warianty wyboru winiety końcowej: CC1, CC2, TT1, TT2. Warianty wyboru minutnika: 30, 60, 90 minut. Warianty wyboru proporcji: Zwykłe, 1:1, 4:3. Warianty wyboru tłumienia szumu: Słabe, Średnie, Mocne.

#### Dla warunków strojenia YCbCr:

To są niektóre klawisze funkcjonalne: Stosować klawisze "+" lub "-", żeby zmniejszyć lub powiększyć głośność.

#### MENU EKRANU:

Nacisnąć klawisz "MENU", do strojenia pojawi się "Image Page" ("Strona obrazków"). Do strojenia jest dostępne pięć punktów: Brightness (Jasność), Contrast (Kontrastowość), Sharpness (Ostrość), Color (Kolor) i Tint (Intensywność). (Nacisnąć klawisz "EXIT" ("Wyjście") żeby wyjść lub wrócić o jeden poziom menu ekranowego wyżej).

#### STRONA OBRAZKÓW (RYS. 22):

Nacisnąć przycisk "MENU" żeby wybrać punkt oraz stosować klawisze "+" i "" do wyregulowania poziomu. Stosować klawisze "UP" ("W GÓRĘ") i "DOWN" ("W DÓŁ") do wyboru potrzebnego punktu oraz klawisze "+" i "-" do wyregulowania poziomu. Stosować klawisz "EXIT" ("WYJŚĆ") żeby wrócić o jeden poziom menu ekranowego wyżej.

#### STRONA MENU EKRANU (RYS. 23):

Nacisnąć przycisk "MENU", żeby wybrać pierwszy punkt oraz stosować klawisze "UP" ("W GÓRĘ") lub "DOWN" ("W DÓŁ") do wyboru potrzebnego punktu. Po dokonaniu wyboru potrzebnego punktu wyregulować poziom lub wykonać funkcję korzystając z klawiszów "+" i "".

#### STRONA DŹWIĘKU (RYS. 24):

Nacisnąć przycisk "MENU", żeby wybrać pierwszy punkt oraz stosować klawisze "UP" ("W GÓRĘ") lub "DOWN" ("W DÓŁ") do wyboru potrzebnego punktu.

Po dokonaniu wyboru potrzebnego punktu wyregulować poziom lub wykonać funkcję korzystając z klawiszów "+" i "-".

### STRONA WYŚWIETLACZA (RYS. 25):

22

Jest dostępne sześć punktów : "Close Caption" ("Winieta końcowa"), "V-Chip Setting" ("Strojenie V-Chip"), "Timer" ("Minutnik"),

"Aspect" ("Proporcje"), "Noise Reduce" ("Tłumienie szumu") i "Recall Default" ("Automatyczne odnowienie znaczeń (zgodnie ze strojeniem)". Nacisnąć przycisk "MENU", żeby wybrać pierwszy punkt oraz stosować klawisze "UP" ("W GÓRĘ") lub "DOWN" ("W DÓŁ") do wyboru potrzebnego punktu.

Po dokonaniu wyboru potrzebnego punktu wyregułować poziom lub wykonać funkcję korzystając z klawiszów "+" i "-". Warianty winiety końcowej: CC1, CC2, TT1, TT2. Warianty ustawiania minutnika: 30, 60, 90 minut.

Warianty wyboru proporcji: Zwykłe, 1:1, 4:3.

Warianty wyboru Tłumienia szumu: Słabe, Średnie, Mocne.

#### PODSTAWOWE DZIAŁANIA.

Kontrola dźwięku (bezpośrednia) (RYS. 26):

1. Powiększyć głośność. Linia kontrolna wskaźnika wzrasta.

2. Zmniejszyć głośność. Linia kontrolna wskaźnika obniża się.

Wyłączenie dźwięku.

1. Nacisnąć MUTE (WYŁĄCZYĆ DŹWIĘK), aby tymczasowo wyłączyć dźwięk.

2. Nacisnąć MUTE (WYŁĄCZYĆ DŹWIĘK), aby odnowić głośność na poprzednim poziomie.

#### Sterowanie ON/ OFF (Włączenie/ Wyłączenie) (RYS. 27):

Aby wyłączyć wyswietlacz ciekłokrysztaliczny

Należy nacisnąć (ال) na pulpicie sterowniczym. Wskaźnik zasilania się wyłączy.

Aby włączyć wyświetlacz

Nacisnąć (1) ponownie. Wskaźnik zasilania zapali się zielonym światłem.

WYJŚĆ:

Klawisz funkcyjny: po wejściu do menu ekranowego nacisnąć klawisz funkcjonalny EXIT (WYJŚĆ), żeby wrócić o jeden poziom wyżej.
 Naciśnięcie klawiszu EXIT (WYJŚĆ) przy obecności menu ekranowego na wyświetlaczu wyłącza menu ekranowe.

#### STROJENIE OBRAZU (RYS. 28):

Nacisnąć "PICTURE MODE" ("Strojenie obrazu"). Wybrać ustawienie Brightness (Jasność) w kolejności cyklicznej, "PICTURE MODE" ("Srtojenie obrazu") stanowią trzy różne warianty wyboru "STANDARD / VIVID / FAVOURITE" ("STANDARDOWY / WYRAZISTY / UŻYTKOWNICZY). Standardowy: Stała jasność dla zwykłych warunków obrazu. Wyrazisty: Dla warunków ostrego oświetlenia. Użytkowniczy: Ustawienia użytkownika, pozwalają użytkownikowi ustawić obraz na własne życzenie.

#### Ustawienie JĘZYKA (RYS. 29)

Język menu ekranowego do wyboru: ANGIELSKI, HISZPAŃSKI, FRANCUSKI, WŁOSKI lub HOLENDERSKI.

1. Nacisnąć klawisz do odwzorowania MENU.

2. Wybrać stronę menu ekranowego.

3. Wybrać punkt Language selection (Wybór języka).

4. Wybrać LANGUAGE (język).

### WYBÓR SYGNAŁU WEJŚCIOWEGO (RYS. 30):

Nacisnąć INPUT SELECT (WYBÓR SYGNAŁU WEJŚCIOWEGO), żeby ukazalo się okienko dialogowe "Select Source" ("Wybór źródła").
 Ponownie nacisnąć przycisk INPUT SELECT (WYBÓR SYGNAŁU WEJŚCIOWEGO) (lub stosować klawisze wyboru), w celu wyboru portzebnego źródła sygnału wejściowego.

3. Nacisnąć klawisz MENU do wyboru potrzebnych warunków pracy.

\* Jeśli klawisz MENU nie będzie naciśnięta, wybrane warunki włączą się automatycznie za kilka sekund.

PRESTIGIO P172W

23

P

## SPECYFIKACJE

Ы

| Opracowywanie wideo                                 | CNR+YNR (Podwyższone tłumienie szumu)<br>3d filtr grzebieniasty/ 3d deinterlejser<br>DCTI/DLTI Korekta konturów<br>Przełączenie 16:9 i 4:3<br>3:2 Zmniejszenie do wygładzania krańców<br>Rozszerzenie poziomu czarnego<br>PIP/PAP (Wideo przez PK)                                                                                                    |
|-----------------------------------------------------|----------------------------------------------------------------------------------------------------|
| Panel cienkokryształowa                             | Fujitsu 16:9 17" szerokością<br>Rozdzielczość WXGA (1280x768)<br>Czynna matryca kolorowa MVA Premium TFT<br>Jasność 450 Cd/m2 (typ.)<br>Czas na odpowiedź Tr+TF=25ms<br>Nasycenie koloru 72%<br>Kąt przeglądania: poziomy - 85/85, pionowy - 85/85<br>Kontrastowość = 600:1<br>4 lampy CCFL                                                           |
| Częstotliwość odnowienia                            | 65 MHz                                                                                                    |
| Wybieranie poziome                                  | 30К - 60К                                                                                                    |
| Napięcie/Odnowienie pionowe                         | 100 - 240V prądu zmiennego / 50Hz / 60Hz                                                                                                    |
| Prąd nominalny                                      | 1.4A                                                                                                    |
| Spożywanie energii                                  | 75Wt (maks.)                                                                                                    |
| Wpusty                                              | Y/Cb/Cr (Analogowe) wejście komponentowe<br>15-kontaktowy D-Sub (RGB PK Analogowe)<br>PK Audio<br>S-Wideo (Y/C)<br>Pełny sygnał optyczny                                                                                                    |
| Wypusty                                             | Zmienny audio-wypust (lewy/prawy)<br>Wyjście do głośników<br>Wejście Scart (na zamówienie)                                                                                                    |
| Przyciski do sterowania (Tablica przednia)          | Wybór warunków pracy: (PK/TW/AV/S-V/Y,Cb,Cr) Menu, W górę, W dół, głośność +/-, Strojenie<br>automatyczne, Zasilanie.                                                                                                    |
| Sterowanie zdalne                                   | Port podczerwony                                                                                                    |
| Audiosystem                                         | Głośniki stereofoniczne 5Wt + 5Wt<br>Wzmacniacze (Ustawia się po stronach)                                                                                                    |
| Sterowanie menu ekranowym (PK)                      | Kontrast, Jasność, Położenie pionowe, Położenie poziome, Faza (Ustawianie piksli), Odnowienie<br>charakterystyk wgodnie z ustawieniem, Strojenie automatyczne, Informacja, Nasycenie, Odcienie, Zegar,<br>Nasycenie koloru, 5 języków, Położenie menu ekranowego, Blokowanie menu ekranowego, Głośność,<br>Wyłączenie dźwięku, rozmiar/położenie PIP. |
| Sterowanie menu ekranowym (TV/ Wideo)               | Strojenie kanałów, Wyszukiwanie automatyczne, MTS SAP, V-Chip, TV/film ocena, Winieta kańcowa,<br>Język, Ostrość, Tłumienie szumu, Zrzut, Kontrastowość, Nachylenie, Kolor, Wyłączenie minutnika,<br>Przejrzystość menu ekranowego, Źródło dźwięku, Siła dźwięku, Równowaga, Częstotliwości górne,<br>Częstotliwości dolne.                           |
| Rozmiary (szerokość / wysokość / grubość)           | 525 x 354 x 83.7 mm (mniej więcej)                                                                                                    |
| Waga                                                | 6.94 ± 1 kg (mniej więcej)                                                                                                    |
| Temperatura robocza                                 | Od 5°C do 40°C                                                                                                    |
| Wilgotność                                          | 10% to 80% (brak skraplania)                                                                                                    |
| Wysokość                                            | Do 12000 futów                                                                                                    |
| Bezpieczeństwo/ wyregulowanie<br>zakłóceń radiowych | CE / TUV / GS                                                                                                    |
| Oszczędzanie energii                                | Standard VESA DPMS                                                                                                    |

PRESTIGIO P172W

# USUNIĘCIE USTEREK

| Problem Sprawdzenie                             |                                                                                                    |
|-------------------------------------------------|----------------------------------------------------------------------------------------------------|
| Nie ma obrazu lub dźwięku                       | - Sprawdzić, czy przewód zasilający w należyty sposób jest włożony do gniazda zasilania.<br>- Mogą być problemy z odbiorem niektórych kanałów.<br>- Sprawdzić, czy prawidłowo ustawiony jest stan wejścia.<br>- Sprawdzić, czy jest włączone zasilanie na bloku głównym.                                |
| Nie ma dźwięku.                                 | <ul> <li>Sprawdzić, czy poziom głośności nie jest ustawiony na połażeniu minimalnym.</li> <li>Sprawdzić, czy dźwięk nie jest wyłączony.</li> <li>Sprawdzić, czy stuchawki są podłączone.</li> <li>Sprawdzić, czy śródła wprowadzenia nie są scalone.</li> </ul>                                         |
| Nie ma obrazu ani dźwięku, jest tylko szum.     | · Sprawdzić, czy przewód anteny jest włączony w należyty sposób.<br>· Sprawdzić, czy sygnały PK/FV/S-V/Y,Cb,Cr są odbierane prawidłowo.                                                                                                    |
| Obraz nie jest dokładny.                        | - Sprawdzić, czy przewód anteny jest włączony jak należy.<br>- Sprawdzić, czy TV sygnał jest dobrze odbierany.                                                                                                    |
| Obraz jest jasny czy kolory nie są odpowiednie. | - Sprawdzić ustawienie kolorów.<br>- Sprawdzić ustawienie odcieni.                                                                                                    |
| Obraz za ciemny.                                | - Sprawdzić ustawienie Jasności.<br>- Możliwe, że termin ważności lampy fluorescencyjnej jest skończony.                                                                                                    |
| Sterowanie zdalne nie działa.                   | <ul> <li>Sprawdzić baterię w pulpicie sterowniczym.</li> <li>Sprawdzić, czy okienko sensoru nie znajduje się pod wpływem mocnego oświetlenia fluorescencyjnego</li> </ul>                                                                                                    |
| Obraz nie jest ostry.                           | - Możliwie jest staby odbiór sygnału.<br>- Sprawdzić, czy antena skierowana jest w dobrą stronę.<br>- Sprawdzić funkcję ostrości.                                                                                                    |
| Obraz podwaja się czy potraja.                  | · Sprawdzić, czy antena skierowana jest w dobrą stronę.<br>· Możliwość odbitych fali elektrycznych od gór lub budynków.                                                                                                    |
| Na obrazie są plamy.                            | <ul> <li>Są możliwe zakłócenia powodowane przez samochody, pociągi, linie wysokiego napięcia,<br/>oświetlenie neonowe itd.</li> <li>Mogą zaistnieć zakłócenia z powodu zbyt bliskiego położenia przewodu anteny i przewodu zasilania.</li> <li>Prosze spróbować umieścić je dalej od siebie.</li> </ul> |
| Na ekranie pasy lub kolory bladną.              | <ul> <li>Możliwie, że są zakłócenia od innych urządzeń.</li> <li>Anteny nadające radiostacji i odbiorników radiowych oraz komórek też mogą powodować zakłócenia.</li> <li>Stosować urządzenie maksymalnie daleko od urządzeń mogących powodować zakłócenia.</li> </ul>                                  |

PRESTIGIO P172W

PL

### UPOZORNĚNÍ FEDERÁLNÍ KOMISE PRO KOMUNIKACE (FCC)

#### Příručka Uživatele

Zařízení bylo otestováno a odpovídá charakteristikam číslicových zařízení třídy B dle části 15 předpisů FCC

Tyto charakteristiky byly určeny pro zabezpečení přijatelné hladiny ochrany před nepřípustnými poruchami při instalaci v místnostech. Toto zařízení generuje, používá a může vyzařovat radiovlny, a nesoulad instalace a použití s touto příručkou může vést ke vzniku nepřípustných poruch radiokomunikace. Záruka úplného odstranění takových poruch není.

Jestliže zařízení způsobuje nepřípustné poruchy radio- a televizního signálu, které se odhalují prostřednictvím zapnutí a vypnutí zařízení, pak se doporučuje pokusit se odstranit poruchy pomocí jednoho anebo několika nížepopsaných způsobů.

- Otočte anebo posuňte přijímací anténu
- Zvětšete vzdálenost mezi zařízením a sběračem

- Zapněte zařízení do zásuvky obvodu, jiné než ta, do které je zapnut sběrač

- Poraď te se s dodavatelem anebo zkušeným radio/televizním technikem.

Toto zařízení bylo otestováno a odpovídá charakteristikam číslicových zařízení třídy B dle části 15 směrnic FCC. Jenom periferní zařízení (vstupní-výstupní jednotka počítače, terminály, tiskárny atd.), které odpovídají třídě B, se mohou používát s tímto počítačem. Použití necertifikované periférie může vést ke vzniku rádiových a televizních poruch. POZNÁMKY

Pro dosažení shody s požadavky FCC při připojení zařízení k počítači anebo jiným certifikovaným zařízením třidy B se musí používat stíněné kabely.

INFORMACE PRO UŽIVATELE

Zařízení se musí používat s kancelářským vybavením. Jakékoliv změny anebo modifikace, schválené osobou odpovědnou za shodu, můžou zbavit uživatele práva používat toto zařízení.

### DŮLEŽITÁ INFORMACE

upozornění: pro zmenšení rizika vzniku požáru anebo úrazu elektrickěm proudem nevystavujte tento výrobek dešti Anebo vlhkosti.

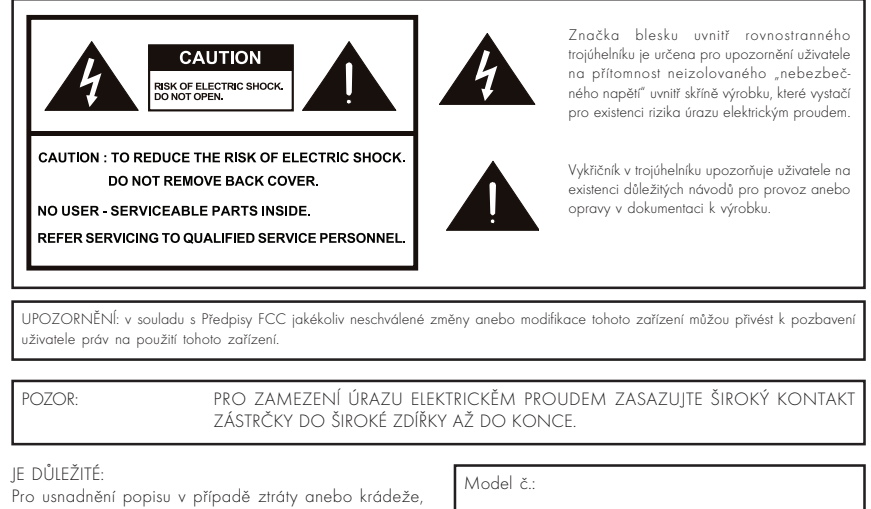

Pro usnadnění popisu v případě ztráty anebo krádeže, prosím, napište si název modelu a sériové číslo v příslušném místě. Čísla jsou na zadní části Monitoru.

Sériové číslo:

### DŮLEŽITÉ BEZPEČNOSTNÍ OPATŘENÍ

Elektřína se využívá pro realizaci mnoha užitečných funkcí, ale může také přivést k úrazům a poškození majetku při nesprávném použití. Tento výrobek byl vypracován a vyroben za předpokladu vysoké úrovně bezpečnosti. Nesprávné použití může vést k elektrickému úrazu a/ anebo požáru. Pro zamezení možného nebezpečí, prosím, dodržujte následující pokyny při instalaci, použití a čištění výrobku. Pro zabezpečení Vaší bezpečnosti a prodloužení životnosti Vašeho LCD monitoru, prosím, pečlivě prostudujte následující bezpečnostní opatření před použitím výrobku.

- Přečtěte pokyny Všechny pokyny pro provoz musí být přečtěny a pochopeny před začátkem použití.
- Uchovávejte tuto příručku na bezpečném místě Tyto návody pro bezpečnost a provoz se musí uchovávat na bezpečném místě pro další použití.
- Dodržujte bezpečnostní opatření Všechna upozornění, týkající se tohoto výrobku, které obsahuje tato příručka, se musí přísně dodržovat.
- Dodržujte pokyny Je nutné dodržovat všechny pokyny pro provoz.
- Přílohy Nepoužívejte zařízení, nedoporučené výrobcem. Použití nevhodných přístrojů může vést k poruchám.
- Pronikání předmětů a kapalin Nikdy nezasazujte předměty do výrobku skrz otvory. Ve výrobku je vysoké napětí, a zasazení předmětu může způsobit úraz elektrickým proudem a/anebo zkrat. Proto také nepřipouštějte namočení výrobku vodou anebo jinou kapalinou.
- Servisní obsluha Nepokoušejte se samostatně opravit výrobek. Při sejmutí víka se můžete podrobit působení vysokého napětí anebo jiným nebezpečným vlivům. Pro opravu se obracejte na kvalifikovaného odborníka.
- Oprava Při vzniku následujících okolností vyndejte napájecí vodič ze zásuvky a obrať te se na kvalifikovaného odborníka pro opravu.
   a. Jestli na výrobek byla vylita kapalina anebo jestli se do výrobku dostal nějaký předmět.
  - b. Jestli výrobek byl podroben působení deště anebo vody.
- Čištění Vyndejte napájecí vodič ze zásuvky před čištěním výrobku. Pro čištění výrobku používejte vlhké látky. Nepoužívejte tekutých čisticích prostředků anebo aerosolů.
- Voda a vlhkost Nepoužívejte výrobku poblíž vody, například vedle vany, umývadla, kuchyňské výlevky, pračky, bazénu anebo ve vlhkém sklepu.
- Umístění Neupevňujte výrobek na vratkém podstavci, stojanu anebo stole. Instalace výrobku na vratkém základě může přivést k jeho spadnutí a tím k vážným úrazům a též k poškození výrobku. Používejte jenom podstavce, stojanu anebo stolu, které se doporučují výrobcem anebo se prodávají spolu s výrobkem. V případě upevnění výrobku na stěnu je nutné dodržovat pokyny výrobce. Používejte pouze doporučené výrobcem montažní zařízení.
- Při přesunu výrobku, instalovaného na podstavci, se musí výrobek přesouvat s maximalní pozorností. Náhlé zastavení, příliš velké namáhání a nerovný povrch podlahy můžou přivést ke spadnutí výrobku z podstavce.
- Ventilace Ventilační a jiné otvory ve skříni jsou určeny pro ventilaci. Nezavírejte a neblokujte tyto otvory, protože nedostatečná ventilace může přivést k přehřatí a/anebo zmenšení životnosti výrobku. Neinstalujte výrobek na postel, pohovku, koberec a jiné podobné povrchy, protože oni mohou zablokovat ventilační otvory. Tento výrobek není určen pro zabudování; neumísťujte výrobek do uzavřeného prostoru, jako jsou knihovna anebo police, v případě že není zabezbečena dostatečná ventilace dle pokynů od výrobce.
- Panel LCD, který se používá v tomto výrobku, je vyroben ze skla, proto se může rozbít, pokud spadne anebo pokud se na něho silně
  zatlačí. Buď te pozorní, aby jste se neporanili střepinami v případě, kdy se panel rozbije.
- Zdroje tepla Uchovávejte výrobek daleko od tepelných zdrojů, jako jsou radiátory, ohřívače, pece a jiné výrobky vyzařující teplo (včetně zesilovačů).
- Panel LCD je vysokotechnologický výrobek, který se skládá z velkého množství tenkovrstvých tranzistorů, zabezpečujicích vysokou kvalitu zobrazení. Občas několik neaktivních pixlů mohou se objevit na obrazovce v podobě statických modrých, zelených anebo červených teček. Všimněte si toho, že to neovlivňuje provozní vlastnosti Vašeho výrobku.

### OBSAH BALENÍ (OBR.1)

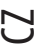

- Balení obsahuje: 1. Barevný monitor LCD
- 2. Ovládací pult
- 3. Příručka uživatele
- 4. 15-kontaktový D-Sub kabel
- 5. Audio-video kabel
- 6. Napájecí vodič
- 7. S-Video a Audio kabel

### NAPÁJECÍ VODIČ

- Zpočátku se přesvěčte, že napájecí vodič, který používáte, je vhodný pro Vaše území
- Tento monitor má univerzální elektrické napájení, které dovoluje provoz při napětí 100/120 V anebo 220/240 V střídavého proudu.
- Zpočátku zasaď te napájecí vodič do zdířky napájení monitoru, potom zapněte druhý konec do 3-kontaktní zásuvky střídavého
  proudu. Napájecí vodič se může zapínat jak do nástěnné zástrčky, tak i do konektoru na Vašem PC, to záleží na typu napájecího vodiče,
  dodávaného s Vaším monitorem.
- Pro jednotky, které fungují při 120 V střídavého proudu:
   Používejte sadu vodičů, sestávající z min. q 18 průměru, Typ SVT anebo SJT třížilový, délka maximálně 3 metry, a lopatku souběžného průřezu, odbočovací objímkovou zástrčku uzemnění na 10A, 125V.
- Pro jednotky, které fungují při 240 V střídavého proudu (použití v domácnosti): Používejte sadu vodičů, sestávající z min. q18 průměru, Typ SVT anebo SJT třížilový, délka maximálně 3 metry, a lopatku souběžného průřezu, odbočovací objímkovou zástrčku uzemnění na 10A, 250V.
- Pro jednotky, které fungují při 220/240 V střídavého proudu (za hranicemi USA):
  - Používejte sadu vodičů, sestávající z min. 0.75 mm2, Typ vodiče H05W-F a odbočovací objímkovou zástrčku uzemnění na 10-16A, 250V. Sada vodičů musí být povolena pro využití na území státu, v kterém se instaluje zařízení, a musí mít značku HAR.

### NASTAVENÍ POLOHY OBRAZOVKY

Pro optimizaci polohy pro zobrazení můžete nastavit úhel sklonu monitoru, jak je zobrazeno na obrázku 2. Monitor LCD může být nastaven na 20 stupňů nahoru anebo na 5 stupňů dolů, jak ukazuje šipka.

### POUŽITÍ DÁLKOVÉHO OVLÁDÁNÍ

 Při použití dálkového ovládání zaměřte ve směru okénka sensoru. Přítomnost předmětů mezi dálkovým ovládání a sensorem může překážet normálnímu výkonu.

# UPOZORNĚNÍ PŘI POUŽÍVÁNÍ DÁLKOVÉHO OVLÁDÁNÍ

• Nepodrobujte dálkové ovládání úderům.

Nepodrobujte dálkové ovládání působení kapalin a neskladujte ho v místě se zvýšenou vlhkostí.

• Chraňte dálkové ovládání před působením prudkého slunečního světla. Horko může vyvolat deformaci zařízení.

 Dálkové ovládání může fungovat nesprávně, jestliže okénko sensoru hlavní jednotky se nachází pod působením prudkého slunečního světla anebo prudkého osvětlení. V takovém případě změňte úhel osvětlení anebo úhel sklonu monitoru, anebo použijte pultu ovládání blíž k okénku sensoru.

## BATERIE K DÁLKOVÉMU OVLÁDÁNÍ (OBR. 3)

V případě, že dálkové ovládání nefunguje, vyměňte baterie.

- 1. Otevřete držák baterií
  - Natiskněte na háček pro uvolnění zámku před vyjmutím držáku baterií.
  - Jakmile bude zámek baterií uvolněn, vyjměte držák baterií.
- 2. Zasaď te baterii.
  - Umístěte baterii do držáku.
- 3. Zasaď te držák do dálkového ovládání s baterií, umístěné uvnitř.

### POZOR! UPOZORNĚNÍ PŘI POUŽÍVÁNÍ BATERIÍ

Nesprávné použití baterií může vést k vytékaní chemikálií a/anebo k výbuchu. Dodržujte níže uvedené pokyny.

- Umisťujte póly baterií dle značek (+) ŕ (-).
- Různé typy baterií mají různé charakteristiky. Nepoužívejte současně baterie různých typů.
- Vyměňujte baterie, jakmile se vybíjí.
- Baterie, dodávané s výrobkem, mohou mít kratší životnost kvůli podmínkám skladování.
- Jestli že se dálkové ovládání nepoužívá delší dobu, vyndejte baterie.

## ELEKTRICKÉ NAPÁJENÍ (OBR. 4)

#### POZNÁMKY:

- Používejte přikládaný napájecí vodič střídavého proudu pro zapnutí do nástěnné zástrčky.
- Vždy vypínejte tlačítko POWER na monitoru LCD před zapnutím vodiče střídavého napětí.
- Vždy odpojujte vodič střídavého napětí od výrobku a zástrčky napájení, když se monitor nepoužívá delší dobu.

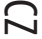

### REAR CONNECTORS (OBR. 5)

- A. Vstup pro střídavé napětí
  - B. Video
  - C. Audio (R) (pravý) (L) (levý)
  - D. S-Video
  - E. Audio (R) (pravý) (L) (levý) F. YcbCr
  - G. Audio (R) (pravý) (L) (levý)
  - H. Konektor D-Sub
  - I. Sluchátka
  - J. Lineární výstup

# POSTUP UPEVNĚNÍ NA STĚNU VESA (OBR. 6)

- 1. Odpojte stojan
- 2. Připojte k patce VESA (100 x 100 mm)
- Pro změnu svislého úhlu monitoru obraťte obrazovku nahoru o 5 stupňů dopředu anebo o 25 stupňů dozadu. Prosím, nastavte úhel takovým způsobem, aby byl pohled na obrazovku maximálně pohodlný.

# MOŽNOSTI KONTROLY (OBR. 7)

#### Poznámka:

Volba vstupního signálu, Výstup, CH(▲)UP / (▼) DOWN (nahoru/dolů), VOL (◄)-/(►) + (hlasitost), a MENU na hlavní jednotce mají ty samé funkce, jaké mají tlačítka na dálkovém vládání. V podstatě tato příručka uživatele nabízí popis, založený na dálkovém ovládání.

# SYSTÉM OVLÁDÁNÍ NAPÁJENÍM (POUZE PRO REŽIM PC)

Monitor LCD je vybaven funkcí ovládání napájením, která automaticky snižuje spotřebu elektřiny ve třech režimech šetření elektrické energie, kdy se monitor nepoužívá.

| REŽIM           | svítící dioda | NAPÁJENÍ | Synchronizace ve vodorovném směru | Synchronizace ve svislém směru |
|-----------------|---------------|----------|-----------------------------------|--------------------------------|
| ZAP.            | Zelená        | < 55 V   | ZAP.                              | ZAP.                           |
| REŽIM OČEKÁVÁNÍ | Jantarový     | < 3 V    | VYP.                              | ZAP.                           |
| VYP.            | Jantarový     | < 3 V    | VYP.                              | VYP.                           |

# REŽIM PŘERUŠOVÁNÍ (POUZE PRO REŽIM PC)

| Režim | Rozlišení       | Vysoká frekvence | Pásmo propustnosti |
|-------|-----------------|------------------|--------------------|
| 1     | VGA 720 x 400   | 31.47 KHz        | 70 Hz              |
| 2     | VGA 640 x 480   | 31.47 KHz        | 60 Hz              |
| 3     | MAC 640 x 480   | 35.00 KHz        | 67 Hz              |
| 4     | VESA 640 x 480  | 37.86 KHz        | 72 Hz              |
| 5     | VESA 640 x 480  | 37.50 KHz        | 75 Hz              |
| 6     | VESA 800 x 600  | 35.10 KHz        | 56 Hz              |
| 7     | VESA 800 x 600  | 37.88 KHz        | 60 Hz              |
| 8     | VESA 800 x 600  | 46.88 KHz        | 75 Hz              |
| 9     | VESA 800 x 600  | 48.08 KHz        | 72 Hz              |
| 10    | MAC 832 x 624   | 49.72 KHz        | 75 Hz              |
| 11    | VESA 1024 x 768 | 48.40 KHz        | 60 Hz              |
| 12    | VESA 1024 x 768 | 56.48 KHz        | 70 Hz              |
| 13    | VESA 1024 x 768 | 60.02 KHz        | 75 Hz              |
| 14    | SXGA 1152 x 864 | 67.50 KHz        | 75 Hz              |
| 15    | SXGA 1280 x 960 | 60.00 KHz        | 60 Hz              |
| 16    | SXGA 1280 x 768 |                  |                    |

## FUNKČNÍ KLÁVESY MENU OBRAZOVKY:

Používejte funkční klávesy «INPUT» («VSTUP») pro změnu režimu nastavení displeje. Je pět režimů nastavení displeje, které jsou dostupné v tomto výrobku pro PC, AV, SV a YcbCr.

#### Pro režim nastavení PC:

Některé z funkčních kláves: Stiskněte tlačítko «AUTO» pro nastavení kvality zobrazení dle zamlčení. Nastavení obrazovky může trvat několik minut, dokud na obrazovce visí nápis «Autonastavení…» Stiskněte tlačítka «+» anebo «-», aby se zvětšila anebo zmenšila hlasitost.

# MENU OBRAZOVKY: (STRÁNKA OBRÁZKŮ) (OBR. 8)

Stiskněte «MENU», objeví se stránka pro nastavení. Pro nastavení jsou dostupny šest bodů, jako jsou Brightness (Jas), Contrast, Clock (Hodiny), Phase (Fáze), H-Position (Poloha ve svislém směru) a V-Position (Poloha ve vodorovném směru). (Stiskněte tlačítko «EXIT» («VÝSTUP») pro návrat o jednu úroveň nahoru).

Stiskněte tlačítko «MENU» ještě jednou, aby se vyčlenil bod, a používejte tlačítek «+» anebo «-« pro nastavení úrovně.

Tiskněte tlačítka «UP» («NAHORU») ŕ «DOWN» («DOLŮ») pro výběr potřebného bodu a tlačítka «+» anebo «-« pro nastavení úrovně. Stiskněte tlačítko «EXIT» («VÝSTUP») pro návrat na jednu úroveň nahoru.

V režimu nastavení PC stiskněte tlačítko «DOWN» («DOLŮ») pro výběr «Color Temperature Page» («Stránky teploty chromatičnosti»), «OSD Page» («Stránky menu obrazovky»), «Audio Page» («Stránky hlasitosti»), «Factory Page» («Stránky výrobce») a «PIP/POP Page» («Stránky PIP/POP»).

PRESTIGIO P172W

 $\square$ 

### STRÁNKA TEPLOTY CHROMATIČNOSTI (OBR. 9):

Jsou přístupné tři režimy: 6500K, 7500K, 9300K.

 $\mathbb{N}$ 

Stiskněte tlačítko «MENU», aby se vyčlenil první bod, potom tlačítka «UP» («NAHORU») ínebo «DOWN» («DOLŮ») pro výběr teploty chromatičnosti a dále body «R» (červený), «G» (zelený) anebo «B» (modrý) a tiskněte «+» anebo «-» pro nastavení úrovně.

#### STRÁNKA MENU OBRAZOVKY (OBR. 10):

Stiskněte tlačítko «MENU», aby se vybral první bod a používejte tlačítek «UP» («NAHORU») í «DOUN» («DOLŮ») pro výběr potřebných bodů. Po výběru potřebného bodu tiskněte tlačítka «+» anebo «-» pro nastavení úrovně.

#### STRÁNKA HLASITOSTI (OBR. 11):

Stiskněte tlačítko «MENU», aby se vybral první bod a používejte tlačítek «UP» («NAHORU») í «DOUN» («DOLŮ») pro výběr potřebných bodů. Po výběru potřebného bodu tiskněte tlačítka «+» anebo «-» pro nastavení úrovně.

### STRÁNKA VÝROBCE (OBR. 12):

Stiskněte tlačítko «MENU», aby se vybral první bod a používejte tlačítek «UP» («NAHORU») í «DOWN» («DOLŮ») pro výběr potřebných bodů. Po výběru potřebného bodu tiskněte tlačítka «+» anebo «-» pro nastavení úrovně.

#### STRÁNKA PIP/POP (OBR. 13):

Stiskněte tlačítko «MENU», aby se vybral první bod a používejte tlačítek «UP» («NAHORU») í «DOUN» («DOLŮ») pro výběr potřebných bodů. Po výběru potřebného bodu tiskněte tlačítka «+» anebo «-» pro nastavení úrovně.

#### Pro režim AV:

Některé z funkčních kláves: Stiskněte tlačítka «+» anebo «-» pro zvětšení anebo zmenšení hlasitosti.

#### MENU OBRAZOVKY:

Stiskněte tlačítko «MENU», pro nastavení se objeví «Image Page» («Stránka obrázků»). Pro nastavení jsou přístupné pět bodů: Brightness (Jas), Contrast, Sharpness (Ostrost zobrazení), Color (Barva) a Tint (Intenzita). (Stiskněte tlačítko «EXIT» («VÝSTUP») pro výstup anebo návrat o jednu úroveň nahoru).

## STRÁNKA OBRÁZKŮ (OBR. 14):

Stiskněte tlačítka «MENU» ještě jednou pro výběr bodu a použijte tlačítek «+» anebo «-» pro nastavení úrovně. Použijte tlačítek «UP» («NAHORU») a «DOWN» («DOLŮ») pro výběr potřebného bodu a znovu tlačítek «+» anebo «-» pro nastavení úrovně. Použijte tlačítka «EXIT» («VÝSTUP») pro návrat o jednu úroveň nahoru.

V režimu nastavení AV stiskněte tlačítko «DOWN» («DOLŮ») pro výběr «OSD PAGE» («Stránky menu obrazovky»), «AUDIO PAGE» («Stránky hlasitosti») anebo «Display Page» («Stránky displeje»). Pro volbu jsou přístupné tři režimy: Standard (Standardní), ViVid (Jasný) anebo Favourite (Uživatelský).

#### STRÁNKA MENU OBRAZOVKY (OBR. 15):

Stiskněte tlačítko «MENU», aby se vybral první bod a používejte tlačítek «UP» («NAHORU») í «DOWN» («DOLŮ») pro výběr potřebného bodu. Po výběru potřebného bodu tiskněte tlačítka «+» anebo «-« pro nastavení anebo vykonávání funkce.

#### STRÁNKA HLASITOSTI (OBR. 16):

Stiskněte tlačítko «MENU», aby se vybral první bod a používejte tlačítek «UP» («NAHORU») í «DOWN» («DOLŮ») pro výběr potřebného bodu. Po výběru potřebného bodu tiskněte tlačítka «+» anebo «-» pro nastavení anebo vykonávání funkce.

#### STRÁNKA DISPLEJE (OBR. 17):

2

Jsou přístupné šest bodů: «Close Caption» («Závěrečné záhlaví»), «V-Chip Setting» («Nastavení V-Chip»), «Timer» («Časovací jednotka»), «Aspect» («Proporce»), «Noise Reduce» («Potlačení šumu») a «Recall Default» («Obnovení hodnot dle zamlčení»).

Stiskněte tlačítko «MENU» pro výběr prvního bodu a používejte tlačítek «UP» («NAHORU») a «DOWN» («DOLŮ») pro výběr potřebného bodu. Po výběru potřebného bodu tiskněte tlačítka «+» anebo «-» pro nastavení anebo vykonávání funkce. Varianty výběru závěrečného záhlaví: CC1, CC2, TT1, TT2. Varianty výběru časovací jednotky: 30, 60, 90 minut Varianty výběru proporcí: Normalní, 1:1, 4:3. Varianty výběru potlačení šumu: Slabé, Střední, Silné.

#### Pro režim SV:

Některé z funkčních kláves: Stiskněte tlačítka «+» anebo «-» pro zvětšení anebo zmenšení hlasitosti.

#### MENU OBRAZOVKY:

Stiskněte tlačítko «MENU», pro nastavení se objeví «Image Page» («Stránka obrázků»). Pro nastavení jsou přístupné pět bodů: Brightness (Jas), Contrast, Sharpness (Ostrost zobrazení), Color (Barva) a Tint (Intenzita). (Stiskněte tlačítko «EXIT» («VÝSTUP») pro výstup anebo návrat o jednu úroveň nahoru).

#### STRÁNKA OBRÁZKŮ (OBR. 18):

Stiskněte tlačítka «MENU» pro výběr bodu a použijte tlačítka «+» anebo «-» pro nastavení úrovně.

Tiskněte tlačítka «UP» («NAHORU») fnebo «DOWN» («DOLŮ») pro výběr patřebného bodu a tlačítka «+» anebo «-» pro nastavení úrovně. Použijte tlačítka «EXIT» («VÝSTUP») pro návrat o jednu úroveň nahoru.

V režimu nastavení SV stiskněte tlačítko «DOWN» («DOLŮ») pro výběr «OSD PAGE» («Stránky menu obrazovky»), «AUDIO PAGE» («Stránky hlasitosti») anebo «Display Page» («Stránky displeje»). Pro výběr jsou přístupné tři režimy: Standard (Standardní), ViVid (Jasný) anebo Favourite (Uživatelský).

#### STRÁNKA MENU OBRAZOVKY (OBR. 19):

Stiskněte tlačítko «MENU» pro výběr prvního bodu a používejte tlačítek «UP» («NAHORU») í «DOUN» («DOLŮ») pro výběr potřebného bodu. Po výběru potřebného bodu stiskněte tlačítka «+» anebo «-» pro nastavení anebo vykonávání funkce.

#### STRÁNKA HLASITOSTI (OBR. 20):

Stiskněte tlačítko «MENU» pro výběr prvního bodu a používejte tlačítek «UP» («NAHORU») í «DOWN» («DOLŮ») pro výběr potřebného bodu. Po výběru potřebného bodu stiskněte tlačítka «+» anebo «-» pro nastavení anebo vykonávání funkce.

#### STRÁNKA DISPLEJE (OBR. 21):

Jsou přístupné šest bodů: «Close Caption» («Závěrečné záhlaví»), «V-Chip Setting» («Nastavení V-Chip»), «Timer» («Časovací jednotka»), «Aspect» («Proporce»), «Noise Reduce» («Potlačení šumu») a «Recall Default» («Obnovení hodnot dle zamlčení»).

Stiskněte tlačítka «MENU» pro výběr prvního bodu a používejte tlačítka «UP» («NAHORU») a «DOWN» («DOLŮ») pro výběr potřebného bodu. Po výběru potřebného bodu tiskněte tlačítka «+» anebo «-» pro nastavení anebo vykonávání funkce. Varianty výběru závěrečného záhlaví: CC1, CC2, TT1, TT2. Varianty výběru časovací jednotky: 30, 60, 90 minut Varianty výběru proporcí: Normální, 1:1, 4:3. Varianty výběru potlačení šumu: Slabé, Střední, Silné.

#### Pro režim nastavení YcbCr:

Některé z funkčních kláves: Stiskněte tlačítka «+» anebo «-» pro zvětšení anebo zmenšení hlasitosti.

#### MENU OBRAZOVKY:

Stiskněte tlačítko «MENU», pro nastavení se objeví «Image Page» («Stránka obrázků»). Pro nastavení jsou přístupné pět bodů: Brightness (Jas), Contrast, Sharpness (Ostrost zobrazení), Color (Barva) a Tint (Intenzita). (Stiskněte tlačítko «EXIT» («VÝSTUP») pro výstup anebo návrat o jednu úroveň nahoru).

### STRÁNKA OBRÁZKŮ (OBR. 22):

Stiskněte tlačítka «MENU» pro výběr bodu a použijte tlačítka «+» anebo «-» pro nastavení úrovně. Stiskněte tlačítka «UP» («NAHORU») ínebo «DOWN» («DOLŮ») pro výběr potřebného bodu a Tlačítka «+» anebo «-» pro nastavení úrovně. Použijte tlačítka «EXIT» («VÝSTUP») pro návrat o jednu úroveň nahoru.

#### STRÁNKA MENU OBRAZOVKY (OBR. 23):

Stiskněte tlačítko «MENU» pro výběr prvního bodu a používejte tlačítek «UP» («NAHORU») a «DOWN» («DOLŮ») pro výběr potřebného bodu. Po výběru potřebného bodu stiskněte tlačítka «+» anebo «-» pro nastavení anebo vykonávání funkce.

#### STRANKA HLASITOSTI (OBR. 24):

Stiskněte tlačítko «MENU», aby se vybral první bod a používejte tlačítek «UP» («NAHORU») a «DOWN» («DOLŮ») pro výběr potřebných bodů. Po výběru potřebného bodu stiskněte tlačítka «+» anebo «-» pro nastavení úrovně.

#### STRÁNKA DISPLEJE (OBR. 25):

Je přístupných šest bodů: «Close Caption» («Závěrečné záhlaví»), «V-Chip Setting» («Nastavení V-Chip»), «Timer» («Časovací jednotka»), «Aspect» («Proporce»), «Noise Reduce» («Potlačení šumu») ŕ «Recall Default» («Obnovení hodnot dle zamlčení»). Stiskněte tlačítko «MENU» pro výběr prvního bodu a používejte tlačítek «UP» («NAHORU») ŕ «DOUN» («DOLŮ») pro výběr potřebného bodu. Po výběru potřebného bodu tiskněte tlačítka «+» anebo «» pro nastavení anebo vykonávání funkce. Varianty výběru závěrečného záhlaví: CC1, CC2, TT1, TT2. Varianty výběru časovací jednotky: 30, 60, 90 minut Varianty výběru proporcí: Normalní, 1:1, 4:3. Varianty výběru potlačení šumu: Slabé, Střední, Silné.

### ZÁKLADNÍ OPERACE

#### Kontrola hlasitosti (přímá) (OBR. 26):

- 1. Zvyšte hlasitost. Kontrolní indikační linka se zvedá.
- 2. Snižte hlasitost. Kontrolní indikační linka se snižuje.

#### Pro vypnutí zvuku

- 1. Stiskněte MUTE (VYP. ZVUK) pro dočasné vypnutí zvuku.
- 2. Stiskněte MUTE (VYP. ZVUK) pro návrat zvuku na dřívější úroveň.

#### Ovládání ON/OFF (zapnutí/vypnutí) (OBR. 27):

Pro vypnutí monitoru LCD

Stiskněte (1) na dálkovém ovládání. Indikace napájení se vypíná.

Pro zapnutí monitoru

Stiskněte (1) ještě jednou. Indikace napájení začne svítit zelenou barvou.

VÝSTUP:

 Funkční tlačítko: po vstupu do menu obrazovky stiskněte funkční tlačítko EXIT (VÝSTUP) pro návrat o jednu úroveň nahoru. Stisknutím tlačítka EXIT (VÝSTUP) při záhlaví menu obrazovky se toto vypíná.

### Nastavení REŽIMU ZOBRAZENÍ (OBR. 28):

Stiskněte «PICTURE MODE» («REŽIM ZOBRAZENÍ»). Zvolte nastavení Brightness (Jas) v kruhovém sledu. «PICTURE MODE» («REŽIM ZOBRAZENÍ») obsahuje tři různé varianty výběru «STANDARD / VIVID / FAVOURITE» («STANDARDNÍ / JASNÝ / UŽIVATELSKÝ»).

Standardní: Stálý jas pro normalní podmínky zobrazení. Jasný: Pro podmínky prudkého osvětlení. Uživatelský: Nastavení uživatele, umožňují uživateli nastavit zobrazení podle vlastního uvážení.

#### Nastavení JAZYKU (OBR. 29):

Jazyk menu obrazovky podle výběru: ENGLISH (ANGLICKÝ), SPANISH (ŠPANĚLSKÝ), FRENCH (FRANCOUZSKÝ), ITALY (ITALSKÝ) anebo DUTCH (HOLANDSKÝ).

- 1. Stiskněte tlačítko 🖓 pro zobrazení MENU.
- 2. Zvolte 🔻 stránku menu obrazovky.
- 3. Zvolte 🕞 bod Language selektion (Výběr jazyku).
- 4. Zvolte LANGUAGE (jazyk).

## VÝBĚR VSTUPNÍHO SIGNÁLU (OBR. 30):

Stiskněte tlačítko INPUT SELECT (VÝBĚR VSTUPNÍHO SIGNÁLU) pro vyvolání dialogového okénka «Select Source» («Výběr zdroje»).
 Znovu stiskněte tlačítko INPUT SELECT (VÝBĚR VSTUPNÍHO SIGNÁLU) (anebo použijte tlačítek výběru) pro výběr potřebného zdroje vstupního signálu.

3. Jestliže tlačítko MENU nebude stisknuto, pak se zvolený režim automaticky zapne za několik vteřin.

PRESTIGIO P172W

2

### **SPECIFIKACE**

Ŋ

| Zpracování video                       | CNR+YNR (Zvýšené potlačení šumu)<br>30 hřebenovitý filtr / 30 deinterlaser<br>DCTI/DLTI Korekce obrysů<br>Přepínání 16:9 a 4:3<br>3:2 Zmenšení pro vyhlazení okrajů<br>Rozšíření úrovně černého<br>PIP/PAP (Video přes PC)                                                                                   |
|----------------------------------------|----------------------------------------------------------------------------------------------------|
| Panel LCD                              | Fujitsu 16:9 šířka 17"<br>Rozlišení WXGA (1280 x 768)<br>Aktivní barevná matice MVA Premium TFT<br>Jas 450 Cd/m2 (typ.)<br>Doba odezvy Tr+TF=25 ms<br>Sytost barvy 72%<br>Záběrový úhel: vodorovný – 85/85, svislý – 85/85<br>Kontrast – 600:1<br>4 lampy CCFL                                               |
| Frekvence obnovení                     | 65 MHz                                                                                                    |
| Rozklad ve vodorovném směru            | ЗОК - 60К                                                                                                    |
| Napětí/Obnovení v svislém směru        | 100 – 240 V střídavého napětí / 50 Hz / 60 Hz                                                                                                    |
| Jmenovitý proud                        | 1.4A                                                                                                    |
| Energetická spotřeba                   | 75W (max.)                                                                                                    |
| Vstupní konektory                      | Y/Cb/Cr (Analogové) komponentový vstup<br>15-kontaktní D-Sub (RGB PC Analogový)<br>PC Audio<br>S-Vídeo (Y/C)<br>Úplný obrazový signál                                                                                                    |
| Výstupní konektory                     | Střídavý audio-výstup (levý/pravý)<br>Výstup pro zesilovače<br>Vstup Scart (na objednávku)                                                                                                    |
| Ovládácí tlačítka (čelní panel)        | Volba režimu: (PC/TV/AV/S-V/Y,Cb,Cr) Menu, Nahoru, Dolů, Hlasitost +/-,<br>Automatické nastavení, Napájení.                                                                                                    |
| Dálkové ovládání                       | Infračervený port                                                                                                    |
| Audiosystém                            | Stereo zesilovače 5W + 5W<br>Stojany pro zesilovače (Instalují se po stranach)                                                                                                    |
| Ovládání menu obrazovky (PC)           | Kontrast, Jas, Svislá poloha, Vodorovná poloha, Fáze (Nastavení pixlů), Obnovení parametrů dle<br>počátečního nastavení, Automatické nastavení, Informace, Sytost, Odstíny, Hodiny, Sytost barvy,<br>5 jazyků, Poloha menu obrazovky, Blokování menu obrazovky, Hlasitost, Vypnutí zvuku, razměr/poloha PIP. |
| Ovládání menu obrazovky (TV/Video)     | Nastavení kanálů, Automatické vyhledávání, MTS SAP, V-Chip, TV/kino ohodnocení, Závěrečné<br>záhlaví, Jazyk, Ostrost, Potlačení šumu, Nulování, Kontrast, Sklon, Barva, Zapnutí časovače,<br>Průhlednost menu obrazovky, Zdroj zvuku, Hlasitost, Bilance, Vrchní kmitočty, Dolní kmitočty.                   |
| Rozměry (šířka / výška / tloušťka)     | 525 x354 x 83.7 mm (přibližně)                                                                                                    |
| Váha                                   | 6.94 + 1 kg (přibližně)                                                                                                    |
| Pracovní teplota                       | 5 °C až 40 °C                                                                                                    |
| Vlhkost                                | 10 % až 80 % (nepřítomnost kondenzátu)                                                                                                    |
| Výška                                  | Až 12000 loktů                                                                                                    |
| Bezpečnost / Seřízení rádiových poruch | CE / TUV / GS                                                                                                    |
| Snoření elektrické energie             | Standard VESA DPMS                                                                                                    |

PRESTIGIO P172W
# ODSTRANĚNÍ ZÁVAD

| Problém                                               | Kontrola                                                                                                    | _  |
|-------------------------------------------------------|----------------------------------------------------------------------------------------------------|----|
| Chybí zobrazení anebo zvuk                            | <ul> <li>Přesvědčte se, že napájecí vodič je řádně zasazen do napájecího konektoru.</li> <li>Jsou možné problémy s příjmem některých kanálů.</li> <li>Přesvědčte se, že je správně nastaven režim zavedení.</li> <li>Přesvědčte se, že je zapnuté napájení na hlavní jednotce.</li> </ul> | CZ |
| Chybí zvuk                                            | <ul> <li>Přesvědčte se, že hladina hlasitosti zvuku není nastavena na minimum.</li> <li>Přesvědčte se, že zvuk není vypnut.</li> <li>Přesvědčte se, že nejsou zapojena sluchátka.</li> </ul>                                                                                              |    |
| Přesvědčte se, že zdroje zavedení<br>nejsou sdružené. | <ul> <li>Chybí zobrazení a zvuk, je pouze šum.</li> <li>Přesvědčte se, že vodič antény je řádně napojen.</li> <li>Přesvědčte se, že signály PC/FV/S-V/Y, Cb, Cr se správně přijímají.</li> </ul>                                                                                          |    |
| Zobrazení není přesně vyobrazeno.                     | <ul> <li>Přesvědčte se, že vodič antény je řádně zapojen.</li> <li>Přesvědčte se, že TV signál se přijímá normálně.</li> </ul>                                                                                                    |    |
| Zobrazení je světlé anebo barvy<br>nejsou korektní.   | <ul><li> Zkontrolujte nastavení barev.</li><li> Zkontrolujte nastavení odstínů</li></ul>                                                                                                    |    |
| Zobrazení je příliš tmavé.                            | <ul> <li>Zkontrolujte nastavení Jasu</li> <li>Je možné, že končí doba činnosti fluorescenční zářivky.</li> </ul>                                                                                                    |    |
| Dálkové ovládání nefunguje.                           | <ul> <li>Zkontrolujte baterii v ovládácím pultě</li> <li>Přesvědčte se, že okénko sensoru se neozařuje prudkým fluorescenčním světlem.</li> </ul>                                                                                                    |    |
| Zobrazení není ostré.                                 | <ul> <li>Je možný slabý příjem signálu.</li> <li>Přesvědčte se, že anténa je otočena ve správném směru.</li> <li>Zkontrolujte funkci ostrosti.</li> </ul>                                                                                                    |    |
| Zobrazení je vidět dvakrát anebo třikrát.             | <ul> <li>Je možná přítomnost odražených elektrických vln od hor anebo budov.</li> <li>Je možná přítomnost odražených elektrických vln od hor anebo budov.</li> </ul>                                                                                                    |    |
| Na zobrazení jsou skvrny.                             | <ul> <li>Jsou možné poruchy od aut, vlaků, primárních vedení, neonového osvětlení atd.</li> <li>Jsou možné poruchy mezi vodičem antény a napájecím vodičem. Pokuste se je rozmístit dál od sebe.</li> </ul>                                                                               |    |
| Na obrazovce jsou pruhy anebo barvy<br>jsou bledé.    | <ul> <li>Vysílací antény radiostanic a radiopřijímačů, a také mobilní telefony rovněž mohou vyvolávat<br/>poruchy.</li> <li>Používejte zařízení maximálně daleko od zařízení, které mohou vyvolat poruchy.</li> </ul>                                                                     |    |

\_

# UPOZORNENIE FEDERÁLNEJ KOMISIE PRE KOMUNIKÁCIE (FCC)

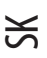

#### Návod na použitie

Zariadenie bolo testované a zodpovedá vlastnostiam digitálnych zariadení Triedy B v súlade s č. 15 pravidiel FCC

Uvedené charakteristiky boli stanovené pre zabezpečenie prijatelnej úrovne ochrany od neprípustných porúch pri inštalácii v miestnosti. Uvedené zariadenie produkuje, využíva a môže vyžarovať rádiové vlny, aj keď inštalácia a využívanie nezodpovedá tomuto návodu, môže spôsobovať vznik neprípustných porúch rádiového spojenia. Nie je garantované celkové odstránenie takýchto porúch.

Ak zariadenie spôsobuje neprípustné poruchy pre rádiový a televízny signál, ktoré sa zisťujú zapnutím a vypnutím zariadenia, odporúča sa skúsiť odstrániť poruchy jedným alebo niekoľkými spôsobmi uvedenými nižšie.

- Pootočte alebo premiestite príjmovú anténu
- Zväčšite vzdialenosť medzi zariadením a prijímačom
- Zapnite zariadenie do zásuvky obvodu, inej, než do ktorej je zapojený prijímač

- Prekonzultujte s dodávateľom alebo skúseným rádio/televíznym špecialistom.

Uvedené zariadenie bolo testované a zodpovedá vlastnostiam digitálnych zariadení Triedy B v súlade s č. 15 pravidiel FCC. S týmto počítačam sa môžu používať iba periférie (vstupno-výstupné zariadenia počítača, terminály, tlačiarne a pod.) zodpovedajúce triede B. Využívanie necertifikovanej periférie môže spôsobovať poruchy príjmu rádiových a televíznych signálov. POZNÁMKY

Pre zabezpečenie súladu s požiadavkami FCC pri pripojení zariadenia k počítaču alebo iným certifikovaným zariadeniam Triedy B majú byť použité tienené káble.

INFORMÁCIA PRE UŽÍVATEĽA

Zariadenie má byť používané s kancelárskym vybavením. Ľubovolné úpravy alebo modifikácie, schválené stranou, zodpovedajúcou za zabezpečenie zhody, môžu pozbaviť užívateľa práva používať uvedené zariadenie.

### DÔLEŽITÁ INFORMÁCIA

upozornenie: pre zníženie rizika vzniku požiaru alebo úrazu elektrickým prúdom, chráňte výrobok pred dažďom a vlhkom.

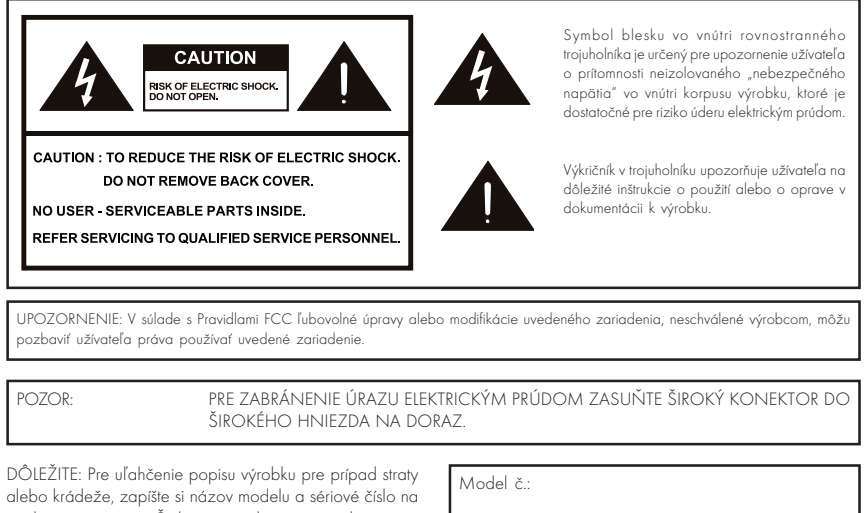

alebo krádeže, zapíšte si názov modelu a sériové číslo na príslušnom mieste. Čísla sú uvedené na zadnej časti monitora.

Sériové číslo:

# DÔLEŽITÉ BEZPEČNOSTNÉ OPATRENIA

Elektrický prúd sa používa pre mnohé užitočné účely, ale môže taktiež spôsobiť úraz alebo poškodenie majetku pri nesprávnom používaní. Uvedený výrobok bol vyvinutý a vyrobený s ohľadom na vysokú úroveň bezpečnosti.

SK

Nesprávne používanie môže spôsobiť elektrický šok alebo požiar. Pre zabránenie potenciálnemu nebezpečenstvu, dodržiavajte nasledovné inštrukcie pri inštalácii, používaní a čistení výrobku. Pre zabezpečenie Vašej bezpečnosti a predĺženie životnosti Vášho LCD monitora, pozorne si preštudujte nasledovné bezpečnostné opatrenia pred použitím výrobku.

- Prečítajte si inštrukcie Všetky inštrukcie pre používanie musia byť prečítané a pochopené pred použitím.
- Uschovávajte tento návod na bezpečnom mieste Tieto inštrukcie o bezpečnosti a používaní sa musia uschovávať na bezpečnom mieste pre ich ďalšie použitie.
- Dodržiavajte bezpečnostné opatrenia Všetky upozornenia k danému výrobku, údaje v návode sa musia prísne dodržiavať.
- Dodržiavajte inštrukcie Je nevyhnutné dodržiavať všetky inštrukcie pre používanie.
- Prílohy Nepoužívajte príslušenstvo neodporúčané výrobcom. Používanie nevhodného príslušenstva môže spôsobiť poškodenie výrobku.
- Vniknutie predmetov a tekutín Nikdy nezasúvajte predmety do výrobku cez otvory. Vo vnútri výrobku je vysoké napätie, a zasunutie
  predmetu môže vyvolať elektrický šok alebo skrat. Z toho istého dôvodu zabráňte poliatiu výrobku vodou alebo inou tekutinou.
- Servis Nepokúšajte sa samostatne opraviť výrobok. Po odklopení krytu sa vystavujete vysokému napätiu alebo iným nebezpečným účinkom. S opravou sa obracajte na kvalifikovaného odborníka.
- Oprava Pri vzniku nižšie uvedených okolností vytiahnite napájací kábel zo zásuvky a obráťte sa za pomocou ku kvalifikovanému odborníkovi pre opravy.

a. Ak sa na výrobok dostala voda alebo do výrobku dostal nejaký predmet.

- b. Ak sa výrobok podrobil pôsobeniu dažďa alebo vody.
- Čistenie Vytiahnite napájací kábel zo zásuvky pred čistením výrobku. Na čistenie výrobku používajte vlhkú handričku. Nepoužívajte tekuté čistiace prostriedky alebo aerosóly.
- Voda a vlhkosť Nepoužívajte výrobok blízko vody, napríklad, vedľa vane, umývadla, kuchynskej výlevky, pračky, bazénu alebo vo vlhkej pivnici.
- Umiestnenie Neinštalujte výrobok na nestabilný podstavec, stojan, statív alebo stôl. Inštalácia výrobku na labilný podstavec môže spôsobiť pád výrobku, čo spôsobí vážne úrazy, a taktiež poškodenie výrobku. Používajte iba podstavec, stojan, statív, držiak alebo stôl, odporúčaný výrobcom alebo predávaný spolu s výrobkom. Pri upevňovaní výrobku na stenu dôkladne dodržiavajte inštrukcie výrobcu. Používajte iba montážne zariadenia, odporúčane výrobcom.
- Pri premiestňovaní výrobku, inštalovaného na podstavci, je nevyhnutné presúvať ho maximálne opatrne. Náhle zastavenia, nadmerné úsilia a nerovný povrch podlahy môže viesť k spadnutiu výrobku z podstavca.
- Ventilácia Ventilačné a iné otvory v korpuse sú určené pre vetranie. Nezakrývajte a neblokujte tieto otvory, pretože nedostatočná ventilácia môže spôsobiť prehriatie a skrátenie životnosti výrobku. Nestavajte výrobok na posteľ, pohovku, koberec alebo iné podobné povrchy, pretože môžu zablokovať ventilačné otvory. Uvedený výrobok nie je určený pre zabudovanú inštaláciu; neumiestňujte výrobok v uzamknutom priestore, napr. v knihovni alebo na polici, ak nie je zabezpečená dostatočná ventilácia v súlade s inštrukciami výrobcu.
- Panel na báze kvapalných kryštálov (LCD) používaný v uvedenom výrobku, je vyrobený zo skla. Môže sa rozbiť pri páde alebo pri silnom tlaku naň. Buď te opatrní, aby ste sa neporanili črepinami v prípade rozbitia LCD panelu.
- Zdroje tepla Uchovávajte výrobok vzdialene od zdrojov tepla, ako napr. radiátory, ohrievače, pece a iné teplo vyžarujúce zdroje (vrátane zosilňovačov).
- Panel na báze kvapalných kryštálov (LCD) je vysoko-technologický výrobok, pozostávajúci z veľkého počtu tenkovrstvových tranzistorov, zabezpečujúcich vysokú kvalitu obrazu. Niekedy niekoľko neaktívnych pixelov sa môže objaviť na obrazovke v podobe statických modrých, zelených alebo červených bodiek. Všimnite si, že to nemá vplyv na prevádzkové vlastnosti výrobku.

# **OBSAH BALENIA (obr.1)**

Balenie obsahuje:

X

1. Farebný monitor na báze kvapalných kryštálov (LCD)

- 2. Diaľkový ovládač
- 3. Návod na použitie
- 4. 15-kolíkový D-Sub kábel
- 5. Audio- video kábel
- 6. Napájací kábel
- 7. S- Video a Audio kábel

# NAPÁJACÍ KÁBEL

• Najprv sa presvedčite, že napájací kábel, ktorý používate, zodpovedá vašej krajine.

 Uvedený monitor má univerzálne elektrické napájanie, ktoré umožňuje prevádzku pri napätí 100/120V alebo 220/240V striedavého prúdu.

 Najprv zapojte napájací kábel do napájacieho konektora monitora a potom zapojte druhý koniec do 3-kolíkovej zásuvky striedavého prúdu. Napájací kábel môže byť zapojený do zásuvky v stene, aj do konektora na vašom počítači, podľa typu napájacieho kábla dodávaného s vašim monitorom.

• Pre bloky pracujúce so striedavým prúdom 120 V:

 Používajte komplet káblov, ktoré majú min. priemer č. 18, trojžilový typ SVT, alebo SJT, maximálne trojmetrovú dĺžku a lopatku s obdĺžnikovým prierezom, patrónovú odbočenú zástrčku pre uzemnenie na 10A, 125 V

Pre bloky pracujúce so striedavým prúdom 240V (použitie v domácnosti):

 Používajte komplet káblov, ktoré majú min. priemer č. 18, trajžilový typ SVT, alebo SJT, maximálne trajmetrovú dĺžku a lopatku s obdĺžnikovým prierezom, patrónovú odbočenú zástrčku pre uzemnenie na 10A, 250V

• Pre bloky pracujúce so striedavým prúdom 220/240V (mimo USA):

 Používajte komplet káblov, majúcich prierez min. 0,75mm2, typ kábla H05W-F a patrónovú odbočenú zástrčku pre uzemnenie na 10-16A, 250V. Komplet káblov musí byť schválený pre použitie v krajine, kde sa inštaluje zariadenie a má mať poznámku HAR.

### **REGULÁCIA POLOHY OBRAZOVKY**

Pre optimalizáciu najvhodnejšej polohy obrazu môžete regulovať sklon monitora obidvoma rukami za kraje monitora, ako je na obrázku 2. Monitor na báze kvapalných kryštálov (LCD) môže byť doregulovaný o 20 stupňov smerom hore, alebo o 5 stupňov smerom dole v smere šípky.

# POUŽITIE DIAĽKOVÉHO OVLÁDAČA

 Používajte diaľkový ovládač nasmerovaný na okienko senzora. Predmety medzi diaľkovým ovládačom a senzorom môžu brániť normálnej prevádzke.

# UPOZORNENIA K DIAĽKOVÉMU OVLÁDANIU

- Chráňte diaľkový ovládač pred údermi.
- Nevystavujte diaľkový ovládač účinkom tekutín a neuschovávajte ho na miestach s vysokou vlhkosťou.
- Chráňte diaľkový ovládač pred priamymi slnečnými lúčmi. Vysoká teplota môže spôsobiť deformáciu zariadenia.
- Diaľkový ovládač môže nesprávne fungovať, ak na okienko senzoru základného bloku dopadajú priame slnečné lúče alebo silné svetlo.

V takom prípade zmeňte uhol osvetlenia alebo uhol sklonu monitora, alebo používajte diaľkový ovládač blízko okienka senzoru.

# BATÉRIA PRE DIAĽKOVÝ OVLÁDAČ (OBR. 3)

Ak diaľkový ovládač nefunguje, vymeňte baterky v diaľkovom ovládači.

- 1. Otvorte držiak bateriek.
  - Pritlačte na háčik, aby sa uvoľnil zámok pred vybraním držiaka bateriek.
  - Ak zámok bateriek je uvoľnený vytiahnite držiak bateriek z ovládača.
- 2. Vložte baterku.
  - Uložte baterku na držiak.
- 3. Vložte držiak do diaľkového ovládača spolu s baterkou.

# POZOR! UPOZORNENIE K BATÉRIÁM

Nesprávne použitie batérií môže spôsobiť vytečenie chemikálií, alebo výbuch.

- Uložte batériu pólmi v súlade so značkami (+) a (-).
- Rôzne druhy batérií majú rôzne charakteristiky. Nepoužívajte spolu batérie rôznych druhov.
- Vymeňte vybité batérie.
- Batérie, dodávané s výrobkom, môžu mať kratšiu dobu životnosti kvôli podmienkam úschovy.
- Ak sa diaľkový ovládač dlhší čas nepoužíva, vyberte batérie z ovládača.

# ELEKTRICKÉ NAPÁJANIE (OBR. 4)

# POZNÁMKY:

- Používajte priložený napájací kábel striedavého prúdu pre zapojenie do zásuvky v stene.
- Monitor na báze kvapalných kryštálov (LCD)vždy vypínajte tlačidlom POWER pred pripojením kábla striedavého prúdu.
- Vždy odpájajte kábel striedavého prúdu od výrobku a napájacej zásuvky, ak sa monitor dlhší čas nepoužíva.

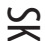

# KONEKTORY NA ZADNOM PANELI (OBR. 5)

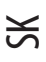

A. Vstup striedavého prúdu B. Video C. Audio (R) (pravý) (L) (ľavý) D. S -Videî E. Audio (R) (pravý) (L) (ľavý) F. YCbCr G. Audio (R) (pravý) (L) (ľavý) H. Konektor D - Sub I. Slúchadlá J. Výstup

# SPÔSOB UPEVNENIA NA STENU (OBR. 6)

- 1. Odpojte podstavec
- 2. Pripojte do nôžky VESA (100 ő 100 mm).
- Pre zmenu vertikálneho uhla monitora otočte obrazovku smerom hore o 5 stupňov dopredu, alebo o 25 stupňov dozadu. Prosím, nastavujte uhol, aby sa dalo pozerať na obrazovku najviac pohodlne.

# OVLÁDANIE (OBR. 7)

Poznámka:

 Voľba vstupného signálu, Výstup, ŃÍ()UP/()DOWN (hore/dolu), VOL() -/() + (hlasitosť), a MENU na základnom bloku majú také isté funkcie, ako tlačidlá na diaľkovom ovládači. Vlastne, tento návod na použitie ponúka popis opierajúci sa o diaľkové ovládanie.

# SYSTÉM RIADENIA NAPÁJANIA (IBA V REŽIME PC)

Monitor na báze kvapalných kryštálov (LCD) má funkciu riadenia napájania, ktorá automaticky znižuje spotrebu elektriny v troch režimoch úspory elektrickej energie, ak sa monitor nepoužíva.

| REŽIM        | SVETELNÁ DIÓDA | NAPÁJANIE | Horizontálna synchronizácia | Vertikálna synchronizácia |
|--------------|----------------|-----------|-----------------------------|---------------------------|
| ZAPNÚŤ       | Zelený         | < 55V     | ZAPNÚŤ                      | ZAPNÚŤ                    |
| SPIACI REŽIM | Oranžový       | < 3 V     | VYPNÚŤ                      | ZAPNÚŤ                    |
| VYPNÚŤ       | Oranžový       | < 3 V     | VYPNÚŤ                      | VYPNÚŤ                    |

# REŽIM ČASOVANIA (IBA V REŽIME PC)

| Režim | Rozlíšenie      | Vysoký kmitočet | Šírka pásma |
|-------|-----------------|-----------------|-------------|
| 1     | VGA 720 x 400   | 31, 47 kHz      | 70 Hz       |
| 2     | VGA 640 x 480   | 31, 47 kHz      | 60 Hz       |
| 3     | MAC 640 x 480   | 35.00 kHz       | 67 Hz       |
| 4     | VESA 640 x 480  | 37.86 kHz       | 72 Hz       |
| 5     | VESA 640 x 480  | 37.50 kHz       | 75 Hz       |
| 6     | VESA 800 x 600  | 35, 10 kHz      | 56 Hz       |
| 7     | VESA 800 x 600  | 37.88 kHz       | 60 Hz       |
| 8     | VESA 800 x 600  | 46.88 kHz       | 75 Hz       |
| 9     | VESA 800 x 600  | 48.08 kHz       | 72 Hz       |
| 10    | MAC 832 x 624   | 49,72 kHz       | 75 Hz       |
| 11    | VESA 1024 x 768 | 48.40 kHz       | 60 Hz       |
| 12    | VESA 1024 x 768 | 56.48 kHz       | 70 Hz       |
| 13    | VESA 1024 x 768 | 60.02 kHz       | 75 Hz       |
| 14    | SXGA 1152 x 864 | 67.50 kHz       | 75 Hz       |
| 15    | SXGA 1280 x 960 | 60.00 kHz       | 60 Hz       |
| 16    | SXGA 1280 x 768 |                 |             |

# FUNKČNÉ TLAČIDLÁ OSD MENU:

Používajte funkčné tlačidlo "INPUT" ("VSTUP") pre zmenu režimu parametrov obrazovky. Je 5 režimov parametrov obrazovky, dostupných v danom výrobku pre PC, AV, SV a YCbCr

### Pre režim nastavovania PC:

Niektoré funkčné tlačidlá: Stlačte tlačidlo "AUTO" pre automatické nastavenie kvality obrazu. Nastavovanie obrazu môže trvať niekoľko minút, pokiaľ je na obrazovke nápis "Automatické nastavovanie..." Stlačte "+" alebo "-" pre zväčšenie alebo zmenšenie hlasitosti.

# OSD MENU: (STRÁNKA OBRÁZKOV) (OBR. 8)

Stlačte "MENU", objaví sa stránka obrázkov na nastavovanie. Pre nastavovanie je dostupných šesť parametrov, vrátane Brightness (Jas), Contrast (Kontrast), Clock (Hodiny), Phase (Fáza), H - Position (Vertikálna poloha) a V - Position (Horizontálna poloha). (Stlačte "EXIT" ("Východ") pre návrat o jednu úroveň menu vyššie).

Stlačte "MENU" ešte raz tlačidlo pre výber parametra a používajte tlačidlá "+" alebo "-" na regulovanie veľkosti.

Používajte tlačidlá "UP" ("HORE") a "DOWN" ("DOLU") na výber potrebného parametra a tlačidlá "+" a "-" na regulovanie veľkosti. Stlačte "EXIT" ("VÝCHOD"), pre návrat o jednu úroveň menu hore.

V režime nastavovania PC, stlačte "DOWN" ("DOLU"), pre výber "Color Temperature Page" ("Stránky farebnej teploty"), "OSD Page" ("Stránky OSD menu "), "Audio Page" ("Stránku zvuku"), "Factory Page" ("Stránku výrobcu") a "PIP/POP Page" ("Stránku PIP/POP").

PRESTIGIO P172W

S

# STRÁNKA FAREBNEJ TEPLOTY (OBR. 9):

Sú dostupné tri režimy 6500K, 7500K, 9300K.

X

Stlačte "MENU" pre výber prvého parametra, potom používajte tlačidlá "UP" ("HORE") alebo "DOWN" ("DOLU"), na voľbu farebnej teploty, a ďalej body "R" (červený), "G" (zelený) alebo "Â" (modrý) a používajte tlačidlá "+" alebo "-" na regulovanie úrovne.

# STRÁNKA OSD MENU (OBR. 10):

Stlačte "MENU" pre výber prvého parametra a používajte tlačidlá "UP" ("HORE") alebo "DOWN" ("DOLU"), na voľbu potrebných parametrov. Po voľbe potrebného parametra používajte tlačidlá "+" a "-" na regulovanie úrovne.

# STRÁNKA ZVUKU (OBR. 11):

Stlačte "MENU" pre výber prvého parametra a používajte tlačidlá "UP" ("HORE") alebo "DOWN" ("DOLU"), na voľbu potrebných parametrov. Po voľbe potrebného parametra používajte tlačidlá "+" a "-" na regulovanie úrovne.

# STRÁNKA VÝROBCU (OBR. 12):

Stlačte "MENU" pre výber prvého parametra a používajte tlačidlá "UP" ("HORE") alebo "DOWN" ("DOLU"), na voľbu potrebných parametrov. Po voľbe potrebného parametra používajte tlačidlá "+" a "-" na regulovanie úrovne.

### STRÁNKA PIP/POP (OBR. 13):

Stlačte "MENU" pre výber prvého parametra a používajte tlačidlá "UP" ("HORE") alebo "DOWN" ("DOLU"), na voľbu potrebných parametrov. Po voľbe potrebného parametra používajte tlačidlá "+" a "-" na regulovanie úrovne.

### Pre režim AV:

Niektoré funkčné tlačidlá: Stlačte "+" alebo "-" pre zväčšenie alebo zmenšenie úrovne hlasitosti.

### OSD MENU:

Stlačte "MENU", objaví sa "Image Page" ("Stránka obrázkov") pre nastavovanie. Pre nastavovanie je dostupných päť parametrov: Brightness (Jas), Contrast (Kontrast), Sharpness (Ostrosť), Color (Farba) a Tint (Intenzita). (Stlačte "EXIT" ("Východ") pre návrat o jednu úroveň menu vyššie).

# STRÁNKA OBRÁZKOV (OBR. 14):

Stlačte "MENU" ešte raz pre výber parametra a používajte tlačidlá "+" alebo "-" na regulovanie úrovne.

Používajte tlačidlá "UP" ("HORE") a "DOWN" ("DOLU") na výber potrebného parametra a znova tlačidlá "+" a "-" na regulovanie úrovne. Stlačte "EXIT" ("Východ") pre návrat o jednu úroveň menu vyššie.

V režime nastavovania AV stlačte "DOWN" ("DOLU"), pre voľbu "OSD Page" ("Stránky OSD menu"), "Audio Page" ("Stránky zvuku"), alebo "Display Page" ("Stránky obrazovky").

Pre voľbu sú dostupné tri režimy: Standard (Štandardný), ViVid (Jasný) alebo Favourite (Užívateľský).

# STRÁNKA OSD MENU (OBR 15).

Stlačte "MENU" pre výber prvého parametra a používajte tlačidlá "UP" ("HORE") alebo "DOWN" ("DOLU"), na voľbu potrebného parametra. Po voľbe potrebného parametra používajte tlačidlá "+" a "-" na regulovanie alebo vykonanie funkcie.

# STRÁNKA ZVUKU (OBR.16)

Stlačte "MENU" pre výber prvého parametra a používajte tlačidlá "UP" ("HORE") alebo "DOWN" ("DOLU"), na voľbu potrebného parametra. Po voľbe potrebného parametra používajte tlačidlá "+" a "-" na regulovanie alebo vykonanie funkcie.

#### STRÁNKA OBRAZOVKY (OBR.17)

Je dostupných šesť parametrov: "Close Caption" ("Finálny titulok"), "V-Chip Setting" ("Nastavenie V-Chip"), "Timer " ("Časovač"), "Aspect" ("Proporcie"), "Noise Reduce" ("Potlačenie hluku") a "Recall Default" ("Obnovenie štandardných hodnôt").

Stlačte "MENU" pre výber prvého parametra a používajte tlačidlá "UP" ("HORE") alebo "DOWN" ("DOLU"), na voľbu potrebného parametra. Po voľbe potrebného parametra používajte tlačidlá "+" a "-" na regulovanie alebo vykonanie funkcie. Varianty voľby finálneho titulku CC1, CC2, TT1, TT2. Varianty voľby časovača 30, 60, 90 minút Varianty voľby proporcií: Normálne, 1:1, 4:3. Varianty voľby potlačenia hluku: Slabé, Stredné, Silné.

#### Pre režim SV:

Niektoré funkčné tlačidlá: Stlačte "+" alebo "-" pre zväčšenie alebo zmenšenie hlasitosti.

#### OSD MENU:

Stlačte "MENU", objaví sa "Image Page" ("Stránka obrázkov") pre nastavovanie. Pre nastavovanie je dostupných päť parametrov: Brightness (Jas), Contrast (Kontrast), Sharpness (Ostrosť), Color (Farba) a Tint (Intenzita). (Stlačte "EXIT" ("Východ") pre Východ alebo návrat o jednu úroveň menu vyššie).

#### STRÁNKA OBRÁZKOV (OBR. 18):

Stlačte "MENU" pre výber parametra a používajte tlačidlá "+" alebo "-" na regulovanie úrovne.

Používajte tlačidlá "UP" ("HORE") a "DOWN" ("DOLU") na výber potrebného parametra a znova tlačidlá "+" a "-" na regulovanie úrovne. Používajte tlačidlo "EXIT" ("Východ") pre návrat o jednu úroveň menu vyššie.

V režime nastavenia SV stlačte "DOWN" ("DOLU"), pre výber "OSD Page" ("Stránky OSD menu"), "Audio Page" ("Stránky zvuku") alebo "Display Page" ("Stránky obrazovky"). Pre výber sú dostupné tri režimy: Standard (Štandardný), ViVid (Jasný) alebo Favourite (Užívateľský).

#### STRÁNKA MENU (OBR. 19):

Stlačte "MENU" pre výber prvého parametra a používajte tlačidlá "UP" ("HORE") alebo "DOWN" ("DOLU"), pre voľbu potrebného parametra.

Po voľbe potrebného parametra používajte tlačidlá "+" a "-" na regulovanie alebo vykonanie funkcie.

#### STRÁNKA ZVUKU (OBR. 20)

Stlačte "MENU" pre výber prvého parametra a používajte tlačidlá "UP" ("HORE") alebo "DOWN" ("DOLU"), pre voľbu potrebného parametra.

. Po voľbe potrebného parametra používajte tlačidlá "+" a "-" na regulovanie alebo vykonanie funkcie.

#### STRÁNKA OBRAZOVKY (OBR. 21):

Je dostupných šesť parametrov: "Close Caption" ("Finálny titulok"), "V-Chip Setting" ("Nastavenie V-Chip"), "Timer " ("Časovač"), "Aspect" ("Proporcie"), "Noise Reduce" ("Potlačenie šumu") a "Recall Default" ("Obnovenie štandardných hodnôt").

PRESTIGIO P172W

Š

Stlačte "MENU" pre výber prvého parametra a používajte tlačidlá "UP" ("HORE") alebo "DOWN" ("DOLU"), pre voľbu potrebného parametra.

Po voľbe potrebného parametra používajte tlačidlá "+" a "-" na regulovanie alebo vykonanie funkcie. Varianty voľby finálneho titulku CC1, CC2, TT1, TT2. Varianty voľby časovača 30, 60, 90 minút Varianty voľby proporcií: Normálne, 1:1, 4:3.

### Pre režim YCbCr:

Niektoré funkčné tlačidlá: Stlačte "+" alebo "-" pre zväčšenie alebo zmenšenie hlasitosti.

#### OSD MENU:

X

Stlačte "MENU", objaví sa "Image Page" ("Stránka obrázkov") pre nastavovanie. Pre nastavovanie je dostupných päť parametrov: Brightness (Jas), Contrast (Kontrast), Sharpness (Ostrosť), Color (Farba) a Tint (Intenzita). (Stlačte "EXIT" ("Východ") pre Východ alebo návrat o jednu úroveň menu vyššie).

# STRÁNKA OBRÁZKOV (OBR. 22):

Stlačte "MENU" pre výber parametra a používajte tlačidlá "+" alebo "-" na regulovanie úrovne. Používajte tlačidlá "UP" ("HORE") a "DOWN" ("DOLU") na výber potrebného parametra a znova tlačidlá "+" a "-" na regulovanie úrovne. Používajte tlačidlo "EXIT" ("Východ") pre návrat o jednu úroveň menu vyššie.

# STRÁNKA OSD MENU (OBR. 23):

Stlačte "MENU" pre výber prvého parametra a používajte tlačidlá "UP" ("HORE") alebo "DOWN" ("DOLU"), pre voľbu potrebného parametra.

Po voľbe potrebného parametra používajte tlačidlá "+" a "-" na regulovanie alebo vykonanie funkcie.

#### STRÁNKA ZVUKU (OBR.24):

Stlačte "MENU" pre výber prvého parametra a používajte tlačidlá "UP" ("HORE") alebo "DOWN" ("DOLU"), pre voľbu potrebného parametra. Po voľbe potrebného parametra používajte tlačidlá "+" a "-" na regulovanie alebo vykonanie funkcie.

# STRÁNKA OBRAZOVKY (OBR. 25):

Je dostupných šesť parametrov: "Close Caption" ("Finálny titulok"), "V-Chip Setting" ("Nastavenie V-Chip"), "Timer " ("Časovač"), "Aspect" ("Proporcie"), "Noise Reduce" ("Potlačenie šumu") a "Recall Default" ("Obnovenie štandardných hodnôt"). Stlačte "MENU" pre výber prvého parametra a používajte tlačidlá "UP" ("HORE") alebo "DOWN" ("DOLU"), pre voľbu potrebného parametra.

Po voľbe potrebného parametra používajte tlačidlá "+" a "-" na regulovanie alebo vykonanie funkcie.

Varianty voľby finálneho titulku CC1, CC2, TT1, TT2.

Varianty voľby časovača 30, 60, 90 minút

Varianty voľby proporcií: Normálne, 1:1, 4:3.

Varianty voľby potlačenia šumu: Slabé, Stredné, Silné.

# ZÁKLADNÉ OPERÁCIE

Regulácia hlasitosti (bezprostredná) (OBR. 26)

- 1. Zvýšenie hlasitosti zvuku. Kontrolná línia indikátora narastá.
- 2. Zníženie hlasitosti zvuku. Kontrolná línia indikátora sa zmenšuje.
- Vypnutie zvuku
  - 1. Stlačte MUTE (Vypnúť zvuk) pre dočasné vypnutie zvuku
  - 2. Stlačte MUTE (Vypnúť zvuk) pre návrat na pôvodnú úroveň.

# Režim ON/OFF (zapnutie/vypnutie) (obr. 27)

Vypnutie LCD monitora

Stlačte 🕛 na pulte diaľkového ovládača. Indikátor zhasne.

Zapnutie LCD monitora

Stlačte (1) Indikátor sa znova rozsvieti zelene.

#### VÝCHOD

 Funkčné tlačidlo: po vstupu do OSD menu stlačte funkčné tlačidlo EXIT (VÝCHOD), pre návrat o jednu úroveň vyššie. Stlačenie tlačidla EXIT (VÝCHOD) pri titulku OSD menu vypína OSD menu.

# NASTAVENIE REŽIMU ZOBRAZENIA (OBR. 28)

Stlačte "PICTURE MODE" ("REŽIM ZOBRAZENIA"). Zvoľte nastavenie Brightness (Jas) v cyklickom slede, "PICTURE MODE" ("REŽIM ZOBRAZENIA") zahrňuje tri rôzne ŠTANDARD. Stabilný jas pri normálnych podmienkach zobrazenia. JASNÝ. Pri silnom osvetlení. UŽÍVATEĽSKÝ. Nastavenie užívateľa umožňuje užívateľovi nastaviť zobrazenie podľa vlastnej potreby.

# VÝBER JAZYKA (OBR. 29)

Jazyk OSD menu na výber: ENGLISH (ANGLICKÝ), SPANISH (ŠPANIELSKY), FRENCH (FRANCÚZSKY), ITALY (TALIANSKY) alebo DUTCH (HOLANDSKÝ). 1. Stlačte tlačidlo pre zobrazenie MENU.

2. Vyberte stránku OSD menu.

3. Vyberte parameter Language selection (Voľba jazyka).

4. Vyberte LANGUAGE (jazyk).

# VOĽBA VSTUPNÉHO SIGNÁLU (OBR.30):

Stlačte tlačidlo INPUT SELECT (VOĽBA VSTUPNÉHO SIGNÁLU), pre zobrazenie dialógového okienka "Select Source" ("Výber zdroja").
 Znova stlačte tlačidlo INPUT SELECT (VOĽBA VSTUPNÉHO SIGNÁLU) (alebo použite tlačidlá výberu), pre voľbu potrebného zdroja vstupného signálu.

3. Stlačte tlačidlo MENU, pre voľbu potrebného režimu.

\* Ak nestlačíte tlačidlo MENU, vybraný režim sa automaticky zapne po niekoľkých sekundách.

PRESTIGIO P172W

Š

# ŠPECIFIKÁCIE

SK

| Spracovanie videa                          | CNR+YNR (Zvýšené potlačenie šumu)<br>3D hrebeňový filter / 3D deinterlacer<br>DCIT/DLTI Korekcia obrazcov<br>Prepnutie 16:9 a 4:3<br>3:2 Zmenšenie pre vyhladzovanie krajov<br>Rozšírenie čiernej úrovne<br>PIP/PAP (Video cez PC)                                                                 |
|--------------------------------------------|----------------------------------------------------------------------------------------------------|
| Panel na báze kvapalných kryštálov         | Fujitsu 16.9 17" šírka<br>Rozlíšenie WXGŔ (1280x768)<br>Aktívna farebná matrica MVA Premium TFT<br>Jas 450 Cd/m2 (typ.)<br>Čas odozvy Tr+Tf=25ms<br>Sýtosť farby 72%<br>Zorný uhol, horizontálny - 85/85, vertikálny - 85/85<br>Kontrast = 600:1<br>4 lampy CCFL                                   |
| Obnovovacia frekvencia pixelov             | 65 KHz                                                                                                    |
| Horizontálne riadkovanie                   | 30k - 60k                                                                                                    |
| Napätie. Vertikálne obnovenie              | 100 – 240V striedavého prúdu /50Hz/60Hz                                                                                                    |
| Menovitý prúd                              | 1.4A                                                                                                    |
| Spotreba energie                           | 75W (max.)                                                                                                    |
| Vstupné konektory                          | Y/Cb/Cr (Analógový) zložkový vstup<br>15-kolíkový D-Sub (RGB PC Analógový)<br>PC Audio<br>S-Video (Y/C)<br>Úplný video signál                                                                                                    |
| Výstupné konektory                         | Striedavý audio výstup (ľavý/pravý)<br>Výstup na reproduktory<br>Výstup Scart (na objednávku)                                                                                                    |
| Tlačidlá priameho ovládania (Predný panel) | Voľba režimu: (PC/TV/AV/S-V/Y,Cb,Cr) Menu, Hore, Dolu, Hlasitosť +/-,<br>Automatické nastavovanie, Napájanie.                                                                                                    |
| Diaľkové ovládanie                         | Infračervený port                                                                                                    |
| Audio systém                               | Stereo reproduktory 5W + 5W<br>Reproduktory (Inštalujú sa po stranách)                                                                                                    |
| Ovládanie OSD menu (PC)                    | Kontrast, Jas, Vertikálna poloha, Horizontálna poloha, Fáza (Nastavovanie pixelov), Obnovenie<br>štandardných hodnôt, Automatické nastavenie, Informácia, Sýtosť, Odtiene, Hodiny, Sýtosť farby, 5<br>jazykov, Poloha OSD menu, Blokovanie OSD menu, Hlasitosť, Vypnutie zvuku, rozmer/poloha PIP. |
| Ovládanie OSD menu (TV/Video)              | Úprava kanálov, Automatické hľadanie, MTS SAP, V-Chip, TV/kino hodnotenie, Finálny titulok, Jazyk,<br>Ostrosť, Potlačenie šumu, Zrušenie, Kontrast, Sklon, Farba, Vypnutie časovača, Priezračnosť OSD menu,<br>Zdroj zvuku, Hlasitosť, Stereováha, Výšky, Basy.                                    |
| Rozmery (šírka / výška / hrúbka)           | 525 x 354 x 83.7 mm (približne)                                                                                                    |
| Váha                                       | 6.94 ± 1 kg (približne)                                                                                                    |
| Pracovná teplota                           | 0d + 5°C do + 40°C                                                                                                    |
| Vlhkosť                                    | 10% až 80% (bez kondenzácie vodných pár)                                                                                                    |
| Nadmorská výška                            | Do 12000 stôp                                                                                                    |
| Bezpečnosť/Regulácia rádiových porúch      | CE/TUV/GS                                                                                                    |
| Šetrenie energie                           | Štandard VESA DPMS                                                                                                    |

48

PRESTIGIO P172W

# ODSTRÁNENIE CHÝB

| Problém                                    | Previerka                                                                                                    |    |
|--------------------------------------------|----------------------------------------------------------------------------------------------------|----|
| Chýba obraz alebo zvuk                     | <ul> <li>Presvedčite sa, že je napájací kábel správne zapojený do napájacieho konektora.</li> <li>Možné problémy s príjmom niektorých kanálov.</li> <li>Skontrolujte, že režim vstupu je správne nastavený.</li> <li>Skontrolujte, že napájanie je na základnom bloku zapojené.</li> </ul> | SK |
| Chýba zvuk.                                | <ul> <li>Skontrolujte, že úroveň zvuku nie je nastavená na minimum.</li> <li>Skontrolujte, že zvuk nie je vypnutý.</li> <li>Skontrolujte, či nie sú pripojené slúchadlá.</li> <li>Skontrolujte, či nie sú spojené zdroje zvuku.</li> </ul>                                                 |    |
| Chýba obraz a zvuk, iba hluk.              | <ul> <li>Skontrolujte, že je prívod od antény správne pripojený.</li> <li>Skontrolujte, že sú signály PC/FV/S-V/Y,Cb,Cr správne prijímané.</li> </ul>                                                                                                    |    |
| Nezreteľný obraz.                          | <ul> <li>Skontrolujte, že je prívod od antény správne pripojený.</li> <li>Skontrolujte, že je TV signál správne prijímaný.</li> </ul>                                                                                                    |    |
| Svetlý obraz alebo nekorektné farby.       | <ul><li>Skontrolujte nastavenie farieb.</li><li>Skontrolujte nastavenie odtieňov.</li></ul>                                                                                                    |    |
| Príliš tmavý obraz.                        | <ul> <li>Skontrolujte nastavenie Jasu.</li> <li>Pravdepodobne životnosť fluorescenčnej lampy sa blíži k jej koncu.</li> </ul>                                                                                                    |    |
| Diaľkový ovládač nefunguje.                | <ul> <li>Skontrolujte baterku v diaľkovom ovládači.</li> <li>Skontrolujte, že okienko senzora nie je osvetlené silným fluorescenčným svetlom.</li> </ul>                                                                                                    |    |
| Neostrý obraz                              | <ul> <li>Pravdepadobne slabý signál príjmu.</li> <li>Skontrolujte, že je anténa správne nasmerovaná.</li> <li>Skontrolujte funkciu ostrosti.</li> </ul>                                                                                                    |    |
| Obraz sa rozdvojuje alebo roztrojuje.      | <ul> <li>Skontrolujte, že je anténa natočená v správnom smere.</li> <li>Pravdepodobná príčina prítomnosť odrazeného signálu.</li> </ul>                                                                                                    |    |
| Škvrny v obraze.                           | <ul> <li>Pravdepodobná príčina poruchy od áut, vlakov, vysokonapäťového vedenia, neónového osvetlenia<br/>a pod.</li> <li>Pravdepodobne poruchy medzi prívodom antény a napájacím káblom. Skúste ich rozdeliť ďalej<br/>od seba.</li> </ul>                                                |    |
| Na obrazovke sú pruhy, alebo slabnú farby. | <ul> <li>Pravdepodobne prítomnosť porúch od iných zariadení.</li> <li>Vysielacie antény rádiových staníc a rádioprijímačov, a taktiež mobilné telefóny môžu spôsobovať poruchy.</li> <li>Zariadenie používajte maximálne vzdialené od zariadení, vyvolávajúcich poruchy.</li> </ul>        |    |

# ПРЕДУПРЕЖДЕНИЕ ФЕДЕРАЛЬНОЙ КОМИССИИ ПО КОММУНИКАЦИЯМ (FCC) РУКОВОДСТВО ПОЛЬЗОВАТЕЛЯ

RU

Оборудование было протестировано и соответствует характеристикам цифровых устройств Класса Б согласно части 15 правил FCC

Данные характеристики были определены для обеспечения приемлемого уровня защиты от недопустимых помех при установке в помещении. Это оборудование вырабатывает, использует и может излучать радиоволны, и если установка и использование не соответствуют данному руководству, это может привести к возникновению недопустимых помех радиосвязи. Однако нет гарантии полного устранения таких помех.

Если оборудование вызывает недопустимые помехи радио- и телесигнала, которые выявляются посредством включения и выключения оборудования, рекомендуется попробовать устранить помехи одним или несколькими данными ниже способами.

- Поверните или переместите приемную антенну

- Увеличьте расстояние между оборудованием и ресивером

- Включите оборудование в розетку цепи, отличной от той, в которую включен ресивер

- Проконсультируйтесь с поставщиком или опытным радио/телемастером.

Данное оборудование было протестировано и соответствует характеристикам цифровых устройств Класса Б согласно части 15 правил FCC. Только периферийные устройства (устройства ввода/вывода компьютера, терминалы, принтеры и т.д.), соответствующие классу Б могут использоваться с данным компьютером. Использование несертифицированной периферии может привести к возникновению помех приема радио и телесигналов. ПРИМЕЧАНИЯ

Для соответствия требованиям FCC при подключении устройства к персональному компьютеру или другим сертифицированным устройствам Класса Б должны использоваться экранированные кабели.

ИНФОРМАЦИЯ ДЛЯ ПОЛЬЗОВАТЕЛЯ

Устройство должно использоваться с офисным оборудованием. Любые изменения или модификации, одобренные стороной, ответственной за соответствие, могут лишить пользователя права на использование данного оборудования.

# ВАЖНАЯ ИНФОРМАЦИЯ

ПРЕДУПРЕЖДЕНИЕ: ДЛЯ УМЕНЬШЕНИЯ РИСКА ВОЗНИКНОВЕНИЯ ПОЖАРА ИЛИ ПОРАЖЕНИЯ ЭЛЕКТРИЧЕСКИМ ТОКОМ, НЕ ПОДВЕРГАТЬ ДАННЫЙ ПРОДУКТ ВОЗДЕЙСТВИЮ ДОЖДЯ ИЛИ ВЛАГИ.

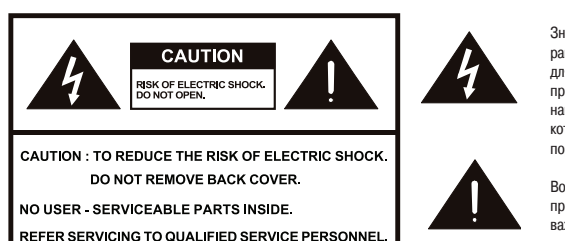

Значок вспышки молнии внутри равностороннего треугольника предусмотрен для предупреждения пользователя о присутствии неизолированного "опасного напряжения" внутри корпуса продукта, которого достаточно для существования риска поражения электрическим током.

Восклицательный знак в треугольнике предупреждает пользователя о наличии важных инструкций по эксплуатации или ремонту в документации к продукту.

ПРЕДУПРЕЖДЕНИЕ: Согласно Правилам FCC любые несанкционированные изменения или модификации данного оборудования, не утвержденные производителем, могут привести к лишению пользователя прав на использование данного оборудования.

ОСТОРОЖНО:

ДЛЯ ПРЕДОТВРАЩЕНИЯ ПОРАЖЕНИЯ ЭЛЕКТРИЧЕСКИМ ТОКОМ ВСТАВЛЯЙТЕ ШИРОКИЙ КОНТАКТ ШТЕКЕРА В ШИРОКОЕ ГНЕЗДО ДО КОНЦА.

#### ВАЖНО:

Модель №:

Серийный номер:

Для облегчения описания в случае потери или кражи, пожалуйста, запишите название модели и серийный номер в надлежащем месте. Номера расположены на задней части Монитора.

PRESTIGIO P172W

# ВАЖНЫЕ МЕРЫ ПРЕДОСТОРОЖНОСТИ

Электричество используется для осуществления многих полезных функций, но может также привести к травмам и порче собственности при неправильном использовании. Данный продукт был разработан и произведен с расчетом на высокий уровень безопасности.

Однако неправильное использование может привести к электрошоку и/или пожару. Для предотвращения потенциальной опасности, пожалуйста, соблюдайте следующие инструкции при установке, использовании и чистке продукта. Для обеспечения вашей безопасности и продления срока службы вашего LCD монитора, пожалуйста, внимательно изучите следующие меры предосторожности перед использование продукта.

- Прочитайте инструкции Все инструкции по эксплуатации должны быть прочитаны и поняты перед началом эксплуатации.
- Храните это руководство в безопасном месте Эти инструкции по безопасности и эксплуатации должны храниться в безопасном месте для последующего использования.
- Соблюдайте меры предосторожности Все предупреждения по данному продукту, данные в инструкции, должны точно соблюдаться
- Следуйте инструкциям Необходимо следовать всем инструкциям по эксплуатации.
- Приложения Не используйте приспособления, не рекомендованные производителем. Использование неподходящих приспособлений может привести к поломкам.
- Проникновение предметов и жидкостей Никогда не вставляйте предметы в продукт через отверстия. В продукте высокое напряжение, а вставка предмета может вызвать электрошок и/или короткое замыкание. По той же причине не допускайте попадания воды или иной жидкости на продукт.
- Сервисное обслуживание Не пытайтесь сами отремонтировать продукт. Сняв крышку, вы можете подвергнуться действию высокого напряжения или другим опасным воздействиям. Для ремонта обращайтесь к квалифицированному специалисту.
- Ремонт При возникновении следующих обстоятельств достаньте провод питания из розетки и обратитесь к квалифицированному специалисту для выполнения ремонта.
  - а. Если на продукт была пролита жидкость или в продукт попал какой-либо предмет.
- б. Если продукт подвергся воздействию дождя или воды.
- Чистка Достаньте провод питания из розетки перед чисткой продукта. Для очистки продукта используйте влажную ткань. Не применяйте жидкие чистящие средства или аэрозоли.
- Вода и влажность Не используйте продукт вблизи воды, например, около ванны, умывальника, кухонной раковины, стиральной машины, бассейна или в сыром подвале.
- Расположение Не помещайте продукт на неустойчивую подставку, стойку, штатив или стол. Установка продукта на неустойчивую основу может привести к его падению, что приведет к серьезным травмам, а также повреждению продукта. Используйте только подставку, стойку, штатив, держатель или стол, рекомендованный производителем или продающийся вместе с продуктом. При креплении продукта на стене обязательно следуйте инструкциям производителя. Используйте только монтажное оборудование, рекомендуемое производителем.
- При перемещении продукта, установленного на подставку, следует двигать его с максимальной осторожностью. Внезапные остановки, чрезмерные усилия и неровная поверхность пола могут привести к падению продукта с подставки.
- Вентиляция Вентиляционные и другие отверстия в корпусе предусмотрены для вентиляции. Не закрывайте и не блокируйте эти отверстия, поскольку недостаточная вентиляция может привести к перегреву и/или уменьшению срока службы продукта. Не устанавливайте продукт на кровати, диване, ковре и других аналогичных поверхностях, поскольку они могут блокировать вентиляционные отверстия. Данный продукт не предусмотрен для встроенной установки; не помещайте продукт в закрытое пространство, такое как книжный шкаф или полка, если не обеспечивается достаточная вентиляция согласно инструкциям произволителя.
- Жидкокристаллическая панель, используемая в данном продукте сделана из стекла. Поэтому она может разбиться, если продукт уронить или сильно на него нажимать. Будьте осторожны, чтобы не пораниться осколками в случае, если жидкокристаллическая панель разобьется.
- Источники тепла Храните продукт вдали от источников тепла, таких как радиаторы, обогреватели, печи и другие выделяющие тепло продукты (включая усилители).
- Жидкокристаллическая панель это высокотехнологичный продукт, состоящий из большого количества тонкопленочных транзисторов, обеспечивающих высокое качество картинки. Иногда несколько неактивных

PRESTIGIO P172W

R

пикселей могут появляться на экране в виде статических синих, зеленых или красных точек. Обратите внимание на то, что это не влияет на эксплуатационные качества вашего продукта.

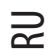

# СОДЕРЖИМОЕ УПАКОВКИ (РИС. 1)

Упаковка содержит:

- 1. Жидкокристаллический цветной монитор
- 2. Пульт управления
- 3. Руководство по эксплуатации
- 4. 15-контактный D-Sub кабель
- 5. Аудио-видео кабель
- 6. Провод питания
- 7. S-Видео и Аудио кабель

# провод питания

- Сначала убедитесь, что провод питания, который вы используете является подходящим для вашей области.
- Данный монитор имеет универсальное электропитание, которое позволяет эксплуатацию при напряжении 100/120В или 220/240В переменного тока.
- Сначала вставьте провод питания в гнездо питания монитора, а затем включите другой конец в 3-контактную розетку переменного тока. Провод питания может быть включаться как в настенную розетку, так и в разъем на вашем ПК, в зависимости от типа провода питания, поставляемого с вашим монитором.
- Для блоков, работающих при 120В переменного тока: Используйте набор проводов, состоящий из мин.№18 диаметром, Тип SVT или SJT трехжильный, 3 метра длиной максимум и лопатку параллельного сечения, патронный ответвительный штепсель заземления на 10А, 125В.
- Для блоков, работающих при 240В переменного тока (домашнее использование) Используйте набор проводов, состоящий из мин.№18 диаметром, Тип SVT или SJT трехжильный, 3 метра длиной максимум и лопатку параллельного сечения, патронный ответвительный штепсель заземления на 10А. 250В.
- Для блоков, работающих при 220/240В переменного тока (за пределами США):
- Используйте набор проводов, состоящий из мин. 0.75мм2, 3G, Тип провода H05W-F и патронный ответвительный штепсель заземления на 10-16A, 250B. Набор проводов должен быть разрешен для использования в стране, в которой устанавливается оборудование и иметь отметку HAR.

# РЕГУЛИРОВКА ПОЛОЖЕНИЯ ЭКРАНА

Для оптимизации лучшего положения для отображения вы можете отрегулировать наклон монитора, взявшись обеими руками за края монитора, как показано на рисунке 2.

Жидкокристаллический монитор может быть отрегулирован на 20 градусов в верх или 5 градусов вниз, как указано стрелкой.

# ИСПОЛЬЗОВАНИЕ ПУЛЬТА УПРАВЛЕНИЯ

 Используйте пульт управления, направляя его в сторону окошка сенсора. Нахождение предметов между пультом управления и сенсором может мешать нормальной работе.

# ПРЕДОСТЕРЕЖЕНИЯ КАСАТЕЛЬНО ДИСТАНЦИОННОГО УПРАВЛЕНИЯ

- Не подвергайте пульт управления ударам.
- Не подвергайте пульт управления воздействию жидкостей и не храните его в месте с повышенного влажностью. Не храните пульт управления под воздействием прямых солнечный лучей. Жара может вызвать деформацию устройства.
- Пульт управления может не работать как следует, если окошко сенсора основного блока находится под воздействием прямых солнечных лучей или сильного освещения. В этом случае измените угол освещения или угол наклона монитора, или используйте пульт управления ближе к окошку сенсора.

# БАТАРЕЯ ДЛЯ ПУЛЬТА УПРАВЛЕНИЯ (РИС. 3)

Если дистанционное управление не работает, замените батарейки в пульте управления.

- 1. Откройте держатель батарей.
  - Нажмите на крючок, чтобы освободить замок перед тем, как вытащить держатель батарей.
     Когда замок батарей освобожден, вытащите держатель батарей из пульта.
- 2. Вставьте батарею.
- Поместите батарею на держатель.
- 3. Вставьте держатель в пульт управления с батареей в нем.

# ВНИМАНИЕ! ПРЕДОСТЕРЕЖЕНИЯ КАСАТЕЛЬНО БАТАРЕЙ

Неправильное использование батарей может привести к протеканию химикатов и/или взрыву. Обязательно следуйте инструкциям, данным ниже.

- Располагайте батарею полюсами соответственно значкам (+) и (-).
- Разные типы батарей имеют разные характеристики. Не используйте вместе батареи разных типов.
- Заменяйте батареи, когда они садятся.
- Батареи, поставляемые с продуктом, могут иметь более короткий срок службы из-за условия хранения.
- Если пульт управления не используется длительный период времени, вынимайте батареи из пульта.

# ЭЛЕКТРОПИТАНИЕ (РИС. 4)

# ПРИМЕЧАНИЯ:

- · Используйте прилагающийся провод питания переменного тока для включения в настенную розетку.
- Всегда выключайте кнопку POWER на жидкокристаллическом мониторе перед подключением провода переменного тока.

 Всегда отключайте провод переменного тока от продукта и розетки питания при неиспользовании монитора в течение длительного периода. R

# РАЗЪЕМЫ НА ЗАДНЕЙ ПАНЕЛИ (РИС. 5)

- А. Вход для переменного тока
- Б. Видео

R

- В. Аудио (R) (правый) (L) (левый)
- Г. S-Видео Д. Аудио (R) (правый) (L) (левый)
- Д. Аудио (н E. YCbCr
- Ж. Аудио (R) (правый) (L) (левый)
- 3. Разъем D-Sub
- И. Наушники
- К. Линейный выход

# ПРОЦЕДУРА КРЕПЛЕНИЯ НА СТЕНУ VESA (РИС. 6)

- 1. Отсоедините стойку
- 2. Присоедините к лапке VESA (100 x 100 мм).
- Чтобы изменить вертикальный угол монитора, поверните экран вверх на 5 градусов вперед или 25 градусов назад. Пожалуйста, регулируйте угол так, чтобы смотреть на экран было наиболее удобно.

# ОПЦИИ КОНТРОЛЯ (РИС. 7)

#### Примечание:

Выбор входного сигнала, Выход, CH()UP / ()DOWN (вверх/вниз), VOL() - / () + (громкость), и МЕНЮ на основном блоке имеют те же функции, что и кнопки на пульте управления. По сути, данное руководство по эксплуатации предлагает описание, основанное на дистанционном управлении.

# СИСТЕМА УПРАВЛЕНИЯ ПИТАНИЕМ (ТОЛЬКО ДЛЯ РЕЖИМА ПК)

Жидкокристаллический монитор оснащен функцией управления питанием, которая автоматически снижает потребление электричества в трех режимах экономии электричества, когда монитор не используется.

| РЕЖИМ        | СВЕТОДИОД | ПИТАНИЕ | Горизонтальная | Вертикальная  |
|--------------|-----------|---------|----------------|---------------|
|              |           |         | синхронизация  | синхронизация |
| ВКЛ.         | Зеленый   | < 55B   | ВКЛ.           | ВКЛ.          |
| ждущий режим | Янтарный  | <3B     | ВЫКЛ.          | ВКЛ.          |
| ВЫКЛ.        | Янтарный  | <3B     | ВЫКЛ.          | ВЫКЛ.         |

| РЕЖИМЫ ОБНОВЛЕНИЯ | (только д | ЛЯ РЕЖИМА | (PC |
|-------------------|-----------|-----------|-----|
|-------------------|-----------|-----------|-----|

| Режим | Разрешение      | Частота по горизонтали | Ширина частот |
|-------|-----------------|------------------------|---------------|
| 1     | VGA 720 x 400   | 31.47 КГц              | 70 Гц         |
| 2     | VGA 640 x 480   | 31.47 КГц              | 60 Гц         |
| 3     | MAC 640 x 480   | 35.00 КГц              | 67 Гц         |
| 4     | VESA 640 x 480  | 37.86 КГц              | 72 Гц         |
| 5     | VESA 640 x 480  | 37.50 КГц              | 75 Гц         |
| 6     | VESA 800 x 600  | 35.10 КГц              | 56 Гц         |
| 7     | VESA 800 x 600  | 37.88 КГц              | 60 Гц         |
| 8     | VESA 800 x 600  | 46.88 КГц              | 75 Гц         |
| 9     | VESA 800 x 600  | 48.08 КГц              | 72 Гц         |
| 10    | MAC 832 x 624   | 49.72 КГц              | 75 Гц         |
| 11    | VESA 1024 x 768 | 48.40 КГц              | 60 Гц         |
| 12    | VESA 1024 x 768 | 56.48 КГц              | 70 Гц         |
| 13    | VESA 1024 x 768 | 60.02 КГц              | 75 Гц         |
| 14    | SXGA 1152 x 864 | 67.50 КГц              | 75 Гц         |
| 15    | SXGA 1280 x 960 | 60.00 КГц              | 60 Гц         |
| 16    | SXGA 1280 x 768 |                        |               |

# ФУНКЦИОНАЛЬНЫЕ КЛАВИШИ ЭКРАННОГО МЕНЮ:

Используйте функциональную клавишу "INPUT" ("ВВОД") для изменения режима настроек дисплея. Есть пять режимов настроек дисплея, доступных в данном продукте для ПК, AV, SV и YCbCr

# Для режима установки ПК:

Вот некоторые из функциональных клавиш:

Нажмите кнопку "AUTO" ("ABTO") для установки качества картинки по умолчанию. Настройка экрана может занять несколько минут, пока на экране висит надпись "Автонастройка..."

Нажмите кнопки "+" или "-", чтобы увеличить или уменьшить громкость звука.

# ЭКРАННОЕ МЕНЮ: (РИС. 8)

Нажмите "MENU" ("MEHЮ"), появится страница картинок для настройки. Для настройки доступны шесть пунктов, такие как Brightness (Яркость), Contrast (Контрастность), Clock (Часы), Phase (Фаза), H-Position (Положение по вертикали) и V-Position (Положение по горизонтали). (Нажмите кнопку "EXIT" ("BЫХОД") для того, чтобы вернуться на один уровень экранного меню вверх).

Нажмите кнопку "MENU" ("MEHЮ") еще раз, чтобы выделить пункт и используйте кнопки "+" или "-" для регулировки уровня.

Нажимайте кнопки "UP" ("BBEPX") и "DOWN" ("BHИЗ"), чтобы выбрать нужный пункт и кнопки "+" и "-" для регулировки уровня.

Нажмите кнопку "ЕХІТ" ("ВЫХОД"), чтобы вернуться на один уровень экранного меню вверх.

В режиме настройки ПК, нажмите кнопку "DOWN" ("ВНИЗ"), чтобы выбрать "Color Temperature Page" ("Страницу цветовой температуры"), "OSD Page" ("Страницу экранного меню"), "Audio Page" ("Страницу звука"), "Factory Page" ("Страницу производителя") и "PIP/POP Page" ("Страницу PIP/POP").

PRESTIGIO P172W

RU

# СТРАНИЦА ЦВЕТОВОЙ ТЕМПЕРАТУРЫ (РИС. 9):

Доступны три режима: 6500К. 7500К. 9300К.

7

Нажмите кнопку "MENU" ("MEHЮ"), чтобы выделить первый пункт, а затем кнопки "UP" ("BBEPX") или "DOWN" ("ВНИЗ"), чтобы выбрать цветовую температуру, и далее пункты "R" (красный), "G" (зеленый) или "B" (синий) и нажимайте "+" или "-" для регулировки уровня.

# СТРАНИЦА ЭКРАННОГО МЕНЮ (РИС. 10):

Нажмите кнопку "MENU" ("MEHЮ"), чтобы выбрать первый пункт и используйте кнопки "UP" ("BBEPX") или "DOWN" ("ВНИЗ"), чтобы выбирать нужные пункты.

После выбора нужного пункта нажимайте кнопки "+" и "-" для регулировки уровня.

# СТРАНИЦА ЗВУКА (РИС. 11):

Нажмите кнопку "MENU" ("MEHЮ"), чтобы выбрать первый пункт и используйте кнопки "UP" ("BBEPX") или "DOWN" ("ВНИЗ"), чтобы выбирать нужные пункты. После выбора нужного пункта нажимайте кнопки "+" и "-" для регулировки уровня.

# СТРАНИЦА ПРОИЗВОДИТЕЛЯ (РИС. 12):

Нажмите кнопку "MENU" ("МЕНЮ"), чтобы выбрать первый пункт и используйте кнопки "UP" ("ВВЕРХ") или "DOWN" ("ВНИЗ"), чтобы выбирать нужные пункты.

После выбора нужного пункта нажимайте кнопки "+" и "-" для регулировки уровня.

# СТРАНИЦА РІР/РОР (РИС. 13):

Нажмите кнопку "MENU" ("MEHЮ"), чтобы выбрать первый пункт и используйте кнопки "UP" ("BBEPX") или "DOWN" ("ВНИЗ"), чтобы выбирать нужные пункты. После выбора нужного пункта нажимайте кнопки "+" и "-" для регулировки уровня.

# Для режима AV:

Вот некоторые функциональные клавиши: Нажимайте кнопки "+" или "-", чтобы увеличить или уменьшить громкость звука.

# ЭКРАННОЕ МЕНЮ:

56

Нажмите кнопку "MENU" ("MEHЮ"), для настройки появится "Image Page" ("Страница картинок"). Для настройки доступны пять пунктов: Brightness (Яркость), Contrast (Контрастность), Sharpness (Резкость), Color (Цвет) и Tint (Интенсивность). (Нажмите кнопку "ЕХІТ" ("ВЫХОД") для выходы или возврата на один уровень экранного меню вверх).

# СТРАНИЦА ПИКТОГРАММ (РИС. 14):

Нажмите кнопку "MENU" ("MEHЮ") еще раз, чтобы выбрать пункт и используйте кнопки "+" или "-" для регулировки VDOBH9.

Используйте кнопки "UP" ("BBEPX") или "DOWN" ("BHИЗ"). чтобы выбрать нужный пункт и снова кнопки "+" и "-" для регулировки уровня.

Используйте кнопку "EXIT" ("ВЫХОД") для возврата на один уровень экранного меню вврех.

В режиме настройки AV нажмите кнопку "DOWN" ("ВНИЗ"), чтобы выбрать "OSD Page" ("Страницу экранного меню"), "Audio Page" ("Страницу звука") или "Display Page" ("Страницу дисплея").

Для выбора доступны три режима: Standard (Стандартный), ViVid (Яркий) или Favourite (Пользовательский).

# СТРАНИЦА ЭКРАННОГО МЕНЮ (РИС. 15):

Нажмите кнопку "MENU" ("MEHЮ"), чтобы выбрать первый пункт и используйте кнопки "UP" ("BBEPX") или

"DOWN" ("BHИЗ"), чтобы выбрать нужный пункт. После выбора нужного пункта используйте кнопки "+" или "-" для регулировки или выполнения функции.

# СТРАНИЦА ЗВУКА (РИС. 16):

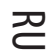

Нажмите кнопку "MENU" ("MEHЮ"), чтобы выбрать первый пункт и используйте кнопки "UP" ("BBEPX") или "DOWN" ("BHИЗ"), чтобы выбрать нужный пункт.

После выбора нужного пункта используйте кнопки "+" или "-" для регулировки или выполнения функции.

# СТРАНИЦА ДИСПЛЕЯ (РИС. 17):

Доступны шесть пунктов: "Close Caption" ("Финальная заставка"), "V-Chip Setting" ("Настройка V-Chip"), "Timer" ("Таймер"), "Aspect" ("Пропорции"), "Noise Reduce" ("Подавление шума") и "Recall Default" ("Восстановление значений по умолчанию"). Нажмите кнопку "MENU" ("MEHIO"), чтобы выбрать первый пункт и используйте кнопки "UP" ("BBEPX") или "DOWN" ("BHI3"), чтобы выбрать нужный пункт. После выбора нужного пункта используйте кнопки "+" или "-" для регулировки или выполнения функции. Варианты выбора финальной заставки: CC1, CC2, TT1, TT2. Варианты выбора таймера: 30, 60, 90 минут. Варианты выбора пропорций: Нормальные, 1:1, 4:3. Варианты выбора Подавления шума: Слабое, Среднее, Сильное.

# Для режима SV:

Вот некоторые функциональные клавиши: Нажимайте кнопки "+" или "-", чтобы увеличить или уменьшить громкость звука.

#### ЭКРАННОЕ МЕНЮ:

Нажмите кнопку "MENU" ("MEHЮ"), для настройки появится "Image Page" ("Страница картинок"). Для настройки доступны пять пунктов: Brightness (Яркость),

Contrast (Контрастность), Sharpness (Резкость), Color (Цвет) и Tint (Интенсивность). (Нажмите кнопку "EXIT" ("ВЫХОД") для выходы или возврата на один уровень

экранного меню вверх).

# СТРАНИЦА ПИКТОГРАММ (РИС. 18):

Нажмите кнопку "MENU" ("MEHЮ"), чтобы выбрать пункт и используйте кнопки "+" или "-" для регулировки уровня.

Нажимайте кнопки "UP" ("BBEPX") и "DOWN" ("BHИЗ"), чтобы выбрать нужный пункт и кнопки "+" и "-" для регулировки уровня.

Используйте кнопку "ЕХІТ" ("ВЫХОД") для возврата на один уровень экранного меню вверх.

В режиме настройки SV нажмите кнопку "DOWN" ("BHИ3"), чтобы выбрать "OSD Page" ("Страницу экранного меню"), "Audio Page" ("Страницу звука") или "Display Page" ("Страницу дисплея"). Для выбора доступны три режима: Standard (Стандартный), VIVid (Яркий) или Favourite (Пользовательский).

# СТРАНИЦА ЭКРАННОГО МЕНЮ (РИС. 19):

Нажмите кнопку "MENU" ("MEHЮ"), чтобы выбрать первый пункт и используйте кнопки "UP" ("BBEPX") или "DOWN" ("BHИЗ"), чтобы выбрать нужный пункт.

После выбора нужного пункта используйте кнопки "+" или "-" для регулировки или выполнения функции.

# СТРАНИЦА ЗВУКА (РИС.20):

Нажмите кнопку "MENU" ("MEHЮ"), чтобы выбрать первый пункт и используйте кнопки "UP" ("BBEPX") или

"DOWN" ("BHИЗ"), чтобы выбрать нужный пункт. После выбора нужного пункта используйте кнопки "+" или "-" для регулировки или выполнения функции.

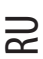

# СТРАНИЦА ДИСПЛЕЯ (РИС. 21):

Доступны шесть пунктов: "Close Caption" ("Финальная заставка"), "V-Chip Setting" ("Hастройка V-Chip"), "Timer" ("Таймер"), "Aspect" ("Пропорции"), "Noise Reduce" ("Подавление шума") и "Recall Default" ("Восстановление значений по умолчанию").

Нажмите кнопку "MENU" ("MEHЮ"), чтобы выбрать первый пункт и используйте кнопки "UP" ("BBEPX") или "DOWN" ("BHИЗ"), чтобы выбрать нужный пункт.

После выбора нужного пункта используйте кнопки "+" или "-" для регулировки или выполнения функции. Варианты выбора финальной заставки: CC1, CC2, TT1, TT2.

Варианты выбора таймера: 30, 60, 90 минут.

Варианты выбора пропорций: Нормальные, 1:1, 4:3.

Варианты выбора Подавления шума: Слабое, Среднее, Сильное.

# Для режима настройки YCbCr:

Вот некоторые функциональные клавиши:

Нажимайте кнопки "+" или "-", чтобы увеличить или уменьшить громкость звука.

# ЭКРАННОЕ МЕНЮ:

Нажмите кнопку "MENU" ("MEHЮ"), для настройки появится "Image Page" ("Страница картинок"). Для настройки доступны пять пунктов: Brightness (Яркость),

Сопtrast (Контрастность), Sharpness (Резкость), Color (Цвет) и Tint (Интенсивность). (Нажмите кнопку "EXIT" ("ВЫХОД") для выходы или возврата на один уровень

экранного меню вверх).

# СТРАНИЦА ПИКТОГРАММ (РИС. 22):

Нажмите кнопку "MENU" ("MEHЮ"), чтобы выбрать пункт и используйте кнопки "+" или "-" для регулировки уровня.

Нажимайте кнопки "UP" ("BBEPX") и "DOWN" ("BHИЗ"), чтобы выбрать нужный пункт и кнопки "+" и "-" для регулировки уровня.

Используйте кнопку "EXIT" ("ВЫХОД") для возврата на один уровень экранного меню вверх.

# СТРАНИЦА ЭКРАННОГО МЕНЮ (РИС. 23):

Нажмите кнопку "MENU" ("MEHЮ"), чтобы выбрать первый пункт и используйте кнопки "UP" ("BBEPX") или "DOWN" ("BHИЗ"), чтобы выбрать нужный пункт.

После выбора нужного пункта используйте кнопки "+" или "-" для регулировки или выполнения функции.

# СТРАНИЦА ЗВУКА (РИС.24):

Нажмите кнопку "MENU" ("MEHO"), чтобы выбрать первый пункт и используйте кнопки "UP" ("BBEPX") или "DOWN" ("BHИЗ"), чтобы выбрать нужный пункт.

После выбора нужного пункта используйте кнопки "+" или "-" для регулировки или выполнения функции.

# СТРАНИЦА ДИСПЛЕЯ (РИС. 25):

Доступны шесть пунктов: "Close Caption" ("Финальная заставка"), "V-Chip Setting" ("Настройка V-Chip"), "Timer" ("Таймер"), "Aspect" ("Пропорции"), "Noise Reduce" ("Подавление шума") и "Recall Default" ("Восстановление значений по умолчанию").

Нажмите кнопку "MENU" ("МЕНЮ"), чтобы выбрать первый пункт и используйте кнопки "UP" ("ВВЕРХ") или

"DOWN" ("BHИ3"), чтобы выбрать нужный пункт. После выбора нужного пункта используйте кнопки "+" или "-" для регулировки или выполнения функции. Варианты выбора финальной заставки: CC1, CC2, TT1, TT2. Варианты выбора таймера: 30, 60, 90 минут. Варианты выбора пропорций: Нормальные, 1:1, 4:3. Варианты выбора Подавления шума: Слабое, Среднее, Сильное.

# ОСНОВНЫЕ ОПЕРАЦИИ

# Контроль звука (прямой) (РИС. 26):

1. Увеличьте 🕨 громкость звука. Контрольная линейка индикатора возрастает.

2. Уменьшите 🚽 громкость звука. Контрольная линейка индикатора понижается.

Чтобы отключить звук

1. Нажмите МИТЕ (ОТКЛ. ЗВУК), чтобы временно выключить звук.

2. Нажмите МИТЕ (ОТКЛ. ЗВУК), чтобы звук вернулся на прежний уровень.

# Включение/выключение (РИС. 27):

Чтобы выключить жидкокристаллический монитор

Нажмите (I) на пульте управления. Индикатор питания выключится.

Чтобы включить монитор

Нажмите () снова. Индикатор питания зажжется зеленым цветом.

выход:

Функциональная кнопка: после входа в экранное меню нажмите функциональную кнопку EXIT (BЫXOД), чтобы вернуться на один уровень вверх. Нажатие кнопки EXIT (BЫXOД) при заставке экранного меню выключает экранное меню.

# Настройка РЕЖИМА ИЗОБРАЖЕНИЯ (РИС. 28):

Нажмите "PICTURE MODE" ("РЕЖИМ ИЗОБРАЖЕНИЯ"). Выберите настройку Brightness (Яркости) в круговой последовательности, "PICTURE MODE" ("РЕЖИМ ИЗОБРАЖЕНИЯ") включает в себя три различных варианта выбора "STANDARD / VIVID / FAVOURITE" ("СТАНДАРТНЫЙ/ЯРКИЙ/ПОЛЬЗОВАТЕЛЬСКИЙ"). Стандартный: Постоянная яркость для нормальных условий изображения.

Стандартный. Постоянная яркость для нормальных условий изоор Яркое: Для условий яркого освещения.

Пользовательское: Настройки пользователя, позволяют пользователю настроить изображение на свое усмотрение.

# Настройка ЯЗЫКА (РИС. 29)

Язык экранного меню на выбор: ENGLISH (АНГЛИЙСКИЙ), SPANISH (ИСПАНСКИЙ), FRENCH (ФРАНЦУЗСКИЙ),

ITALY (ИТАЛЬЯНСКИЙ) или DUTCH (ГОЛЛАНДСКИЙ).

- 1. Нажмите кнопку для отображения МЕЛU (МЕНЮ).
- 2. Выберите страницу экранного меню.
- 3. Выберите пункт Language selection (Выбора языка).
- 4. Выберите LANGUAGE (язык).

# ВЫБОР ВХОДНОГО СИГНАЛА (РИС.30):

1. Нажмите кнопку INPUT SELECT (ВЫБОР ВХОДНОГО СИГНАЛА), чтобы вызвать диалоговое окно "Select Source" ("Выбор источника").

 Снова нажмите кнопку INPUT SELECT (ВЫБОР ВХОДНОГО СИГНАЛА) (или используйте кнопки выбора), чтобы выбрать нужный источник входного сигнала.

- 3. Нажмите кнопку MENU (МЕНЮ), чтобы выбрать нужный режим.
- \* Если кнопка MENU (МЕНЮ) не будет нажата, выбранный режим автоматически включится через несколько секунд.

PRESTIGIO P172W

R

# СПЕЦИФИКАЦИИ

RU

| Обработка видео                         | CNR+YNR (Повышенное подавление шума)<br>3D гребенчатый фильтр / 3D деинтерлэйсер<br>DCTI/DLTI Коррекция контуров<br>Переключение 16:9 и 4:3<br>3:2 Уменьшение для сглаживания краев<br>Расширение уровня черного<br>РIP/PAP (Видео через ПК)                                                                                                    |
|-----------------------------------------|----------------------------------------------------------------------------------------------------|
| Жидкокристаллическая панель             | Fujitsu 16:9 17'' шириной<br>Разрешение WXGA (1280х768)<br>Активная цветная матрица MVA Premium TFT<br>Яркость 450 Cd/м2 (тип.)<br>Время отклика Tr+Tf=25мс<br>Насыщенность цвета 72%<br>Угол обзора: горизонтальный - 85/85, вертикальный - 85/85<br>Контрастность = 600:1<br>4 лампы CCFL                                                            |
| Частота обновления                      | 65 МГц                                                                                                    |
| Горизонтальная развертка                | 30K - 60K                                                                                                    |
| Напряжение/Вертикальное<br>обновление   | 100 - 240В переменного тока / 50Гц / 60Гц                                                                                                    |
| Номинальный ток                         | 1.4A                                                                                                    |
| Энергопотребление                       | 75Вт (макс.)                                                                                                    |
| Входные разъемы                         | Y/Cb/Cr (Аналоговые) компонентный вход<br>15-контактный D-Sub (RGB ПК Аналоговый)<br>ПК Аудио<br>S-Видео (Y/C)<br>Полный видеосигнал                                                                                                    |
| Выходные разъемы                        | Переменный аудио-выход (левый/правый)<br>Выход для динамиков<br>Вход Scart (на заказ)                                                                                                    |
| Кнопки управления<br>(Передняя панель)  | Выбор режима: (ПК/ТВ/AV/S-V/Y,Cb,Cr) Меню, Вверх, Вниз,<br>Громкость +/-, Автонастройка, Питание.                                                                                                    |
| Дистанционное управление                | Инфракрасный порт                                                                                                    |
| Аудиосистема                            | Стерео динамики 5Вт + 5Вт<br>Колонки (Устанавливаются по бокам)                                                                                                    |
| Управление экранным<br>меню (ПК)        | Контрастность, Яркость, Вертикальное положение, Горизонтальное<br>положение, Фаза (Настройка пикселей), Восстановление параметров по<br>умолчанию, Автонастройка, Информация, Насыщенность, Оттенки, Часы,<br>Насыщенность цвета, 5 языков, Положение экранного меню, Блокировка<br>экранного меню, Громкость, Выключение звука, размер/положение PIP. |
| Управление экранным<br>меню (ТВ/Видео)  | Настройка каналов, Автопоиск, MTS SAP, V-Chip, ТВ/кино оценка,<br>Финальная заставка, Язык, Резкость, Подавление шума, Сброс,<br>Констрастность, Наклон, Цвет, Выключение таймера, Прозрачность<br>экранного меню, Источник звука, Громкость, Баланс, Верхние частоты,<br>Нижние частоты.                                                              |
| Размеры (ширина / высота<br>/ толщина)  | 525 x 354 x 83.7 мм (приблизительно)                                                                                                    |
| Bec                                     | 6.94 ± 1 кг (приблизительно)                                                                                                    |
| Рабочая температура                     | От 5°С до 40°С                                                                                                    |
| Влажность                               | 10% to 80% (отсутствие конденсации)                                                                                                    |
| Высота                                  | До 12000 футов                                                                                                    |
| Безопасность/<br>Регулировка радиопомех | CE/TUV/GS                                                                                                    |
| Энергосбережение                        | Станларт VESA DPMS                                                                                                    |

60

PRESTIGIO P172W

\_\_\_\_

# УСТРАНЕНИЕ НЕПОЛАДОК

| Проблема                                       | Проверка                                                                                                    |
|------------------------------------------------|----------------------------------------------------------------------------------------------------|
| Нет изображения или звука                      | <ul> <li>Убедитесь, что провод питания как следует вставлен в разъем питания.</li> <li>Возможны проблемы с приемом некоторых каналов.</li> <li>Убедитесь, что режим ввода правильно установлен.</li> <li>Убедитесь, что питание на основном блоке включено.</li> </ul>                      |
| Нет звука.                                     | <ul> <li>Убедитесь, что уровень громкости звука не установлен на минимум.</li> <li>Убедитесь, что звук не выключен.</li> <li>Убедитесь, что не подключены наушники.</li> <li>Убедитесь, что источники ввода не объединены.</li> </ul>                                                       |
| Нет изображения и звука,<br>только шум.        | <ul> <li>Убедитесь, что антенный провод включен как следует.</li> <li>Убедитесь, что сигналы ПК/FV/S-V/Y,Cb,Cr принимаются правильно.</li> </ul>                                                                                                    |
| Изображение не четкое.                         | <ul> <li>Убедитесь, что антенный провод включен как следует.</li> <li>Убедитесь, что ТВ сигнал принимается нормально.</li> </ul>                                                                                                    |
| Изображение светлое или<br>цвета не корректны. | <ul> <li>Проверьте настройку цветов.</li> <li>Проверьте настройку оттенков.</li> </ul>                                                                                                    |
| Изображение слишком темное.                    | <ul> <li>Проверьте настройки Яркости.</li> <li>Возможно срок службы флуоресцентной лампы подошел к концу.</li> </ul>                                                                                                    |
| Дистанционное управление<br>не работает.       | <ul> <li>Проверьте батарею в пульте управления.</li> <li>Убедитесь, что окошко сенсора не находится под воздействием<br/>сильного флуоресцентного освещения.</li> </ul>                                                                                                    |
| Изображение не резкое.                         | <ul> <li>Возможен слабый прием сигнала.</li> <li>Убедитесь, что антенна повернута в правильном направлении.</li> <li>Проверьте функцию резкости.</li> </ul>                                                                                                    |
| Изображение двоится<br>или троится.            | <ul> <li>Убедитесь, что антенна повернута в правильном направлении.</li> <li>Возможно наличие отраженных электрических волн от гор или зданий.</li> </ul>                                                                                                    |
| На изображении пятна.                          | <ul> <li>Возможны помехи от автомобилей, поездов, линий высоковольтных<br/>передач, неонового освещения, и т.д.</li> <li>Возможны помехи между проводом антенны и проводом питания.</li> <li>Попробуйте расположить их дальше друг от друга.</li> </ul>                                     |
| На экране полосы или<br>цвета бледнеют.        | <ul> <li>Возможно наличие помех от других устройств.</li> <li>Передающие антенны радиостанций и радиоприемников, а также<br/>мобильные телефоны также могут вызывать помехи.</li> <li>Используйте устройство максимально далеко от устройств, которые<br/>могут вызывать помехи.</li> </ul> |

PRESTIGIO P172W

\_\_\_\_

RU

#### **OPOZORILO**

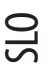

#### NAVODILA ZA UPORABNIKE

Naprava je bila preizkušena in ustreza karakteristikam digitalnih naprav kategorije B v skladu z določili 15. dela predpisov FCC (Federal Communications Commission).

Te omejitve so postavljene za zagotovitev optimalne zaščite pred škodljivimi vplivi pri montaži opreme v bivalnem prostoru. Ta oprema proizvaja, uporablja in lahko seva radijske valove ter kot taka povzroči motnje v telekomunikacijah v primeru, da ni montirana in uporabljena v skladu z navodili. Kljub vsemu ni mogoče jamčiti, da se motnje v posameznih primerih ne bodo pojavile.

Če oprema kljub vsemu povzroča motnje v sprejemu radijskega in televizijskega signala, kar lahko ugotovimo z vključitvijo in izključitvijo opreme, uporabniku priporočamo, da poskuša motnje odpraviti s pomočjo spodaj navedenih ukrepov.

-Obrnite ali premestite sprejemno anteno

-Povečajte razdaljo med napravo in sprejemnikom

-Priključite opremo in sprejemnik na vtičnice različnih vodov.

-Posvetujte se z dobaviteljem ali izkušenim serviserjem radia/televizije

Oprema je bila preizkušena in ustreza karakteristikam računalniških naprav kategorije B v skladu z določili 15. dela predpisov FCC. Na računalnik se lahko priključijo samo periferne naprave (vhodne in izhodne enote računalnika, terminali, tiskalniki itd.), ki ustrezajo omejitvam kategorije B. Uporaba necertificirane periferne opreme lahko povzroči motnje v sprejemu radijskih in televizijskih signalov. OPOMBE

Za priključitev naprave na osebni računalnik ali na druge naprave je potrebno uporabiti magnetno zaščitene kable. INFORMACIJA UPORABNIKOM

Naprava je namenjena za pisarniško oz. domačo uporabo. Kakršnekoli spremembe ali modifikacije odobrene s strani odgovorne za ustreznost lahko odvzamejo pravico do uporabe naprave.

#### POMEMBNO

OPOZORILO: ZA ZMANJŠANJE TVEGANJA POŽARA ALI ELEKTRIČNEGA UDARA NAPRAVE NE IZPOSTAVLJAJTE DEŽJU ALI VLAGI.

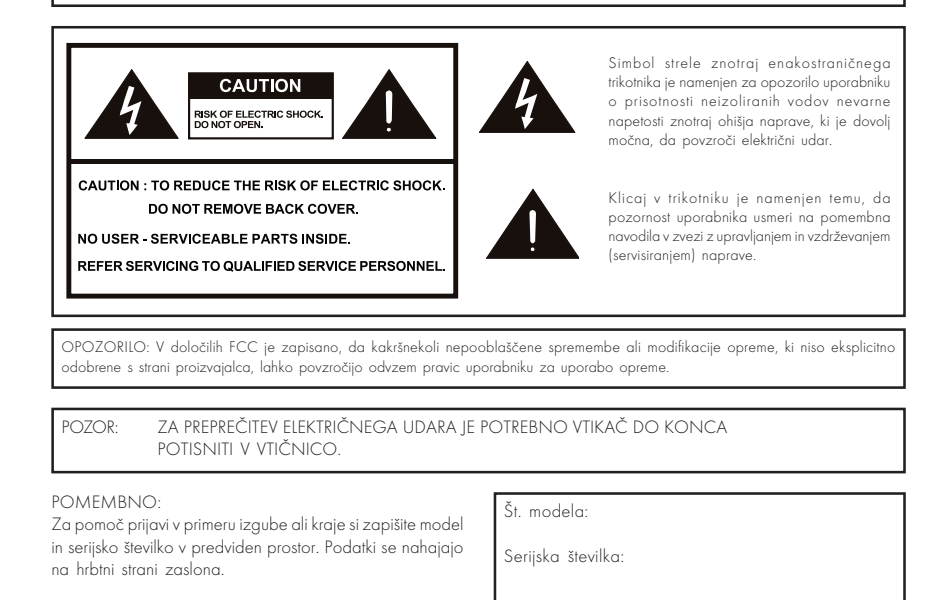

#### POMEMBNI VARNOSTNI UKREPI

Električno napetost izkoriščamo za opravljanje številnih pomembnih funkcij, vendar pa lahko povzroči tudi osebne poškodbe in poškodbe lastnine v primeru, da z njo ravnamo nepravilno. Ta naprava je bila izdelana ob upoštevanju najstrožjih varnostnih meril. Ne glede na to, nepravilna uporaba naprave lahko povzroči električni udar in/ali požar. Za preprečitev potencialne nevarnosti priporočamo, da upoštevate navodila, ki zadevajo montažo, uporabo in čiščenje naprave. Preden začnete uporabljati LCD monitor, natančno preberite in upoštevate navodila. S tem boste zagotovili večjo varnost in podaljšali življenjsko dobo vašega monitorja.

- Pred prvo uporabo natančno preberite navodila.
- Varno shranite ta navodila, da jih boste lahko uporabili tudi v prihodnosti.
- Natančno se seznanite in upoštevajte vsa opozorila locirana na napravi in zapisana v navodilih.
- Sledite navodilom za uporabo.
- Priključki ne uporabljajte priključkov, ki jih ne priporoča proizvajalec. Uporaba neprimernih priključkov lahko povzroči nesrečo.
- V odprtine na napravi ne vstavljate nikakršnih predmetov. Na ta način namreč lahko povzročite električni udar, saj je v napravi visoka napetost. Iz istega razloga pazite, da naprava ne pride v stik s kakršnokoli tekočino.
- Servisiranje ne poskušajte naprave popravljati sami. Pri odstranitvi pokrova ste lahko izpostavljeni visoki napetosti in drugim nevarnim pogojem. Napravo naj servisira samo kvalificirano osebje.
- Popravilo v primeru ene od sledečih situacij izključite napajalni kabel iz vtičnice in za popravilo pokličite kvalificiranega serviserja.
   a. Naprava je bila polita ali so vanjo skozi reže padli predmeti.
   b. Naprava je bila izpostavljena dežju, vodi.
- Čiščenje pred čiščenjem naprave izvlecite napajalni kabel iz vtičnice. Za čiščenje uporabite vlažno krpo. Ne uporabljajte tekočih čistil oz. razpršilcev.
- Voda in vlažnost ne uporabljajte naprave v bližini vode (npr. kopalna kad, umivalnik, pomivalno korito, bazen) ali v vlažni kleti.
- Namestitev ne nameščajte naprave na nestabilno podlago, podstavek ali mizo.To lahko povzroči padec naprave, kar ima lahko za
  posledico vaše osebne poškodbe oz. poškodbe naprave. Pri namestitvi naprave na steno upoštevajte navodila proizvajalca. Priporočamo,
  da za namestitev naprave uporabite opremo, ki jo priporoča proizvajalec.
- Pri prevozu naprave z vozičkom bodite zelo previdni. Nenadno ustavljanje, premočan potisk ali celo neravna površina tal lahko povzročijo padec naprave.
- Prezračevanje odprtine na napravi so predvidene za prezračevanje. Ne prekrivajte teh odprtin, sicer lahko nezadostno prezračevanje
  povzroči pregrevanje naprave in s tem skrajšanje njene življenjske dobe. Naprave ne nameščajte na posteljo, kavč, preprogo ali na
  podobno podlago, saj lahko s tem blokirate odprtine za prezračevanje. Naprava ni primerna za namestitev na mesta, ki ne omogočajo
  prezračevanja (npr. omara, knjižni regali).
- LCD plošča v tej napravi je narejena iz stekla. Plošča se lahko razbije, če naprava pade oz. pride do udarca. V takem primeru pazite, da se ne poškodujete z ostanki razbitega stekla.
- Toplotni viri naprava naj ne bo v bližini toplotnih virov (radiatorji, grelci, pečice in druge naprave, ki oddajajo toploto, vključno z ojačevalci).
- LCD plošča je izdelek visoko razvite tehnologije. Sestavljen je iz veliko tenkoplastnih tranzistorjev, ki prikazujejo natančno sliko. Lahko se zgodi, da se na zaslonu pojavijo neaktivni "piksli", ki se kažejo kot statične majhne pike v modri, zeleni ali rdeči barvi. To ne vpliva na delovanje vašega zaslona.

# VSEBINA PAKETA (Slika 1)

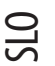

- Paket vsebuje: 1. LCD barvni zaslon
- 2. Daljinski upravljalnik
- 3. Navodila za uporabo
- 4. 15-pinski D-sub kabel
- 5. Avdio-video kabel
- 6. Napaialni kabel
- 7. S-Video in avdio kabel

#### NAPAJALNI KABEL

• Prepričajte se, da priloženi napajalni kabel ustreza tipu, ki se uporablja v vaši regiji.

 Zaslon ima univerzalno napajanje, ki dopušča uporabo 100/120V ali 220/240V izmeničnega toka. Na napravi ni potrebno nastaviti napetosti.

• Najprej priključite napajalni kabel v vtičnico za napajanje zaslona, nato drugi del kabla priključite v zidno vtičnico. Napajalni kabel lahko priključite v zidno vtičnico ali v vtičnico računalnika - odvisno od tipa napajalnega kabla, ki je bil dobavljen z zaslonom.

• Za naprave, ki se priključujejo na 220/240V izmeničnega toka:

Uporabite kabel, ki je sestavljen iz najmanj 0,75mm2, 36, žico tipa H05VV-F in tip vtikača, ki omogoča ozemljitev pri 10-16A, 250V. Kabel mora imeti ustrezna varnostna dovoljenja, ki veljajo za državo, v kateri bo oprema nameščena in bo imela oznako HAR.

#### NASTAVITEV ZASLONA

Za izbiro najboljšega pogleda na zaslon, lahko zaslon s pomočjo rok premaknete kot kaže slika 2. LCD zaslon lahko nastavite za 20 stopinj navzgor ali 5 stopinj navzdol kot prikazuje puščica.

#### UPORABA DALJINSKEGA UPRAVLJALNIKA

 Daljinski upravljalnik uporabite tako, da ga usmerite proti senzorju na napravi. Predmeti med daljinskim upravljalnikom in senzorjem na napravi lahko motijo pravilno upravljanje naprave.

### OPOZORILA PRI UPORABI DALJINSKEGA UPRAVLJANJA

- Daljinski upravljalnik naj ne bo izpostavljen udarcem.
- Daljinski upravljalnik ne sme priti v stik s tekočinami in ne hranite ga v prostoru z visoko vlažnostjo.
- Daljinski upravljalnik naj ne bo neposredno izpostavljen soncu visoka temperatura lahko poškoduje upravljalnik.
- Motnje v delovanju daljinskega upravljanja se lahko pojavijo tudi, če je senzor na napravi neposredno izpostavljen soncu ali močni

svetlobi. V takem primeru spremenite kot osvetlitve ali LCD zaslona oz. približajte daljinski upravljalnik senzorju na napravi.

# BATERIJE DALJINSKEGA UPRAVLJALNIKA (Slika 3)

V primeru, da daljinski upravljalnik ne deluje pravilno, zamenjajte baterije.

- 1. Odprite držalo baterij.
  - S pritiskom na kaveljček sprostite zaporo in nato izvlecite držalo baterij.
  - Ko je držalo sproščeno, ga izvlecite iz daljinskega upravljalnika.
- 2. Vstavite baterijo.
  - Namestite baterijo na držalo.
- 3. Potisnite držalo z baterijo v daljinski upravljalnik.

# POZOR! OPOZORILA OB UPORABI BATERIJ

Nepravilna uporaba baterij lahko povzroči iztek kemikalij in/ali eksplozijo. Obvezno upoštevajte sledeča navodila:

- Baterije namestite v skladu z oznakami (+) in (-).
- Različni tipi baterij imajo različne karakteristike. Ne uporabljajte istočasno različne vrste baterij.
- Ko baterije oslabijo, jih nadomestite z novimi.
- Priložene baterije imajo lahko zaradi skladiščenja krajšo življenjsko dobo.
- Če daljinskega upravljalnika dlje časa ne uporabljate, odstranite baterije.

# PRIKLJUČITEV V ELEKTRIČNO OMREŽJE (Slika 4)

#### OPOMBE:

- Za priključitev v zidno vtičnico uporabite priloženi napajalni kabel.
- S pomočjo gumba za vklop/izklop izključite LCD monitor vedno, ko priključujete napajalni kabel,
- Če zaslona dlje časa ne uporabljate, izključite napajalni kabel.

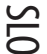

# PRIKLJUČKI NA HRBTNI STRANI (Slika 5)

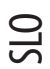

A. Napajanje B. Video C. Avdio (R) [desni] (L) [levi] D. S-Video E. Avdio (R) [desni] (L) [levi] F. YCbCr G. Avdio (R) [desni] (L) [levi] H. D-Sub priključek I. Slušalke J. Direktni izhod (line-out)

# POSTOPEK ZA MONTAŽO NA ZID - VESA (Slika 6)

1. Odstranite stojalo

2. Pritrdite zaslon na VESA roko (100 x 100 mm).

 Če želite prilagoditi navpični kot zaslona, lahko zaslon premaknete za 5 stopinj naprej oz. za 25 stopinj nazaj. Kot prilagodite tako, da vam omogoča kar največ udobja ob gledanju zaslona.

# UPRAVLJANJE NAPRAVE (Slika 7)

Opomba:

Tipke Input Select [izbira vhodnega signala], Exit [izhod], CH()UP / ()DOWN [izbira kanala (naprej/nazaj)], VOL() - / () + [glasnost (-,+)], in MENU na napravi imajo enake funkcije kot tipke z enakim opisom na daljinskem upravljalniku.

# SISTEM UPRAVLJANJA NAPAJANJA (SAMO V PC NAČINU DELOVANJA)

Monitor omogoča funkcijo upravljana napajanja, ki samodejno zmanjša porabo energije, ko monitor ni v uporabi.

| STANJE                 | SVETLEČA DIODA | NAPAJANJE | Horizontalna sinhronizacija | Vertikalna sinhronizacija |
|------------------------|----------------|-----------|-----------------------------|---------------------------|
| Vklop                  | Zeleni         | < 55V     | Vklop                       | Vklop                     |
| Stanje pripravljenosti | Jantami        | < 3V      | Izklop                      | Vklop                     |
| Izklop                 | Jantami        | < 3V      | Izklop                      | Izklop                    |

| NAČIN SINHRONIZACIJE | (SAMO V PC NAČINU DELOVANJA)          |
|----------------------|---------------------------------------|
|                      | · · · · · · · · · · · · · · · · · · · |

| Način | Ločljivost      | Visoka frekvenca | Pasovna širina |
|-------|-----------------|------------------|----------------|
| 1     | VGA 720 x 400   | 31.47 KHz        | 70 Hz          |
| 2     | VGA 640 x 480   | 31.47 KHz        | 60 Hz          |
| 3     | MAC 640 x 480   | 35.00 KHz        | 67 Hz          |
| 4     | VESA 640 x 480  | 37.86 KHz        | 72 Hz          |
| 5     | VESA 640 x 480  | 37.50 KHz        | 75 Hz          |
| 6     | VESA 800 x 600  | 35.10 KHz        | 56 Hz          |
| 7     | VESA 800 x 600  | 37.88 KHz        | 60 Hz          |
| 8     | VESA 800 x 600  | 46.88 KHz        | 75 Hz          |
| 9     | VESA 800 x 600  | 48.08 KHz        | 72 Hz          |
| 10    | MAC 832 x 624   | 49.72 KHz        | 75 Hz          |
| 11    | VESA 1024 x 768 | 48.40 KHz        | 60 Hz          |
| 12    | VESA 1024 x 768 | 56.48 KHz        | 70 Hz          |
| 13    | VESA 1024 x 768 | 60.02 KHz        | 75 Hz          |
| 14    | SXGA 1152 x 864 | 67.50 KHz        | 75 Hz          |
| 15    | SXGA 1280 x 960 | 60.00 KHz        | 60 Hz          |
| 16    | SXGA 1280 x 768 |                  |                |

# FUNKCIJSKE TIPKE ZA UPRAVLJANJE MENIJA PRIKAZANEGA NA ZASLONU [OSD]:

Za spremembo nastavitev zaslona uporabite "INPUT" [vnos] funkcijsko tipko. Za ta monitor lahko nastavite pet načinov delovanja zaslona za PC, AV, SV & YCbCr.

#### Za nastavitve v PC načinu delovanja:

Nekatere funkcijske tipke:

Za privzete nastavitve kakovosti slike pritisnite tipko AUTO [samodejno]. Ko se na zaslonu pojavi napis "Auto Adjusting..." [samodejno nastavljanje], traja nekaj sekund, da se funkcija izvrši.

Za nastavljanje glasnosti pritisnite tipki "+" ali "-".

#### UPRAVLJANJE MENIJA PRIKAZANEGA NA ZASLONU [OSD] (Slika 8)

Pritisnite tipko "MENU" [meni] in pojavila se bo stran za nastavitev pogleda [Image Page]. Nastavite lahko svetlost [Brightness], kontrast [Contrast], fazo [Phaze], horizontalni položaj [H-Position] in vertikalni položaj [V-Position]. (Za vrnitev na predhodni nivo menija prikazanega na zaslonu [OSD] pritisnite tipko EXIT [izhod].)

Ponovno pritisnite tipko "MENU" [meni] za izbiro predmeta in nastavite vrednost s tipkama "+" ali "-".

Za izbiro želenega predmeta uporabite tipki "UP" [gor] in "DOWN" [dol] in s tipkama "+" ali "-" nastavite vrednost.

Za vrnitev na predhodni nivo menija prikazanega na zaslonu [OSD] pritisnite tipko EXIT [izhod].

V načinu PC nastavitev pritisnite tipko "DOWN" [dol] za izbiro "Color Temperature Page" [stran nastavitve jakosti barv], "OSD Page" [stran menija prikazanega na zaslonu], "Audio page" [stran nastavitve zvoka], "Factory Page" [stran tovarniških nastavitev] in "PIP/POP Page" [stran nastavitev 'slike v sliki' in 'slike na sliki']

PRESTIGIO P172W

STO

#### STRAN NASTAVITVE JAKOSTI BARV (Slika 9):

Na voljo so trije načini: 6500K, 7500K in 9300K.

SLO

Uporabite tipko "MENU" [meni] za izbiro prvega predmeta in nastavite jakost barv s tipkama "UP" [gor] ali "DOWN" [dol] ali še natančneje s tipkami "R", "G" ali "B", katerim spreminjate vrednost s tipkama "+" ali "-".

### STRAN MENIJA PRIKAZANEGA NA ZASLONU (Slika 10):

Uporabite tipko "MENU" [meni] za izbiro prvega predmeta in izberite želeni predmet s tipkama "UP" [gor] ali "DOWN" [dol]. Potem, ko ste izbrali želeni predmet, uporabite tipki "+" ali "-" za nastavitev vrednosti.

#### STRAN NASTAVITVE ZVOKA (Slika 11):

Uporabite tipko "MENU" [meni] za izbiro prvega predmeta in izberite želeni predmet s tipkama "UP" [gor] ali "DOWN" [dol]. Potem, ko ste izbrali želeni predmet, uporabite tipki "+" ali "-" za nastavitev vrednosti.

# STRAN TOVARNIŠKIH NASTAVITEV (Slika 12):

Uporabite tipko "MENU" [meni] za izbiro prvega predmeta in izberite želeni predmet s tipkama "UP" [gor] ali "DOWN" [dol]. Potem, ko ste izbrali želeni predmet, uporabite tipki "+" ali "-" za nastavitev vrednosti.

### STRAN NASTAVITEV 'SLIKE V SLIKI' [PIP] in 'SLIKE NA SLIKI' [POP] (Slika 13):

Uporabite tipko "MENU" [meni] za izbiro prvega predmeta in izberite želeni predmet s tipkama "UP" [gor] ali "DOWN" [dol]. Potem, ko ste izbrali želeni predmet, uporabite tipki "+" ali "-" za vključitev funkcije ali nastavitev vrednosti.

#### Način AV [avdio/video] nastavitev:

Sledijo nekatere funkcijske tipke: Za nastavljanje glasnosti pritisnite tipki "+" ali "-".

### UPRAVLJANJE MENIJA PRIKAZANEGA NA ZASLONU [OSD]:

Pritisnite tipko "MENU" [meni] in pojavila se bo stran za nastavitev pogleda [Image Page]. Nastavite lahko svetlost [Brightness], kontrast [Contrast], ostrino [Sharpness], barvo [Color] in barvni ton [Tint]. (Za vrnitev na predhodni nivo menija prikazanega na zaslonu [OSD] pritisnite tipko EXIT [izhod].)

### STRAN ZA NASTAVITEV POGLEDA [Image Page] (Slika 14)

Ponovno pritisnite tipko "MENU" [meni] za izbiro predmeta in nastavite vrednost s tipkama "+" ali "-". Za izbiro želenega predmeta uporabite tipki "UP" [gor] in "DOWN" [dol] in s tipkama "+" ali "." nastavite vrednost. Za vrnitev na predhodni nivo menija prikazanega na zaslonu [OSD] pritisnite tipko EXIT [izhod]. V načinu AV [avdio/video] nastavitev s pritiskom na tipko "DOWN" [dol] izberite "OSD Page" [stran menija prikazanega na zaslonu], "Audio Page" [stran za nastavitev zvoka] in "Display Page" [stran za nastavitev slike]. Na voljo so trije načini: Standardi [standardni], Vivid [sijoči] in Favorite [priljubljen]

### STRAN MENIJA PRIKAZANEGA NA ZASLONU [OSD Page] (Slika 15):

Uporabite tipko "MENU" [meni] za izbiro prvega predmeta in izberite želeni predmet s tipkama "UP" [gor] ali "DOWN" [dol]. Potem, ko ste izbrali želeni predmet, uporabite tipki "+" ali "-" za vključitev funkcije ali nastavitev vrednosti.

# STRAN ZA NASTAVITEV ZVOKA [Audio Page] (Slika 16):

Uporabite tipko "MENU" [meni] za izbiro prvega predmeta in izberite želeni predmet s tipkama "UP" [gor] ali "DOWN" [dol]. Potem, ko ste izbrali želeni predmet, uporabite tipki "+" ali "-" za vključitev funkcije ali nastavitev vrednosti.

#### STRAN ZA NASTAVITEV SLIKE [Display Page] (Slika 17):

Nastavite lahko: "Close Caption" [finalna obdelava], "V-Chip Setting" [nastavitve V-Chipa], "Timer" [odštevalnik časa], "Aspect" [razmerje], "Noise Reduce" [dušenje šuma] in "Recall" [povrnitev privzetih nastavitev].

Uporabite tipko "MENU" [meni] za izbiro prvega predmeta in izberite želeni predmet s tipkama "UP" [gor] ali "DOWN" [dol]. Potem, ko ste izbrali želeni predmet, uporabite tipki "+" ali "-" za vključitev funkcije ali nastavitev vrednosti. Možnosti izbire finalne obdelave: CC1, CC2, TT1, TT2. Odštevalnik časa - izberete lahko 30, 60, 90 min. Izbira razmerja: normal, 1:1, 4:3 Izbira dušenja šuma: šibko, srednje, močno

#### Način SV nastavitve:

Sledijo nekatere funkcijske tipke: Za nastavljanje glasnosti pritisnite tipki "+" ali "-".

#### UPRAVLJANJE MENIJA PRIKAZANEGA NA ZASLONU [OSD]:

Pritisnite tipko "MENU" [meni] in pojavila se bo stran za nastavitev pogleda [Image Page]. Nastavite lahko svetlost [Brightness], kontrast [Contrast], ostrino [Sharpness], barvo [Color] in barvni ton [Tint]. (Za vrnitev na predhodni nivo menija prikazanega na zaslonu [OSD] pritisnite tipko EXIT [izhod].)

### STRAN ZA NASTAVITEV POGLEDA [Image Page] (Slika 18)

Ponovno pritisnite tipka "MENU" [meni] za izbiro predmeta in nastavite vrednost s tipkama "+" ali "-". Za izbiro želenega predmeta uporabite tipki "UP" [gor] in "DOWN" [dol] in s tipkama "+" ali "-" nastavite vrednost. Za vrnitev na predhodni nivo menija prikazanega na zaslonu [OSD] pritisnite tipko EXIT [izhod]. V načinu SV nastavitev s pritiskom na tipko "DOWN" [dol] izberite "OSD Page" [stran menija prikazanega na zaslonu], "Audio Page" [stran za nastavitev zvoka] in "Display Page" [stran za nastavitev slike]. Na voljo so trije načini: Standard [standardni], Vivid [sijoči] in Favorite [priljubljen].

### STRAN MENIJA PRIKAZANEGA NA ZASLONU [OSD Page] (Slika 19):

Uporabite tipko "MENU" [meni] za izbiro prvega predmeta in izberite želeni predmet s tipkama "UP" [gor] ali "DOWN" [dol]. Potem, ko ste izbrali želeni predmet, uporabite tipki "+" ali "-" za vključitev funkcije ali nastavitev vrednosti.

### STRAN ZA NASTAVITEV ZVOKA [Audio Page] (Slika 17):

Uporabite tipko "MENU" [meni] za izbiro prvega predmeta in izberite želeni predmet s tipkama "UP" [gor] ali "DOWN" [dol]. Potem, ko ste izbrali želeni predmet, uporabite tipki "+" ali "-" za vključitev funkcije ali nastavitev vrednosti.

#### STRAN ZA NASTAVITEV SLIKE [Display Page] (Slika 21):

Nastavite lahko: "Close Caption" [finalna obdelava], "V-Chip Setting" [nastavitve V-Chipa], "Timer" [odštevalnik časa], "Aspect" [razmerje], "Noise Reduce" [dušenje šuma] in "Recall" [povrnitev privzetih nastavitev].

PRESTIGIO P172W

SIC

Uporabite tipko "MENU" [meni] za izbiro prvega predmeta in izberite želeni predmet s tipkama "UP" [gor] ali "DOWN" [dol]. Potem, ko ste izbrali želeni predmet, uporabite tipki "+" ali "-" za vključitev funkcije ali nastavitev vrednosti. Možnosti izbire finalne obdelave: CC1, CC2, TT1, TT2. Odštevalnik časa - izberete lahko 30, 60, 90 min. Izbira razmerja: normal, 1:1, 4:3 Izbira dušenja šuma: šibko, srednje, močno

#### Način YCbCr nastavitve:

SLO

Sledijo nekatere funkcijske tipke: Za nastavljanje glasnosti pritisnite tipki "+" ali "-".

#### UPRAVLJANJE MENIJA PRIKAZANEGA NA ZASLONU [OSD]:

Pritisnite tipko "MENU" [meni] in pojavila se bo stran za nastavitev pogleda [Image Page]. Nastavite lahko svetlost [Brightness], kontrast [Contrast], ostrino [Sharpness], barvo [Color] in barvni ton [Tint]. (Za vrnitev na predhodni nivo menija prikazanega na zaslonu [OSD] pritisnite tipko EXIT [izhod].)

#### STRAN ZA NASTAVITEV POGLEDA [Image Page] (Slika 22)

Ponovno pritisnite tipko "MENU" [meni] za izbiro predmeta in nastavite vrednost s tipkama "+" ali "-". Za izbiro želenega predmeta uporabite tipki "UP" [gor] in "DOWN" [dol] in s tipkama "+" ali "-" nastavite vrednost. Za vrnitev na predhodni nivo menija prikazanega na zaslonu [OSD] pritisnite tipko EXIT [izhod].

#### STRAN MENIJA PRIKAZANEGA NA ZASLONU [OSD Page] (Slika 23):

Uporabite tipko "MENU" [meni] za izbiro prvega predmeta in izberite želeni predmet s tipkama "UP" [gor] ali "DOWN" [dol]. Potem, ko ste izbrali želeni predmet, uporabite tipki "+" ali "-" za vključitev funkcije ali nastavitev vrednosti.

#### STRAN ZA NASTAVITEV ZVOKA [Audio Page] (Slika 24):

Uporabite tipko "MENU" [meni] za izbiro prvega predmeta in izberite želeni predmet s tipkama "UP" [gor] ali "DOWN" [dol]. Potem, ko ste izbrali želeni predmet, uporabite tipki "+" ali "-" za vključitev funkcije ali nastavitev vrednosti.

# STRAN ZA NASTAVITEV SLIKE [Display Page] (Slika 25):

Nastavite lahko: "Close Caption" [finalna obdelava], "V-Chip Setting" [nastavitve V-Chipa], "Timer" [odštevalnik časa], "Aspect" [razmerje], "Noise Reduce" [dušenje šuma] in "Recall" [povrnitev privzetih nastavitev]. Uporabite tipko "MENU" [meni] za izbiro prvega predmeta in izberite želeni predmet s tipkama "UP" [gor] ali "DOWN" [dol]. Potem, ko ste izbrali želeni predmet, uporabite tipki "+" ali "-" za vključitev funkcije ali nastavitev vrednosti. Možnosti izbire finalne obdelave: CC1, CC2, TT1, TT2. Odštevalnik časa - izberete lahko 30, 60, 90 min. Izbira razmerja: normal, 1:1, 4:3 Izbira dušenja šuma: šibko, srednje, močno

#### **OSNOVNE OPERACIJE**

Upravljanje glasnosti (Slika 26):

1. Pritisnite za ojačanje glasnosti zvoka. Indikator jakosti zvoka narašča.

2. Pritisnite za znižanje glasnosti zvoka. Indikator jakosti zvoka upada.

#### Za izključitev zvoka

1. Pritisnite tipko MUTE za začasno izključitev zvoka.

1. Pritisnite tipko MUTE za ponovno vključitev zvoka na raven pred izključitvijo..

#### Vklop/izklop naprave (Slika 27)

Za izključitev LCD zaslona

Pritisnite 🖰 na daljinskem upravljalniku. Lučka, ki nakazuje, da je naprava vključena, bo ugasnila.

Za ponovni vklop LCD zaslona

Ponovno pritisnite 🕖. Lučka, ki nakazuje, da je naprava vključena, bo svetila v zeleni barvi.

#### IZHOD:

Funkcijska tipka: potem, ko ste priklicali meni prikazan na zaslonu [OSD], pritisnite tipko EXIT za povrnitev na prejšnji nivo izbire. Če
pritisnete tipko EXIT v začetnem nivoju menija prikazanega na zaslonu [OSD], ta meni lahko zaprete.

# Nastavitev načina prikazovanja slike [PICTURE MODE] (Slika 28)

Pritisnite "PICTURE MODE" in določite svetlost [brightness]. Izberete lahko med tremi možnostmi: STANDARD [standardno] / VIVID [sijoče] / FAVORITE [prilijubljeno].

Standard [standardno]: stalna svetlost za normalne pogoje prikazovanja.

Vivid [sijoče]: ob prikazovanju v močneje osvetljenem prostoru.

Favorite [priljubljeno]: uporabnikova nastavitev - uporabnik lahko po lastni izbiri sam nastavi svetlost.

### Nastavitev jezika [LANGUAGE] (Slika 29)

Jezik menija prikazanega na zaslonu lahko poljubno izberete. Na voljo so sledeči jeziki: angleški [English], španski [Spanish], francoski [French], italijanski [Italian] in nizozemski [Dutch].

1. Pritisnite tipko za prikaz menija [MENU]

2. Pritisnite tipko za izbiro OSD strani.

3. Pritisnite tipko za vstop v meni za izbiro jezika.

4. Izberite jezik.

### Izbira vhodnega signala [INPUT SELECT] (Slika 30)

1. Pritisnite tipko INPUT SELECT za priklic menija "Select Source" [določi izvor].

2. Ponovno pritisnite tipko INPUT SELECT za določitev želenega izvora.

3. pritisnite tipko MENU (ENTER) za potrditev izbranega izvora.

\* Če tipke MENU(ENTER) ne pritisnete, se bo izbrani izvor po preteku nekaj sekund samodejno nastavil.

PRESTIGIO P172W

SIC

# SPECIFIKACIJE

SLO

| Video procesiranje                                              | CNR+YNR (napredno dušenje šuma)<br>3D Comb filter/ 3D deinterlacer<br>DCTI/DLTI Edge enhancement<br>Možnost preklopa med načinoma 16:9 in 4:3<br>3:2 Pull down for edge smoothig<br>Black level extension<br>PIP/PAP (Video čez PC)                                                                                                    |
|-----------------------------------------------------------------|----------------------------------------------------------------------------------------------------|
| LCD Panel                                                       | Fujitsu 16:9 17" Wide<br>WXGA (1280x768) ločljivost<br>MVA Premium TFT active matrix color LCD<br>Svetlost 450 Cd/m2 (tip)<br>Odzivni čas Tr+TF=25ms<br>Nasičenost barv 72%<br>Pogled L/D=85/85, G/D=85/85<br>Kontrastmost = 600:1<br>4 CCFL žarnice                                                                                           |
| Frekvenca točke                                                 | 65 MHz                                                                                                    |
| Horizontalno skeniranje                                         | ЗОК - 60К                                                                                                    |
| Napetost / vertikalno osveževanje                               | 100 - 240V AC / 50Hz / 60Hz                                                                                                    |
| Tok                                                             | 1.4A                                                                                                    |
| Poraba energije                                                 | 75 W (MAX.)                                                                                                    |
| Vhodni konektorji                                               | Y/Cb/Cr (analogni) komponenti vhod<br>15 Pin D-Sub (PC Analog RGB)<br>PC avdio<br>S-Video (Y/C)<br>Kompozitni Video                                                                                                    |
| Izhodni konektorji                                              | Avdio izhod (L/D)<br>Izhod za zvočnike<br>Scart (opcija)                                                                                                    |
| Upravljanje naprave s pomočjo tipk<br>na prednji plošči naprave | Izbira načina: (PC/TV/AV/S-V/Y,Cb,Cr) Menu [meni], Menu up [meni gor], Menu Dn [meni dol], Vol +<br>[glasnost +], Vol - [glasnost -], Auto setup [samodejno nastavljanje], Power [napajonje].                                                                                                    |
| Daljinski upravljalnik                                          | IR senzor                                                                                                    |
| Avdio sistem                                                    | Zvočniki stereo 5W + 5W<br>Satelitski zvočniki (pritrjeni na straneh)                                                                                                    |
| Upravljanje menija prikazanega<br>na zaslonu [OSD] (PC)         | Kontrast, svetlost, horizontalni položaj, vertikalni položaj, faza (nastavitev pikslov), priklic<br>privzetega, samonastavitev, informacija, nasičenost, odtenek, ura, nasičenost barve, 5 jezikov, položaj<br>menija izbire na zaslonu, blokiranje menija izbire na zaslonu, glasnost, izklop zvoka, obseg/položaj PIP.                       |
| Upravljanje menija prikazanega<br>na zaslonu [OSD] (TV/Video)   | Nastavitev kanalov, samoiskanje, MTS SAP, V-Chip, TV/kino ocena, finalna obdelava, jezik, ostrina,<br>dušenje šuma, ponastavitev, kontrast, svetlost, barvni ton, barva, Izklop odštevalnika časa,<br>transparentnost menija prikazanega na zaslonu, vir zvoka, ojačitev zvoka, uravnavanje moči<br>posameznega kanala, visoki ton, nizki ton. |
| Dimenzije (Š x V x G)                                           | 525 x 354 x 83.7 mm (prb.)                                                                                                    |
| Teža                                                            | 6.94 ± 1 kg (prb)                                                                                                    |
| Delovna temperatura                                             | 5°C do 40°C                                                                                                    |
| Dopustna vlažnost                                               | 10% do 80% (odsotnost kondenzacije)                                                                                                    |
| Dopustna nadmorska višina                                       | Do 4100 m (prb.)                                                                                                    |
| Varnost/EMI Predpis                                             | CE / TUV / GS                                                                                                    |
| Varčevanje enerajje                                             | VESA DPMS standard                                                                                                    |

72

----

PRESTIGIO P172W
## POMOČ PRI ODPRAVI NAPAK

| Napaka                                        | Preveri predmet                                                                                                    | $\mathbf{G}$ |
|-----------------------------------------------|----------------------------------------------------------------------------------------------------|--------------|
| Ni slike ali zvoka                            | - Prepričajte se, da je napajalni kabel pravilno vstavljen v vtičnico<br>- Preverite vhodni signal.<br>- Prepričajte se, da ste ustrezno priključitvi naprave izbrali izvor signala.<br>- Prepričajte se, da je naprava vključena.                                                                                 | 0            |
| Ni zvoka.                                     | <ul> <li>Prepričajte se, da ni glasnost zvoka nastavljena na minimum.</li> <li>Prepričajte se, da ni vključena funkcija za začasen izklop zvoka.</li> <li>Prepričajte se, da niso na napravo priključine slušalke.</li> <li>Prepričajte se, da ste ustrezno priključitvi naprave izbrali izvor signala.</li> </ul> |              |
| Ni slike ali zvoka - je samo šum.             | <ul> <li>Prepričajte se, da je antenski kabel pravilno priključen.</li> <li>Prepričajte se, da imajo PC/AV/S-V/Y,Cb,Cr signali pravilen sprejem.</li> </ul>                                                                                                    |              |
| Slika ni čista.                               | - Prepričajte se, da je antenski kabel pravilno priključen.<br>- Prepričajte se, da imajo TV signali pravilen sprejem.                                                                                                    |              |
| Slika je svetla in ima nepravilen barvni ton. | - Preverite nastavitve barv.<br>- Preverite nastavitve barvnega tona.                                                                                                    |              |
| Slika je pretemna.                            | <ul> <li>Preverite nastavitve svetlosti.</li> <li>Fluorescentni žarnici je pošla moč.</li> </ul>                                                                                                    |              |
| Daljinski upravljalnik ne dela.               | <ul> <li>Preverite baterije v daljinskem upravljalniku.</li> <li>Prepričajte se, da IR senzor ni izpostavljen močni fluorescentni svetlobi.</li> </ul>                                                                                                    |              |
| Slika ni ostra.                               | - Sprejem je šibek.<br>- Prepričajte se, da je antena pravilno usmerjena.<br>- Preverite funkcijo ostrine.                                                                                                    |              |
| Dvojna ali trojna slika.                      | · Prepričajte se, da je antena pravilno usmerjena.<br>· Obstaja možnost, da se električni valovi odbijajo od gora ali zgradb.                                                                                                    |              |
| Pikčasta slika.                               | - Lahko prihaja do motenį zaradi avtomobilov, vlakov, visoko-napetostnih vodov, neonskih luči itd.<br>- Lahko se pojavijo motnje zaradi bližine antenskega in napajalnega kabla. Med njima naj bo<br>večja razdalja.                                                                                               |              |
| Na zaslonu so črte ali pa so barve blede.     | <ul> <li>Ali prihaja do motenj zaradi drugih naprav?</li> <li>Oddajne antene radijskih postaj, radioamaterjev in mobilne telefonije tudi lahko povzročajo motnje.</li> <li>Napravo uporabljajte kar najdlje od naprav, ki lahko povzročajo motnje.</li> </ul>                                                      |              |

PRESTIGIO P172W

\_\_\_\_\_

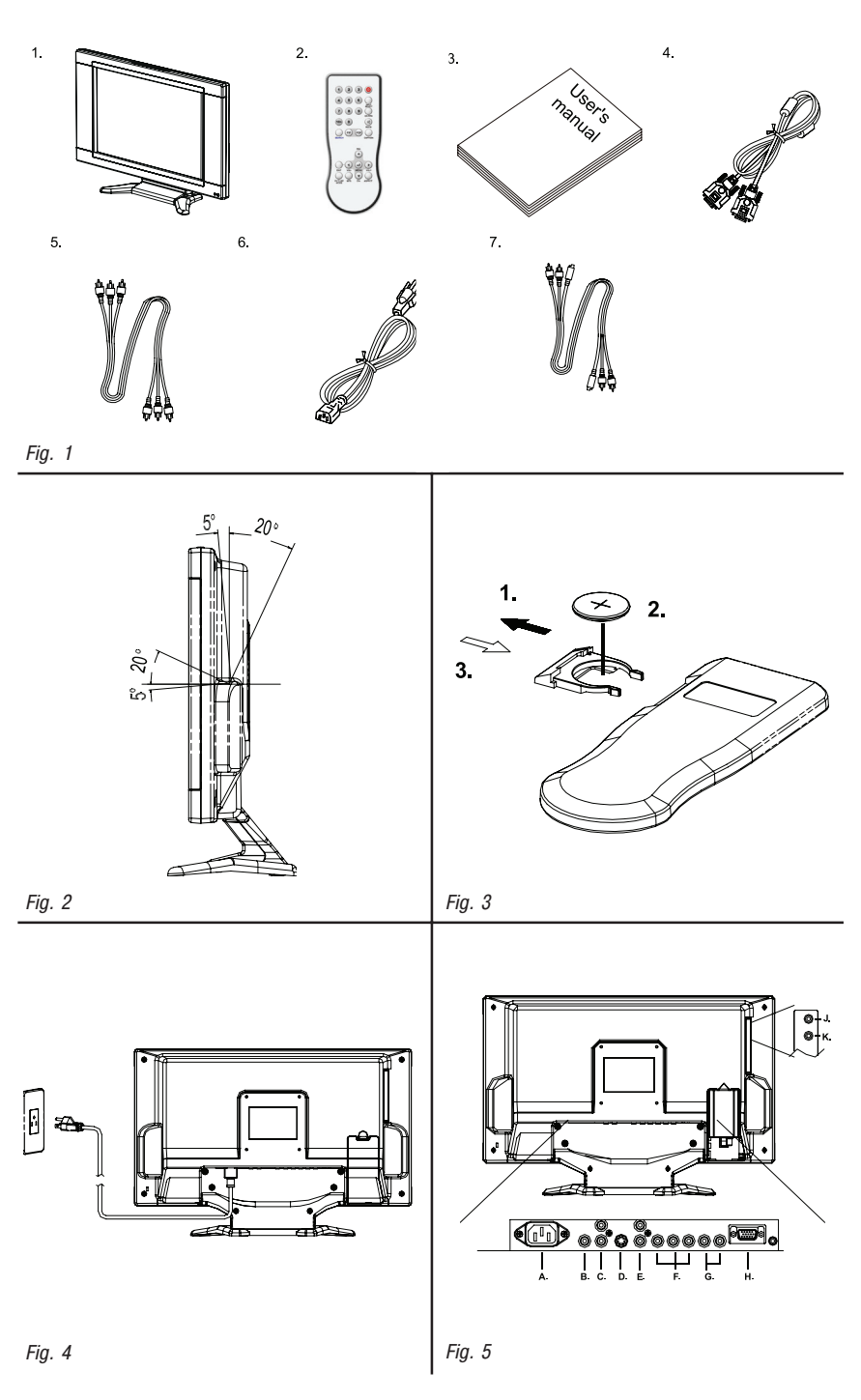

PRESTIGIO P172W

74

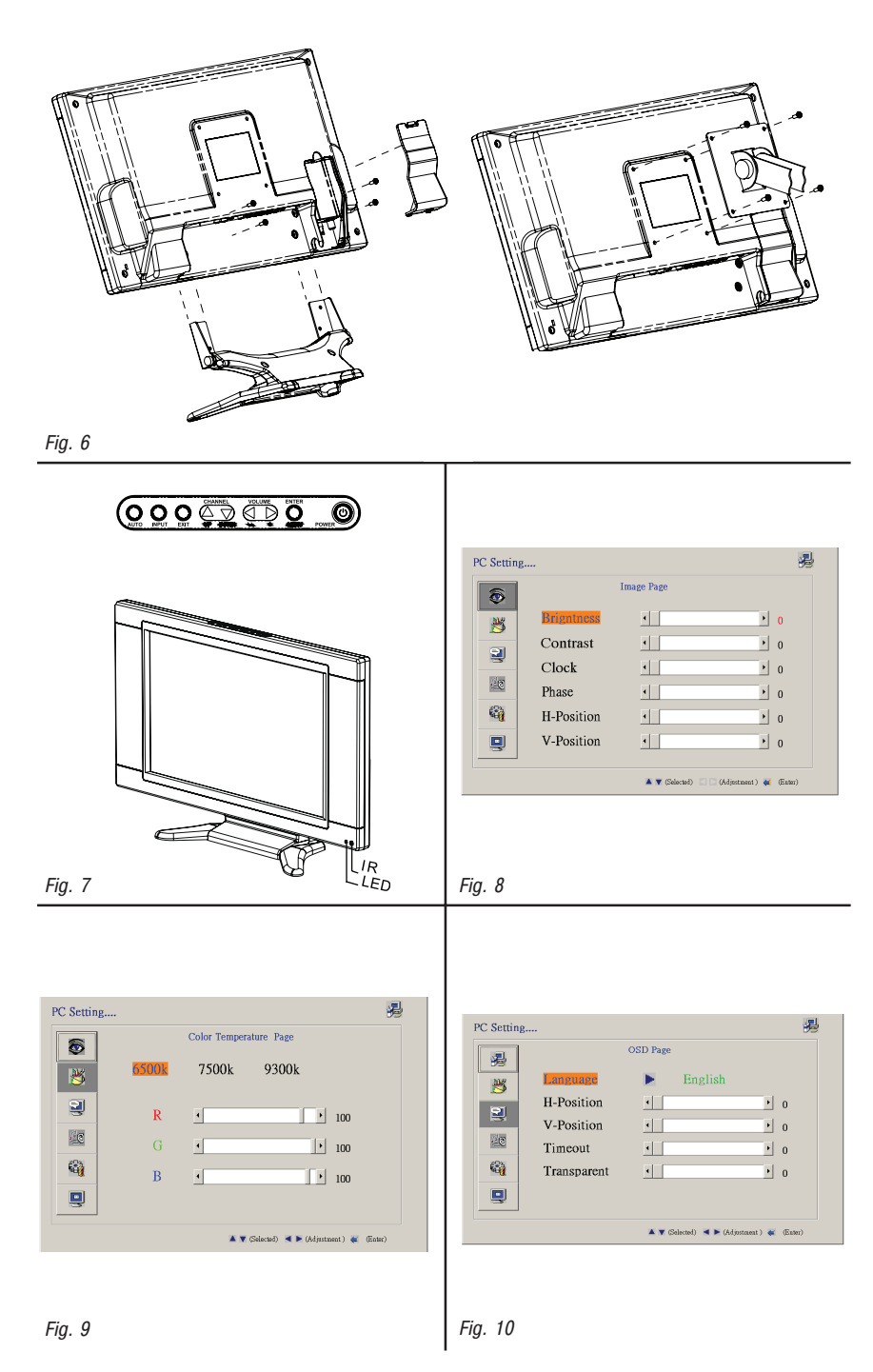

PRESTIGIO P172W

75

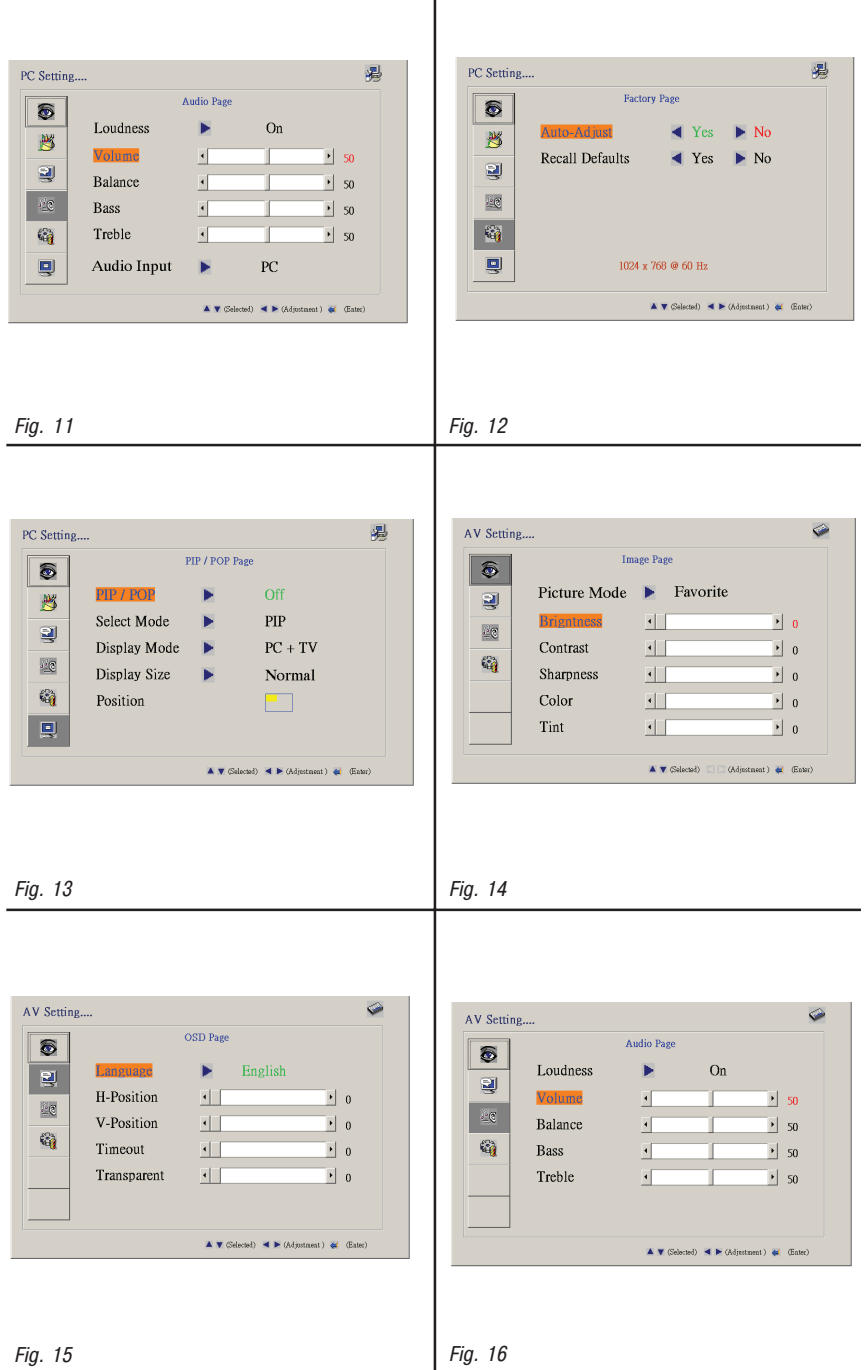

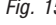

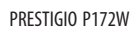

| Image: Construction     Display Page       Image: Construction     Off       V-Chip Setting     xxxx       Timer     Off       Aspect     Normal       Noise Reduce     Weak       Recall Defaults     Yes       No                                                                                                    | SV Setting<br>image Page<br>Picture Mode Favorite<br>Picture Mode Solution<br>Contrast  O<br>Sharpness  O<br>Color  O<br>Tint  O<br>Color  O<br>Color |
|----------------------------------------------------------------------------------------------------|----------------------------------------------------------------------------------------------------|
| Fig. 17                                                                                                    | Fig. 18                                                                                                    |
| SV Setting                                                                                                    | SV Setting                                                                                                    |
| OSD Page       Image: State of the state of the state of                                                                                                    | Audio Page       Image: Colspan="2">On       Image: Colspan="2">Colspan="2">So       Image: Colspan="2">So       Image: Colspan="2">So       Image: Colspan="2">Balance       Image: Colspan="2">So       Image: Colspan="2">Balance       Image: Colspan="2">So       Image: Colspan="2">Balance       Image: Colspan="2">Treble       Image: Colspan="2">So       Image: Colspan="2">Treble       Image: Colspan="2">So       Image: Colspan="2">Treble       Image: Colspan="2">So                                                                                                    |
| k ¥ (shete)) ≤ > (Aprinteent) & (Eane)<br>Fig. 19                                                                                                    | ¥♥ (Selecel) ♥ > (Adjintanti) & Ealer)<br>Fig. 20                                                                                                    |
|                                                                                                    |                                                                                                    |
| SV Setting<br>Display Page<br>Construction<br>Construction | YCCCY Setting         Image Page         Picture Mode       Favorite         Picture Mode       Favorite         Contrast       0         Contrast       0         Sharpness       0         Color       0         Tint       0         Vectore       0         Color       0         Color       0 <t< td=""></t<>                                                                                                    |
| Fig. 21                                                                                                    | Fig. 22                                                                                                    |

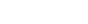

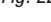

PRESTIGIO P172W

77

\_\_\_\_

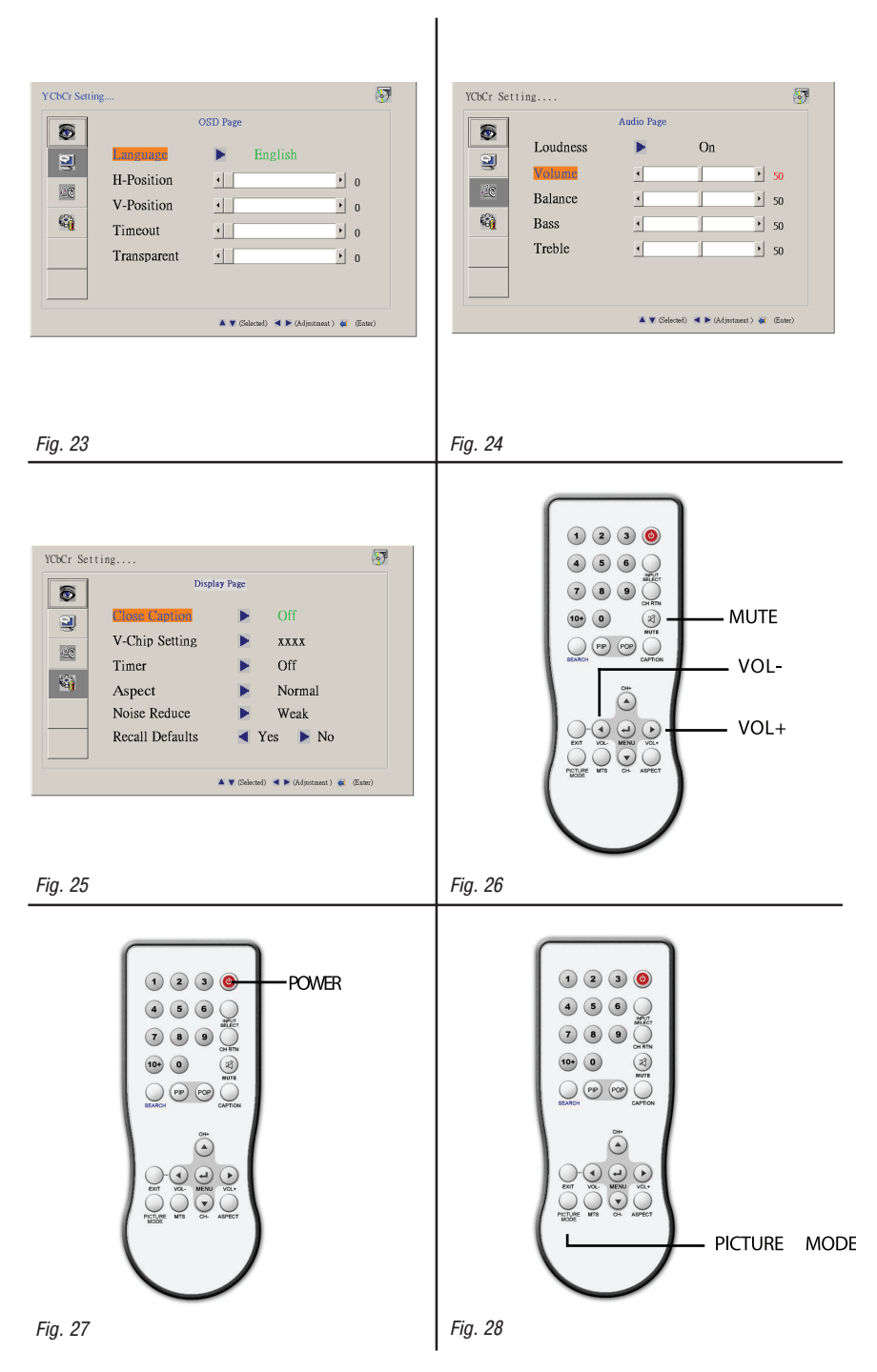

78

PRESTIGIO P172W

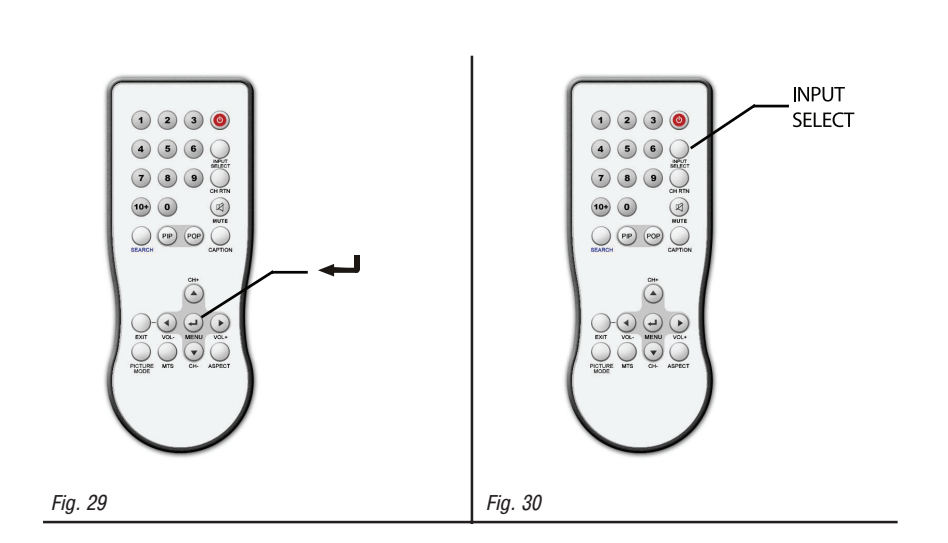

PRESTIGIO P172W